# Kullanım Kılavuzu

Sıvıların seviyesinin ve ayırma katmanının sürekli ölçülmesi için TDR sensörü

## **VEGAFLEX 81**

Modbus ve Levelmaster Protokolü Koaksiyel ölçüm sondası

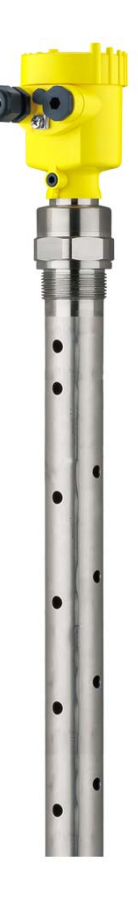

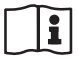

Document ID: 51513

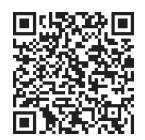

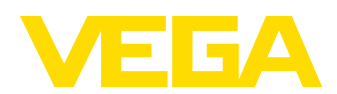

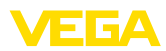

# İçindekiler

| 1 | Bu be        | elge hakkında                                                                       | 4        |
|---|--------------|-------------------------------------------------------------------------------------|----------|
|   | 1.1          | Fonksiyon                                                                           | 4        |
|   | 1.2          | Hedef grup                                                                          | 4        |
|   | 1.3          | Kullanlian sembolier                                                                | 4        |
| 2 | Kend         | i emniyetiniz için                                                                  | 5        |
|   | 2.1          | Yetkili personel                                                                    | 5        |
|   | 2.2          | Amaca uygun kullanim                                                                | 5<br>5   |
|   | 2.5          | Genel aüvenlik uvarıları                                                            | 5        |
|   | 2.5          | Uvaunluğu                                                                           | 5        |
|   | 2.6          | NAMUR tavsiyeleri                                                                   | 6        |
|   | 2.7          | Ex alanlar için güvenlik açıklamaları                                               | 6        |
|   | 2.8          | Çevre ile ilgili uyarılar                                                           | 6        |
| 3 | Ürün         | tanımı                                                                              | 7        |
|   | 3.1          | Үарısı                                                                              | 7        |
|   | 3.2          | Çalışma şekli                                                                       | 7        |
|   | 3.3          | Ambalaj, nakliye ve depolama                                                        | 9        |
|   | 3.4          | Aksesuar                                                                            | 10       |
| 4 | Mont         | e edilmesi                                                                          | 11       |
|   | 4.1          | Genel talimatlar                                                                    | 11       |
|   | 4.2          | Montaj talimatları                                                                  | 12       |
| 5 | Besle        | me gerilimine bağlanma                                                              | 15       |
|   | 5.1          | Bağlantının hazırlanması                                                            | 15       |
|   | 5.2          | Bağla                                                                               | 16       |
|   | 5.3          | Baglanti şeması - Bir hucreli govde                                                 | 17       |
|   | 5.4<br>5.5   | Arma fazi                                                                           | 20       |
| ~ | 0.0          |                                                                                     |          |
| 0 | Sens         | brun gösterge ve ayar modulu lie devreye alinmasi                                   | 21       |
|   | 0.1<br>6.2   | Ayar Kapsamı.                                                                       | 21       |
|   | 6.3          | Kumanda sistemi                                                                     | 22       |
|   | 6.4          | Parametreleme - Hızlı devreye alma                                                  | 24       |
|   | 6.5          | Parametreleme - Genişletilmiş kullanım                                              | 24       |
|   | 6.6          | Parametreleme verilerini kilitle                                                    | 43       |
| 7 | Akıllı<br>44 | telefon, tablet, bilgisayar, dizüstü bilgisayar ile Bluetooth üzerinden devreye alm | na       |
|   | 7.1          | Hazırlıklar                                                                         | 44       |
|   | 7.2          | Bağlantının kurulması                                                               | 45       |
|   | 7.3          | Sensör parametreleme                                                                | 46       |
| 8 | Sens         | ör ve Modbus-Portunun PACTware ile devreye alınması                                 | 47       |
|   | 8.1          | Bilgisayarı bağlayın                                                                | 47       |
|   | 8.2          | Parametreleme                                                                       | 47       |
|   | 8.3<br>o 1   | Unaz adresini belirleyin                                                            | 48       |
|   | 0.4<br>8.5   | Parametreleme verilerini kilitle                                                    | 49<br>50 |
| • | Tarre        | Ürün Vänstimi ve Cervia                                                             | 50<br>E4 |
| Э | iani,        | urun toneumi ve Servis                                                              | 51       |

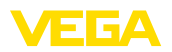

|    | 9.1                                                                               | Bakım                                                                                                    | . 51                                               |
|----|-----------------------------------------------------------------------------------|----------------------------------------------------------------------------------------------------|----------------------------------------------------|
|    | 9.2                                                                               | Ölçüm değeri ve sonuç belleği                                                                                                    | . 51                                               |
|    | 9.3                                                                               | Ürün Yönetimi Fonksiyonu                                                                                                    | . 52                                               |
|    | 9.4                                                                               | Arızaların giderilmesi                                                                                                    | . 55                                               |
|    | 9.5                                                                               | Elektronik modülü değiştirin                                                                                                    | . 58                                               |
|    | 9.6                                                                               | Yazılım güncelleme                                                                                                    | . 59                                               |
|    | 9.7                                                                               | Onarım durumunda izlenecek prosedür                                                                                                    | . 59                                               |
| 10 | Sökm                                                                              | 16                                                                                                    | 60                                                 |
|    | 10.1                                                                              | Sökme prosedürrü                                                                                                    | 60                                                 |
|    | 10.1                                                                              | Bertaraf atmak                                                                                                    | . 00<br>60                                         |
|    | 10.2                                                                              | Dertalal ethek                                                                                                    | . 00                                               |
|    |                                                                                   |                                                                                                    |                                                    |
| 11 | Ek                                                                                |                                                                                                    | 61                                                 |
| 11 | <b>Ek</b><br>11.1                                                                 | Teknik özellikler                                                                                                    | <b>61</b><br>61                                    |
| 11 | <b>Ek</b><br>11.1<br>11.2                                                         | Teknik özellikler<br>Cihaz iletişimi Modbus                                                                                                    | 61<br>61                                           |
| 11 | <b>Ek</b><br>11.1<br>11.2<br>11.3                                                 | Teknik özellikler<br>Cihaz iletişimi Modbus<br>Modbus-Başlığı                                                                                                    | 61<br>61<br>70<br>71                               |
| 11 | <b>Ek</b><br>11.1<br>11.2<br>11.3<br>11.4                                         | Teknik özellikler<br>Cihaz iletişimi Modbus<br>Modbus-Başlığı<br>Modbus RTU-Komutları                                                                                                    | 61<br>61<br>70<br>71<br>73                         |
| 11 | <b>Ek</b><br>11.1<br>11.2<br>11.3<br>11.4<br>11.5                                 | Teknik özellikler<br>Cihaz iletişimi Modbus<br>Modbus-Başlığı<br>Modbus RTU-Komutları<br>Levelmaster-Komutları                                                                                              | 61<br>61<br>70<br>71<br>73<br>75                   |
| 11 | <b>Ek</b><br>11.1<br>11.2<br>11.3<br>11.4<br>11.5<br>11.6                         | Teknik özellikler<br>Cihaz iletişimi Modbus<br>Modbus-Başlığı<br>Modbus RTU-Komutları<br>Levelmaster-Komutları<br>Tipik modbus hostlarının konfigürasyonu                                                   | 61<br>61<br>70<br>71<br>73<br>73<br>75<br>78       |
| 11 | <b>Ek</b><br>11.1<br>11.2<br>11.3<br>11.4<br>11.5<br>11.6<br>11.7                 | Teknik özellikler<br>Cihaz iletişimi Modbus<br>Modbus-Başlığı<br>Modbus RTU-Komutları.<br>Levelmaster-Komutları<br>Tipik modbus hostlarının konfigürasyonu.<br>Ebatlar.                                     | 61<br>70<br>71<br>73<br>75<br>78<br>78             |
| 11 | <b>Ek</b><br>11.1<br>11.2<br>11.3<br>11.4<br>11.5<br>11.6<br>11.7<br>11.8         | Teknik özellikler<br>Cihaz iletişimi Modbus<br>Modbus-Başlığı<br>Modbus RTU-Komutları.<br>Levelmaster-Komutları<br>Tipik modbus hostlarının konfigürasyonu.<br>Ebatlar.<br>Sınai mülkiyet hakları           | 61<br>70<br>71<br>73<br>75<br>78<br>78<br>82       |
| 11 | <b>Ek</b><br>11.1<br>11.2<br>11.3<br>11.4<br>11.5<br>11.6<br>11.7<br>11.8<br>11.9 | Teknik özellikler<br>Cihaz iletişimi Modbus<br>Modbus-Başlığı<br>Modbus RTU-Komutları.<br>Levelmaster-Komutları<br>Tipik modbus hostlarının konfigürasyonu.<br>Ebatlar.<br>Sınai mülkiyet hakları.<br>Marka | 61<br>70<br>71<br>73<br>75<br>78<br>78<br>82<br>82 |

Redaksiyon tarihi: 2023-12-04

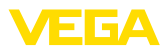

## 1 Bu belge hakkında

## 1.1 Fonksiyon

Bu kullanım kılavuzu size cihazın montajı, bağlantısı ve devreye alımı için gereken bilgilerinin yanı sıra bakım, arıza giderme, parçaların yenisiyle değiştirilmesi ve kullanıcının güvenliği ile ilgili önemli bilgileri içerir. Bu nedenle devreye almadan önce bunları okuyun ve ürünün ayrılmaz bir parçası olarak herkesin erişebileceği şekilde cihazın yanında muhafaza edin.

## 1.2 Hedef grup

Bu kullanım kılavuzu eğitim görmüş uzman personel için hazırlanmıştır. Bu kılavuzunun içeriği uzman personelin erişimine açık olmalı ve uygulanmalıdır.

## 1.3 Kullanılan semboller

## Belge No.

Bu kılavuzun baş sayfasındaki bu sembol belge numarasını verir. Belge numarasını <u>www.vega.com</u> sayfasına girerek belgelerinizi indirmeyi başarabilirsiniz.

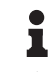

i

**Bilgi, Uyarı, İpucu:** Bu sembol yardımcı ek bilgileri ve başarılı bir iş için gereken ipuçlarını karakterize etmektedir.

**Uyarı:** Bu sembol arızaların, hatalı fonksiyonların, cihaz veya tesis hasarlarının engellenmesi için kullanılan uyarıları karakterize etmektedir.

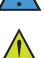

Dikkat: Bu sembolle karakterize edilen bilgilere uyulmadığı takdirde insanlar zarar görebilirler.

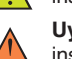

**Uyarı:** Bu sembolle karakterize edilen bilgilere uyulmadığı takdirde insanlar ciddi veya ölümle sonuçlanabilecek bir zarar görebilirler.

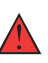

**Tehlike:** Bu sembolle karakterize edilen bilgilere uyulmaması insanların ciddi veya ölümle sonuçlanacak bir zarar görmesine neden olacaktır.

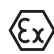

## Ex uygulamalar

Bu sembol, Ex uygulamalar için yapılan özel açıklamaları göstermektedir.

Liste

Öndeki nokta bir sıraya uyulması mecbur olmayan bir listeyi belirtmektedir.

## İşlem sırası

Öndeki sayılar sırayla izlenecek işlem adımlarını göstermektedir.

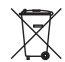

1

Bertaraf etme

Bu sembol, bertaraf edilmesine ilişkin özel açıklamaları gösterir.

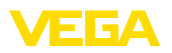

## 2 Kendi emniyetiniz için

## 2.1 Yetkili personel

Bu dokümantasyonda belirtilen tüm işlemler sadece eğitimli ve yetki verilmiş uzman personel tarafından yapılabilir.

Cihaz ile çalışan kişinin gerekli şahsi korunma donanımını giymesi zorunludur.

## 2.2 Amaca uygun kullanım

VEGAFLEX 81 sürekli seviye ölçümü yapan bir sensördür.

Kullanım alanına ilişkin detaylı bilgiler için "Ürün tanımı" bölümüne bakın.

Cihazın işletim güvenliği sadece kullanma kılavuzunda ve muhtemel tamamlayıcı kılavuzlarda belirtilen bilgilere ve amaca uygun kullanma halinde mümkündür.

## 2.3 Yanlış kullanma uyarısı

Amaca veya öngörülen şekle uygun olmayan kullanma halinde (örn. yanlış montaj veya ayar nedeniyle haznenin taşması) bu ürün, sistemin parçalarında hasarlar oluşması gibi kullanıma özgü tehlikelere yol açabilir. Bunun sonucunda nesneler, kişiler ve çevre zarar görebilir. Ayrıca bu durumdan dolayı cihazın güvenlik özellikleri yavaşlayabilir.

## 2.4 Genel güvenlik uyarıları

Cihaz, standart yönetmeliklere ve yönergelere uyulduğunda teknolojinin en son seviyesine uygundur. Cihaz, sadece teknik açıdan kusursuz ve işletim güvenliği mevcut durumda işletilebilir. Kullanıcı şirket, cihazın arızasız bir şekilde işletiminden sorumludur. Cihazın arızalanmasına yol açabilecek agresif veya korozif ürün ortamlarında kullanımda, kullanıcı şirketin uygun önlemleri alarak cihazın doğru çalışacağından emin olması gerekmektedir.

Bu kullanma kılavuzunda belirtilen güvenlik açıklamalarına, yerel kurulum standartlarına ve geçerli güvenlik kuralları ile kazadan kaçınma kurallarına uyulmalıdır.

Kullanma kılavuzunda belirtilen işlemleri aşan müdahaleler güvenlik ve garanti ile ilgili sebeplerden dolayı sadece bizim tarafımızdan yetkilendirilmiş personel tarafından yapılabilir. Cihazın yapısını değiştirmek veya içeriğinde değişiklik yapmak kesinlikle yasaktır. Güvenlik nedeniyle sadece bizim belirttiğimiz aksesuarlar kullanılabilir.

Tehlikeleri önlemek için, cihazın üzerindeki güvenlik işaretlerine ve açıklamalarına uyulması gerekir.

## 2.5 Uygunluğu

Cihaz, söz konusu ülkeye özgü direktiflerin veya teknik düzenlemelerin yasal gerekliliklerini yerine getirmektedir. Cihazın uygunluğunu, bunu belirten bir etiketlendirme ile onaylarız.

İlgili uygunluk beyanlarını web sitemizde bulabilirsiniz.

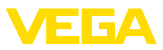

#### Elektromanyetik uyumluluk

Dört telli veya Ex d ia model cihazlar endüstriyel bir ortam için öngörülmüşlerdir. Bu cihazlarda, EN 61326-1'e göre A sınıfı bir cihazda olduğu gibi, hattan gelen ve başka şekilde yansıyan bazı parazitlenmeler olabileceği dikkate alınmalıdır. Cihaz başka bir ortamda kullanılacaksa uygun önlemler alınarak diğer cihazlarla olan elektromanyetik uyumluluğu temin edilmelidir.

## 2.6 NAMUR tavsiyeleri

NAMUR, Almanya'daki proses endüstrisindeki otomasyon tekniği çıkar birliğidir. Yayınlanan NAMUR tavsiyeleri saha enstrümantasyonunda standart olarak geçerlidir.

Cihaz aşağıda belirtilen NAMUR tavsiyelerine uygundur:

- NE 21 İşletim malzemelerinin elektromanyetik uyumluluğu
- NE 53 Saha cihazları ile görüntü ve kontrol komponentlerinin uygunluğu
- NE 107 Saha cihazlarının otomatik kontrolü ve tanısı

Daha fazla bilgi için www.namur.de sayfasına gidin.

## 2.7 Ex alanlar için güvenlik açıklamaları

Patlama tehlikesinin olduğu sahalardaki uygulamalarda sadece gereken Ex ruhsatına sahip olan cihazlar kullanılabilmektedir. Bu durumda Ex'e özel güvenlik uyarılarını dikkate alınız. Bu uyarılar cihaz dokümantasyonunun ayrılmaz bir parçasıdır ve Ex ruhsatlı cihazların yanında verilmektedir.

## 2.8 Çevre ile ilgili uyarılar

Doğal yaşam ortamının korunması en önemli görevlerden biridir. Bu nedenle, işletmelere yönelik çevre korumasını sürekli düzeltmeyi hedefleyen bir çevre yönetim sistemini uygulamaya koyduk. Çevre yönetim sistemi DIN EN ISO 14001 sertifikalıdır.

Bu kurallara uymamıza yardımcı olun ve bu kullanım kılavuzundaki çevre açıklamalarına dikkat edin:

- Bölüm "Ambalaj, nakliye ve depolama"
- Bölüm "Atıkların imhası"

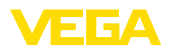

Teslimat kapsamı

## 3 Ürün tanımı

## 3.1 Yapısı

Teslimat kapsamına şunlar dahildir:

- Sensör VEGAFLEX 81
- Opsiyonel aksesuar
- Entegre opsiyonel Bluetooth modülü

Teslimat kapsamındaki diğer bileşenler:

- Dokümantasyon
  - Minik kullanım kılavuzu VEGAFLEX 81
  - Opsiyonel cihaz donanımlarının kılavuzları
  - Ex için özel "Güvenlik Uyarıları" (Ex modellerinde)
  - Gerekmesi halinde başka belgeler
- Bilgi:

Bu kullanım kılavuzunda opsiyonel cihaz özellikleri de tanımlanmaktadır. Teslimat kapsamının içeriği verilen siparişin içeriğine bağlıdır.

#### Model etiketi Model etiketi cihazın tanımlaması ve kullanımı için en önemli bilgileri içermektedir:

- Cihaz tipi
- Onaylar hakkında bilgiler
- Konfigürasyon hakkında bilgileri
- Teknik özellikler
- Cihazın seri numarası
- Cihaz tanımlama QR kodu
- Bluetooth girişi (opsiyonel) için sayısal kod
- Üretici bilgileri

# Belgeler ve yazılım Cihazınıza ait sipariş bilgilerini, belgeleri veya yazılımı bulabilmek için şu olanaklar mevcuttur:

- "www.vega.com" adresine gidin ve arama alanına cihazınızın seri numarasını girin.
- Model etiketinin üzerindeki QR kodunu okutun.
- VEGA Tools uygulamasını açın ve "Dokümantasyon" altında bulacağınız seri numarasını girin.

## 3.2 Çalışma şekli

Uygulama alanı

Çalışma prensibi - Doluluk ölçümü VEGAFLEX 81 doluluk seviyesi ve ayırma katmanının devamlı olarak ölçülmesi için koaksiyel bir ölçüm sondasıdır ve sıvı uygulamaları için kullanılmaktadır.

Iu- Yüksek frekanslı mikrodalga darbeleri bir çelik kablo veya bir iletkenle sağlanır. Dolum yüzeyine vurulmasıyla mikrodalga darbeleri reflekte edilir. Çalışma süresi cihazdan ölçülür ve dolum seviyesi olarak gösterilir.

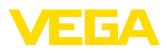

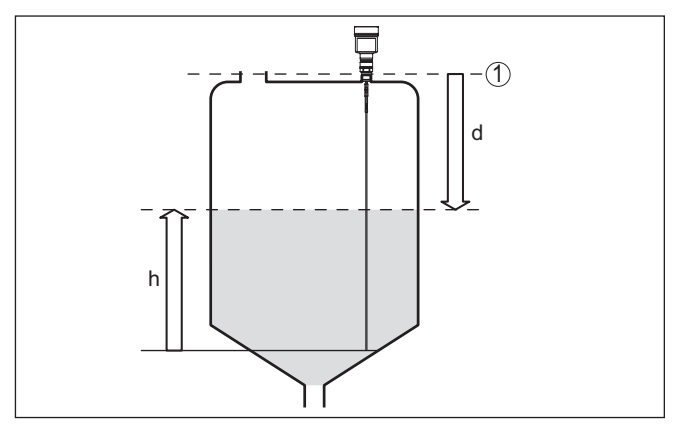

Res. 1: Seviye ölçümü

- 1 Sensör standart zemini (Proses bağlantısının contalı yüzeyi)
- d Dolum malzemesine olan uzaklık
- h Yükseklik Dolum seviyesi

#### Çalışma prensibi - Ayırma katmanı ölçümü

Yüksek frekanslı mikrodalga darbeleri bir çelik kablo (bir iletkenle) sağlanır. Dolum yüzeyine vurulmasıyla mikrodalga darbeleri kısmen yansımaya uğrar. Diğer kısım üst ortamdan geçer ve ayırma katmanında ikinci kez yansımaya uğrar. İki ortam katmanının çalışma süresi cihazdan ölçülür.

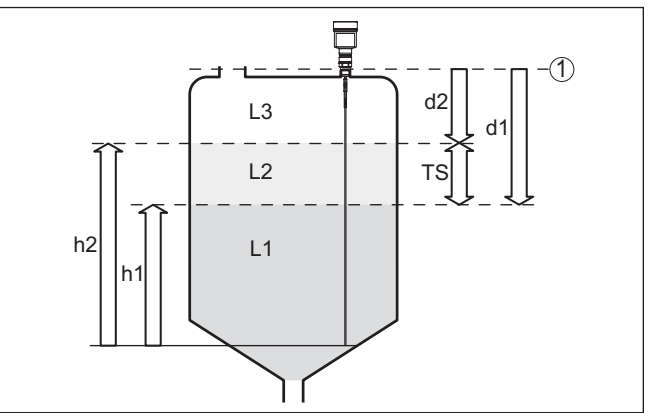

#### Res. 2: Ayırma katmanı ölçümü

- 1 Sensör standart zemini (Proses bağlantısının contalı yüzeyi)
- d1 Ayırma katmanına uzaklık
- d2 Dolum malzemesine olan uzaklık
- TS Üst ortamın kalınlığı (d1 d2)
- h1 Yükseklik Ayırma katmanı
- h2 Yükseklik Dolum seviyesi
- L1 Alt ortam
- L2 Üst ortam
- L3 Gaz fazı

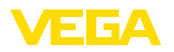

| Ayırma katmanı ölçümü<br>için ön şartlar | <ul> <li>Üst ortam (L2)</li> <li>Üst ortam iletken olmayabilir.</li> <li>Üst ortam iletken olmayabilir.</li> <li>Üstteki malzemenin dielektrisite değeri veya ayırma katmanına olan gerçek uzaklığın bilinmesi gereklidir (bu verinin girilmesi gerekmektedir). Min. dielektrik değeri: 1,6. Dielektrik değerlerinin listesini internet sitemizde bulabilirsiniz.</li> <li>Üst ortamın terkibi kararlı olmalıdır (Ortam veya karışım oranları değişmemelidir.).</li> <li>Üst ortam homojen olmalıdır (Ortamın altında tabakalanmalar olmamalıdır.).</li> <li>Üst ortamın minimum kalınlığı 50 mm (1.97 in)</li> <li>Alt ortam, emülsiyon fazı veya bozuk tabakadan net bir şekilde ayrılma maks. 50 mm (1.97 in)</li> <li>Üst yüzeyde köpük olmamasına dikkat edilmelidir</li> <li>Alt ortam (L1)</li> <li>dielektrik değeri üst ortamın dielektrik değerinden en az 10 değer daha büyük olmalıdır (Tercihen iletken). Örnek: Üst ortamın dielektrik değeri 2, alt ortamın dielektrik değeri en az 12.</li> <li>Gaz fazı (L3)</li> <li>Hava veya karışık gaz</li> <li>Gaz fazı - Uygulamaya bağlı olarak her zaman mevcut değildir (d2 = 0)</li> </ul> |
|------------------------------------------|----------------------------------------------------------------------------------------------------|
| Çıkış sinyali                            | Cihaz fabrikada her zaman " <i>Dolum seviyesi ölçümü</i> " ön ayarına<br>getirilmiştir.<br>Ayırma katmanı ölçümü için devreye alma sırasında istediğiniz çıkış                                                                                                    |
|                                          | sinyalini seçebilirsiniz.<br>3.3 Ambalaj, nakliye ve depolama                                                                                                    |
| Ambalaj                                  | Cihazınız kullanılacağı yere nakliyesi için bir ambalajla korunmuştur.<br>Bu kapsamda, standart nakliye kazaları ISO 4180'e uygun bir kontrol-<br>le güvence altına alınmıştır.                                                                                                    |
|                                          | Cihaz ambalajları kartondandır, bunlar çevre dostudur ve yeniden<br>kullanılabilirler. Özel modellerde ilaveten PE köpük veya PE folyo<br>kullanılır. Ambalaj atığını özel yeniden dönüşüm işletmeleri vasıtasıyla<br>imha edin.                                                                                                    |
| Nakliye                                  | Nakliye, nakliye ambalajında belirtilen açıklamalar göz önünde bu-<br>lundurularak yapılmalıdır. Bunlara uymama, cihazın hasar görmesine<br>neden olabilir.                                                                                                    |
| Nakliye kontrolleri                      | Teslim alınan malın, teslim alındığında eksiksiz olduğu ve nakliye ha-<br>sarının olup olmadığı hemen kontrol edilmelidir. Tespit edilen nakliye<br>hasarları veya göze batmayan eksiklikler uygun şekilde ele alınmalıdır.                                                                                                    |
| Depolama                                 | Ambalajlanmış parçalar montaja kadar kapalı ve ambalaj dışına<br>koyulmuş kurulum ve depolama işaretleri dikkate alınarak muhafaza<br>edilmelidir.                                                                                                    |

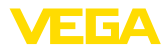

|                                | Ambalajlanmış parçalar, başka türlü belirtilmemişse sadece aşağıda belirtilen şekilde depolanmalıdır:                                                                                                    |
|--------------------------------|----------------------------------------------------------------------------------------------------|
|                                | <ul> <li>Açık havada muhafaza etmeyin</li> <li>Kuru ve tozsuz bir yerde muhafaza edin</li> <li>Agresif ortamlara maruz bırakmayın</li> <li>Güneş ışınlarından koruyun</li> <li>Mekanik titreşimlerden kaçının</li> </ul> |
| Depolama ve transport<br>ısısı | <ul> <li>Depo ve nakliye sıcaklığı konusunda "<i>Ek - Teknik özellikler - Çevre koşulları</i>" bölümüne bakın.</li> <li>Bağıl nem % 20 85</li> </ul>                                                                     |
| Kaldırmak ve Taşımak           | Ağırlıkları 18 kg (39.68 lbs)'nun üzerinde olan cihazlarda kaldırmak ve taşımak için bu işler için uygun ve onaylı araçlar kullanılmalıdır.                                                                              |
|                                | 3.4 Aksesuar                                                                                                    |
|                                | Burada belirtilen aksesuarlara ilişkin kullanım kılavuzlarını web sitemi-<br>zin indirilebilecek dosyalar bölümünde bulabilirsiniz.                                                                                      |
| Gösterge ve ayar modülü        | PLICSCOM, ölçümlerin görüntülenmesi, ayarı ve tanısı için kullanılır.                                                                                                    |
|                                | Entegre Bluetooth modül (opsiyonel), standart kontrol cihazlarıyla kablosuz kullanıma izin verir.                                                                                                    |
| VEGACONNECT                    | VEGACONNECT arayüz adaptörü iletişim yeteneğine sahip cihazların bir bilgisayarın USB arayüzüne bağlanmasını sağlar.                                                                                                    |
| Koruyucu kapak                 | Koruyucu kapak sensör gövdesini kirlenmeye ve güneş ışınları tarafından şiddetli ısınmaya karşı korur.                                                                                                    |
| Flanşlar                       | Dişli flanşların farklı modeller için şu standartları mevcuttur: DIN 2501,<br>EN 1092-1, BS 10, ASME B 16.5, JIS B 2210-1984, GOST 12821-80.                                                                             |
| Dış gövde                      | Standart sensör gövdesi büyük geliyorsa veya kuvvetli titreşimler<br>oluşuyorsa bir dış gövde kullanabilirsiniz.                                                                                                    |
|                                | Bu durumda sensör gövdesi paslanmaz çeliktendir. Elektronik aksam<br>dış gövdenin içinde bulunur ve bir bağlantı kablosuyla sensörden<br>15 metre (49.2 ft) uzaklığa kadar monte edilebilir.                             |

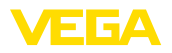

## 4 Monte edilmesi

## 4.1 Genel talimatlar

Vidalama

Dişli bağlantılı olan cihazlar, uygun bir vida anahtarı ile proses bağlantısının altıgen vidasına vidalanır.

Anahtar ağzı bkz. Bölüm "Ebatlar".

#### İkaz:

Gövde veya elektrik bağlantısı vidalamak için kullanılamaz! Vidayı sıkıştırmak bazı modellerde cihazın rotasyon mekanizmasına zarar verebilir.

#### Neme karşı koruma

Cihazınızı, nemlenmeye karşı, şu önlemleri alarak koruyun:

- Uygun bir bağlantı kablosu kullanın (Güç kaynağına bağlanması" bölümüne bakınız)
- Dişli kablo bağlantısını (konnektörü) sıkıştırın
- Dişli kablo bağlantısının (konnektör) önündeki bağlantı kablosunu arkaya itin

Bu, özellikle açık alanlarda, içinde (örn. temizlik işlemleri sonucu) nem olma ihtimali olan kapalı alanlarda veya soğutulmuş ve ısıtılmış haznelere montaj için geçerlidir.

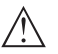

#### Uyarı:

Kurulum sırasında cihazın içinin kesinlikle nemlenmemesini ve içine kir girmemesini sağlayınız.

Cihaz koruma türüne uygunluk için kullanım sırasında gövde kapağının kapalı ve gerekirse sürgülenmiş olmasına dikkat edin.

#### Kablo bağlantı elemanları Metrik vida

Dişli kablo bağlantıları metrik dişli cihaz gövdelerine fabrikada vidalanmıştır. Bunlar taşıma sırasında güvenlik temin etmek için plastik tıpalarla kapatılmışlardır.

Bu tıpaları elektrik bağlantısından çıkarın.

#### NPT vida

Kendiliğinden kapanan NPT dişlilerine sahip cihaz gövdeleri kullanıldığında dişli kablo bağlantıları fabrikada takılamaz. Kablo girişlerinin açık ağızları bu nedenle taşıma güvenliği olarak tozdan koruyucu kapakla kapatılmıştır. Toza karşı kullanılan kapaklar neme karşı yeterli koruma sağlamamaktadırlar.

Bu koruyucu başlıkları makine devreye almadan önce onaylanmış kablo bağlantılarıyla değiştirin ya da bunlara uyan kör tapa ile ağızlarını kapatın.

Proses koşulları

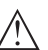

#### Uyarı:

Cihaz güvenlik nedeniyle sadece onaylanan proses koşullarında çalıştırılabilmektedir. Bunun hakkındaki verileri kullanım kılavuzunun "*Teknik Veriler*" bölümünden ya da model etiketinden okuyabilirsiniz.

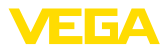

Bu nedenle montajdan önce proseste yer alan tüm cihaz parçalarının, söz konusu olabilecek proses koşullarına uygun olduğundan emin olun.

Bu parçalar arasında şunlar sayılabilir:

- Ölçüme etkin yanıt veren parça
- Proses bağlantısı
- Proses için yalıtımlama

Proses koşulları arasında şunlar sayılabilir:

- Proses basinci
- Proses sıcaklığı
- Malzemelerin kimyasal özellikleri
- Abrazyon (çizilme) ve mekanik özellikler

## 4.2 Montaj talimatları

Konik zeminli haznelerde cihazın haznenin ortasına monte edilmesi avantajlıdır çünkü bu durumda neredeyse hazne zeminine kadar ölçüm yapılabilir. Ölçüm sondası ucuna kadar ölçüm yapılamayacağını dikkate alın. En kısa mesafenin tam ve doğru değeri (alt blok uzaklık) hakkında daha fazla bilgiyi "*Teknik özellikler*" bölümünden bulabilirsi-

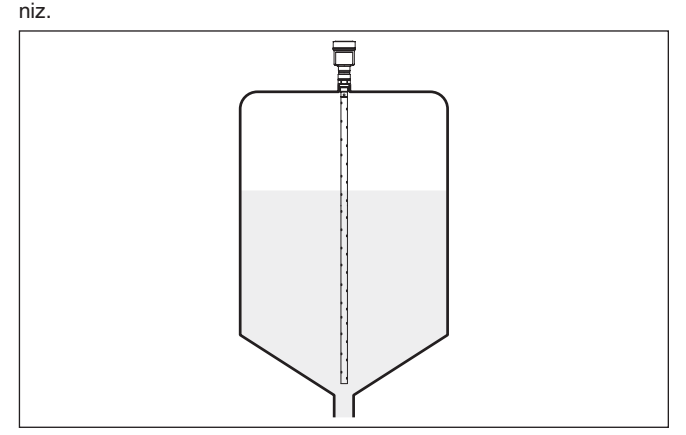

Res. 3: Konik zeminli hazne

 Kaynak çalışmaları
 Haznede kaynak çalışması yapılmadan önce elektronik modülü

 sensörden çıkarın. Bu şekilde elektroniğin indüktif geçişler nedeniyle zarar görmesini engellersiniz.

İçeri akan madde Cihazları doldurma akımının üstüne veya içine takmayın. İçeri akan doldurma malzemesini değil, doldurma malzemesi yüzeyinin kapsama alanına alınmasını sağlayın.

Montaj pozisyonu

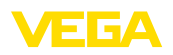

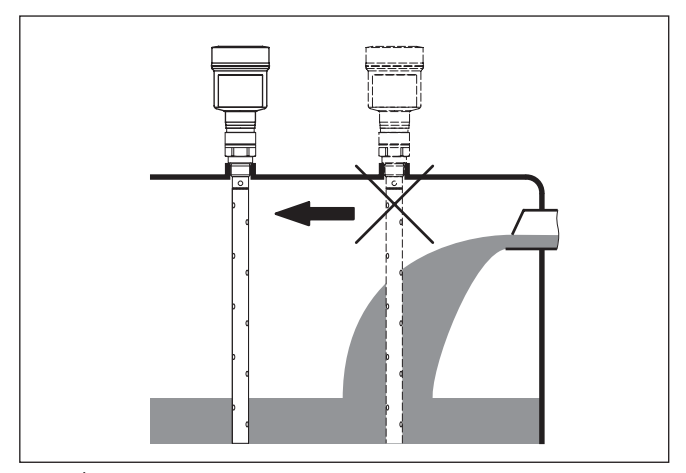

Res. 4: İçeri akıtılan ürün ortamında sensörün montajı

| Ölçüm aralığı | Sensörlerin ölçüm aralığı için referans düzlem dişli vidanın (Flanş) contalı yüzeyidir.                                                                                                    |
|---------------|----------------------------------------------------------------------------------------------------|
|               | Referans düzlemin altında ve gerekirse ölçüm sondasının ucunda<br>içinde ölçümün mümkün olmadığı bir minimum mesafe bırakılması ge-<br>rekmektedir (blok uzaklığı). Blok uzaklıkları " <i>Teknik veriler</i> " bölümün-<br>den bulabilirsiniz. Seviyeleme sırasında fabrika ayarının sudaki ölçüm<br>aralığını temel almasına dikkat edin. |
| Basınç        | Kapta yüksek veya alçak basınç olduğu zaman proses bağlantısının<br>sızdırmazlığını sağlamanız gerekir. Sızdırmazlık malzemesinin dolum<br>malzemesine ve proses sıcaklığına dayanıklı olup olmadığını kullan-<br>madan önce kontrol edin.                                                                                                 |
|               | İzin verilen maksimum basıncı, sensörün " <i>Teknik Veriler</i> " veya Model<br>Etiketi bölümünden alın.                                                                                                    |
| Sabitlenmesi  | Koaksiyal ölçüm sondasının çalışma veya karıştırma sırasında dolum<br>malzemesinin vb. hazne duvarıyla temas etme tehlikesi varsa ölçüm<br>sondasının sabitlenmesi gerekir.                                                                                                    |
|               | Kesin olmayan hazne bağlantılarından kaçının (Bağlantı ya güvenli<br>şekilde topraklanmalıdır ya da güvenli şekilde yalıtılmalıdır.). Bu koşula<br>yapılan tanımlanmayan her değişiklik ölçüm hatasına yol açar.                                                                                                    |
|               | Kuvvetli harici titreşimler halinde veya koaksiyel ölçüm sondasında<br>malzemenin hazne duvarına değme riski olması halinde, ölçüm son-<br>dasını en alttaki ucundan sabitleyin.                                                                                                    |
|               | Sabitlemenin altında ölçümün yapılamadığını dikkate alın.                                                                                                    |
|               |                                                                                                    |
|               |                                                                                                    |

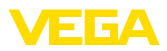

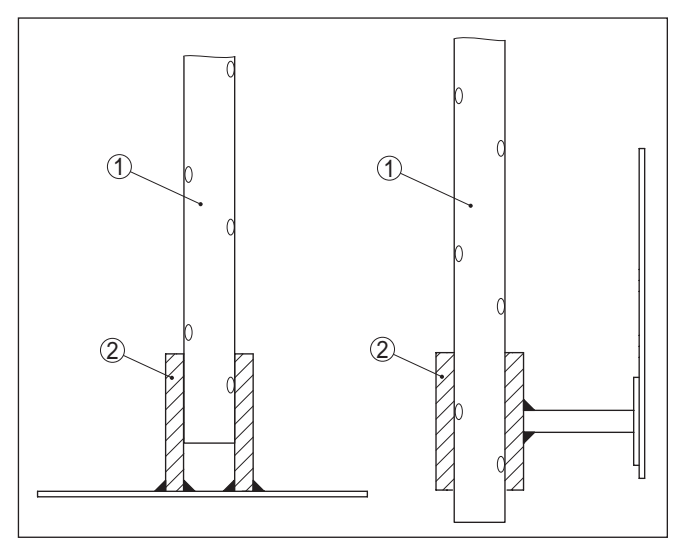

Res. 5: Ölçüm sondasını sabitlemek

- Koaksiyel ölçüm sondası Tutma yuvası 1
- 2

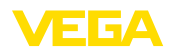

#### 5 Besleme gerilimine bağlanma

#### 5.1 Bağlantının hazırlanması

Güvenlik uyarıları

İlk olarak şu güvenlik açıklamalarını dikkate alın:

- Elektrik bağlantısı sadece bu işin eğitimini almış ve tesis işletmecisinin yetki verdiği bir teknisyen tarafından yapılmalıdır.
- Aşırı gerilim bekleniyorsa, aşırı gerilime karşı koruma cihazları monte ediniz

İkaz:

Bağlantıyı ve/veya bağlantıdan çıkarmayı yalnızca elektrik akımını kestikten sonra yapabilirsiniz.

Güç kaynağı

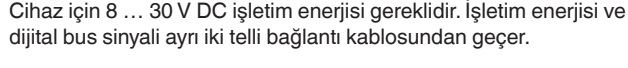

## Uyarı:

Cihazınıza IEC 61010-1 gereğince kısıtlandırılmış enerjiyle çalışan bir akım devresi temin edin (maks. performansı 100 W), örneğin şunu:

- 2. sınıf ana salter besleme öğesi (UL1310'a göre)
- Çıkış devresinin uygun iç veya dış kısıtlanmasıyla SELV besleme kaynağı (ekstra düşük voltajlı sigorta)

Cihaz piyasada bulunan RS 485 için uygun bükülmüş iki telli kablo ile Bağlantı kablosu bağlanır. Sanayi için EN 61326 test değerlerinin üzerinde bir elektromanyetik parazitlenme beklendiği takdirde manyetik blendajlı kablo kullanılmalıdır.

> Gövdeli ve dişli kablolu cihazlarda yuvarlak kesitli kablolar kullanın. Kablo capına uyan dişli bağlantılar kullanın. Bu şekilde dişli bağlantının (IP koruma türü) sızdırmazlığını sağlarsınız.

Tüm kurulumun, saha veri yolu spesifikasyonlarına uygun şekilde yapılması gerekmektedir. Özellikle, veri yolunun bitişinin doğru tamamlama direncleri üzerinden olmasına dikkate alın.

#### Kablo bağlantı elemanları Metrik vida:

Dişli kablo bağlantıları metrik dişli cihaz gövdelerine fabrikada vidalanmıştır. Bunlar taşıma sırasında güvenlik temin etmek için plastik tıpalarla kapatılmışlardır.

## Uyarı:

Bu tıpaları elektrik bağlantısından çıkarın.

#### NPT vida:

Kendiliğinden birleşme özelliğine sahip NPT dişli vidalı cihaz gövdelerinde kablo bağlantıları fabrikada vidalanamaz. Kablo girişlerinin serbest ağızları bu yüzden nakliye güvenliği sağlanması amacıyla toza karşı koruyucu kırmızı başlıklar ile kapatılmıştır.

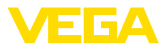

| i                                  | <b>Uyarı:</b><br>Bu koruyucu başlıkları makine devreye almadan önce onaylanmış<br>kablo bağlantılarıyla değiştirin ya da bunlara uyan kör tapa ile ağızla-<br>rını kapatın.                                                                                                    |
|------------------------------------|----------------------------------------------------------------------------------------------------|
|                                    | Plastik gövdede NPT kablo bağlantısı ya da Conduit-Çelik boru dişliye<br>gres yağsız olarak takılmalıdır.                                                                                                    |
|                                    | Tüm gövdeler için maksimum sıkma torku, bkz. Bölüm " <i>Teknik Özel-</i><br><i>likler</i> ".                                                                                                    |
| Kablo yalıtımlama ve<br>topraklama | Kablo blendajı ve topraklama, veri yolu spesifikasyonu üzerinden<br>yapılmalıdır. Kablo blendajının iki tarafını da topraklama gerilimine<br>takmanızı öneririz.                                                                                                    |
|                                    | Voltaj regülatörlü sistemlerde besleme cihazının ve sensörün kablo<br>blendajını doğrudan topraklama gerilimine bağlayın. Bunun için<br>sensörün kablo blendajı doğrudan iç topraklama terminaline bağlı ol-<br>malıdır. Gövdedeki dış topraklama terminali voltaj regülatörüne düşük<br>empedansta bağlanmış olmalıdır. |
|                                    | 5.2 Bağla                                                                                                    |
| Bağlantı tekniği                   | Elektriğin ve sinyal çıkışının bağlantısı gövdedeki yay baskılı klemens-<br>lerle yapılır.                                                                                                    |
|                                    | Gösterge ve ayar modülüne ya da arayüz adaptörüne bağlantı gövde-<br>deki kontak pimleri vasıtasıyla yapılır.                                                                                                    |
| i                                  | <b>Bilgi:</b><br>Terminal blok elektriğe bağlanabilir ve elektronik parçadan ayrılabilir.<br>Bunun için terminal bloğu küçük bir tornavida ile kaldırın ve çekerek<br>alın. Tekrar bağlarken oturma sesi duyulmalıdır.                                                                                                   |
| Bağlantı prosedürü                 | Su prosedürü izlevin:                                                                                                    |
|                                    | 1. Gövde kapağının vidasını sökün                                                                                                    |
|                                    | 2. Varsa gösterge ve ayar modülünü hafifçe sola döndürerek çıkartın                                                                                                    |
|                                    | 3. Dişli kablo bağlantısının başlık somunu gevşetin ve tıpaları çıkarın                                                                                                    |
|                                    | <ol> <li>Bağlantı kablosunun kılıfını yakl. 4 in10 cm (4 in) sıyırın, tellerin<br/>münferit yalıtımını yakl. 1 cm (0.4 in) sıyırın</li> </ol>                                                                                                    |
|                                    | 5. Kabloyu kablo bağlantısından sensörün içine itin                                                                                                    |
|                                    |                                                                                                    |

Res. 6: 5. ve 6. bağlantı adımları - Tek hücreli gövde

6. Damar uçlarını bağlantı planına uygun olarak klemenslere takınız.

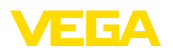

Bağlantı seması -

Daisy-Chain

## Bilgi:

т

Hem sabit teller hem de tel ucunda kılıf bulunan esnek teller doğrudan terminal ağzına takılır. Uç kılıfları olmayan esnek tellerde, üstten küçük bir tornavida ile terminale basın: Terminal ağzı açılır. Tornavidayı tekrar gevşetmek için kullandığınızda terminaller yeniden kapanır.

Maks. tel kesiti ile ilgili daha fazla bilgi için "*Teknik özellik - Elektrome*kanik bilgiler " bölümüne bakın.

- 7. Terminaller içinde bulunan kabloların iyi oturup oturmadığını test etmek için hafifçe çekin
- 8. Blendajı iç toprak terminaline bağlayın, dış toprak terminalini voltaj regülatörü ile bağlayın
- 9. Kablo bağlantısının başlık somununu iyice sıkıştırın. Conta kabloyu tamamen sarmalıdır
- 10. Varsa gösterge ve ayar modülünü tekrar takın
- 11. Gövde kapağını vidalayın

Elektrik bağlantısı bu şekilde tamamlanır.

## 5.3 Bağlantı şeması - Bir hücreli gövde

#### Bilgi:

Modbus sistemlerinde birden fazla sensör paralel yolla birbiriyle bağlanabilmektedir. 'Daisy Chain'' olarak bilinen bu tip bağlantıda sinyal ve besleme gerilimi yolları sensörden sensöre geçirilir.

Bu "zincir"de yer alan en son sensörde bir veri yolu sonlandırıcısı bulunmaktadır. Elektronik modül üzerinde bunun için kapatılabilir bir son direnç mevcuttur. Zincirin tüm sensörlerinde sürgülü şalterin (5) "off" (kapalı) konumunda olmasına dikkat edin. En son sensörde sürgülü şalteri (5) "on" (açık) konumuna getirin.

Bunun için "Modbus Yönetmelikleri ekindeki bilgileri de dikkate alın.

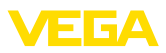

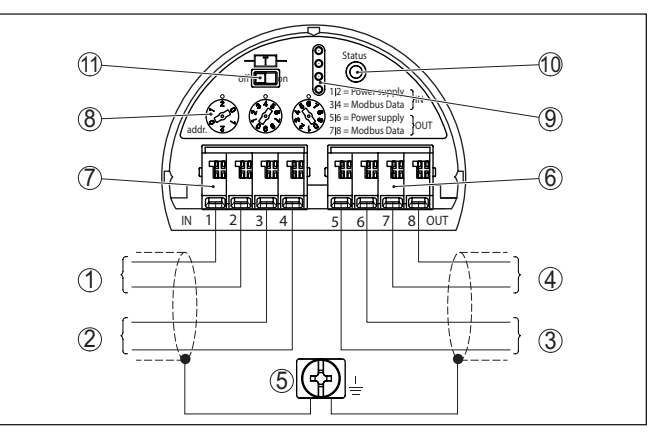

Res. 7: Elektronik bölme - Daisy-Chain bağlantısı

- 1 Güç kaynağı
- 2 Sinyal girişi
- 3 Besleme gerilimi (başka Modbus sensörleri için)
- 4 Sinyal çıkışı (başka Modbus sensörleri için)
- 5 Gövdede toprak terminali
- 6 Terminal bloğu Çıkış (OUT)
- 7 Terminal bloğu Giriş (IN)
- 8 Adres ayarında kullanılan döner anahtar
- 9 Gösterge ve ayar modülü ya da arayüz adaptörü için kontaklar
- 10 Kontrol lambası Durum
- 11 Kapatılabilir veri yolu sonlandırıcı direnci

# Bağlantı şeması - Yan kablo

Sensör bir yan kabloya bağlanacaksa sonlandırıcı direncin atanmasında belirsizlik vardır.

Bu nedenle yan kablolardan bağlantı yapılması mümkün olsa dahi bu yöntem tavsiye edilmemektedir.

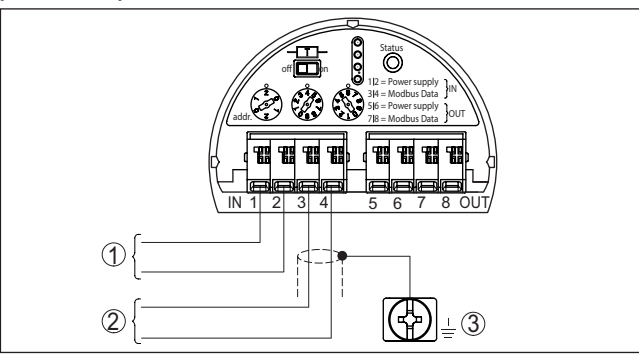

Res. 8: Elektronik bölme - Yan kablo ile bağlantı

- 1 Güç kaynağı
- 2 Sinval cıkısı
- 3 Gövdede toprak terminali

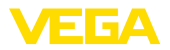

|                   | 5.4                                                        | Cihaz adresini belirleyin                                                                                                    |
|-------------------|------------------------------------------------------------|----------------------------------------------------------------------------------------------------|
| Cihaz adresi      | Her Me<br>ile 247<br>atanab<br>olmasi                      | odbus cihazına bir adres atanmalıdır. Onaylanan adresler 000<br>aralığındadır. Her adres bir Modbus ağına sadece bir kez<br>vilir. Kontrol sistemi sensörü sadece adresin doğru kaydedilmiş<br>halinde görür.                                                                                                    |
|                   | Cihaza<br>adresi<br>sı mün<br>si gere<br>donan<br>ile atar | a elektronik modül üzerindeki çevirme düğmeleriyle bir donanım<br>atayabilirsiniz. Bunun dışında ona bir yazılım adresi de atanma-<br>nkündür. Bunun için cihazın belli bir donanım adresine getirilme-<br>kmektedir. Modbus'ta bu donanım adresi 246, Levelmaster'da<br>ım adresleri ise 31 ila 299 arasındadır. Siz cihaz adresini yazılım<br>nak istiyorsanız, donanım adresini 246'ya getirmenizi öneririz. |
|                   | Fabrika<br>lıdır (de<br>test ed<br>için ku<br>adresin      | adan teslim alınan cihazın adresi teslimat sırasında 246'ya ayar-<br>onanım adresi 246, yazılım adresi 246). Bu cihazın çalışmasının<br>lilebilmesi ve mevcut bir Modbus ağına bağlantı yapılabilmesi<br>llanılabilir. Bunu takiben başka cihazların bağlanabilmesi için bu<br>n değiştirilmesi gerekir.                                                                                                    |
|                   | Adres                                                      | ayarı şu şekilde de yapılabilir:                                                                                                    |
|                   | <ul> <li>Cih<br/>me</li> <li>Gö:</li> <li>PAC</li> </ul>   | azın elektronik modülü üzerinde yer alan çevirmeli adres düğ-<br>si (donanımla yapılan adres ayarı)<br>sterge ve ayar modülü (yazılım üzerinden adres ayarı)<br>CTware/DTM (yazılım üzerinden adres ayarı)                                                                                                    |
| Donanım adresleme | Cihaz<br>tokolür                                           | giriş verilerinden otomatik olarak Modbus ve Levelmaster Pro-<br>nün varlığını saptayabiliyor.                                                                                                    |
|                   | Modbu<br>245'da<br>Yazılım<br>donan                        | us'ta donanım adresleme, adres seçme düğmeleriyle cihaza<br>ın küçük veya ona eşit bir adres verilirse etkin konuma geçer.<br>n adresleme, bu durumda pasif konumda kalırken; belirlenen<br>ım adresi geçerli kalır.                                                                                                    |
|                   | Levelm<br>leriyle<br>numa (<br>belirler                    | naster Protokol'da donanım adresleme, adres seçme düğme-<br>cihaza 30'dan küçük veya ona eşit bir adres verilirse etkin ko-<br>geçer. Yazılım adresleme, bu durumda pasif konumda kalırken;<br>nen donanım adresi geçerli kalır.                                                                                                    |
|                   | Mevcu                                                      | t donanım adresleri:                                                                                                    |
|                   | <ul><li>Dor</li><li>Dor</li></ul>                          | nanım adresi - Levelmaster: 000 030<br>nanım adresi - Modbus: 000 245                                                                                                    |
|                   | Cihaz<br>belirley                                          | adresini üç çevirmeli düğme ile elektronik modülün üzerinde<br>/in.                                                                                                    |

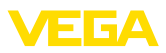

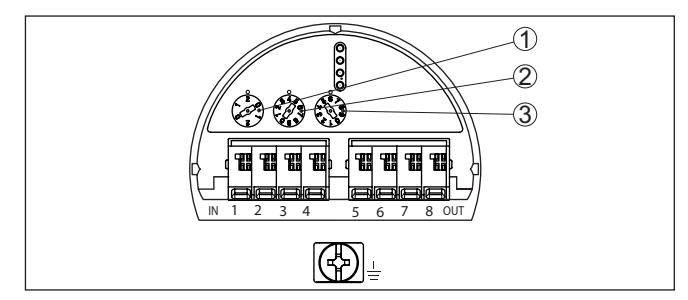

Res. 9: Adres seçme anahtarı

- 1 Adresin yüzlük sayı düzeni (Seçenek 0 2)
- 2 Adresin onluk sayı düzeni (Seçenek 0 9)
- 3 Adresin birlik sayı düzeni (Seçenek 0 9)

Yazılım adreslemeModbus için yazılım adresleme, adres seçme düğmeleriyle cihaza<br/>246 adresi verilirse etkin konuma geçer. 247 adresi bununla ayrı bir<br/>donanım adresidir.

Levelmaster Protokolünde yazılım adresleme, adres seçme düğmeleriyle cihaza 031 veya üstünde bir adres verilirse etkin konuma geçer.

Cihaz adresini gösterge ve ayar modülü ile a da PACTware/DTM yazılımı ile belirleyebilirsiniz.

Mevcut yazılım adresleri:

- Yazılım adresi Levelmaster: Donanım yazılımı ≥ 031 olarak belirlenmişse yazılım için adresler 000 ... 031 seçilebilir
- Yazılım adresi Modbus: Donanım adresi 246 olarak belirlenmişse yazılım için adresler 000 ... 246 seçilebilir

## 5.5 Açma fazı

Cihazın güç kaynağına bağlantısı yapıldıktan sonra cihaz kendi kendine bir test yapar:

- Elektroniğin iç testi
- "F 105 Ölçüm değerini bul" durum mesajının ekran veya bilgisayar bilgileri
- Çıkış sinyali, kısa süreliğine ayarlanan arıza değerine atlar

Aktüel ölçüm değeri sonra sinyal hattına aktarılır. Değer, örn. fabrika eşitlemesi gibi daha önce yapılmış ayarları da dikkate almıştır.

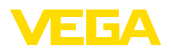

## 6 Sensörün gösterge ve ayar modülü ile devreye alınması

## 6.1 Ayar kapsamı

Gösterge ve ayar modülü sadece sensörü paramretelendirmeye, ya ni ölçüm işlerini uyarlamaya yarar.

Modbus portunun parametrelendirilmesi PACTware'li bir bilgisayarla yapılır. İşlem hakkında daha fazla bilgi için "*Sensör ve Modbus-Portunun PACTware ile devreye alınması* " bölümüne bakın.

## 6.2 Gösterge ve ayar modülünün kullanılması

Gösterge ve kullanım modülü istendiğinde sensörün içine yerleştirilebilir ve çıkarılabilir. 90°'lik açılarla dört konumda takılabilir. Bu işlemi yaparken elektrik akımının kesilmesine gerek yoktur.

Şu prosedürü izleyin:

- 1. Gövde kapağının vidasını sökün
- 2. Gösterge ve ayar modülünü elektronik üzerinde dilenilen konuma getirin ve yerine oturuncaya kadar sağa doğru çevirin
- 3. İzleme penceresini gövdenin kapağına takıp iyice sıkın

Sökme, bu işlemi tersine takip ederek yapılır.

Gösterge ve ayar modülünün enerjisi sensör tarafından sağlanır, başka bir bağlantıya gerek yoktur.

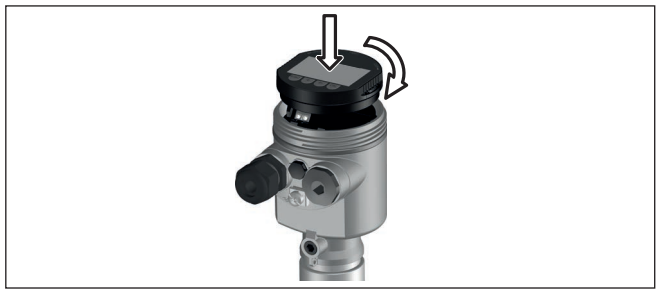

Res. 10: Elektronik bölmesinde bir hücreli gövdede gösterge ve ayar modülünün çalıştırılması

#### Uyarı:

Cihazın donanımını sonradan ölçüm değerlerini devamlı gösteren bir gösterge ve ayar modülü ile donatmak isterseniz, izleme pencereli bir yüksek kapak kullanılması gerekir.

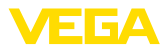

## 6.3 Kumanda sistemi

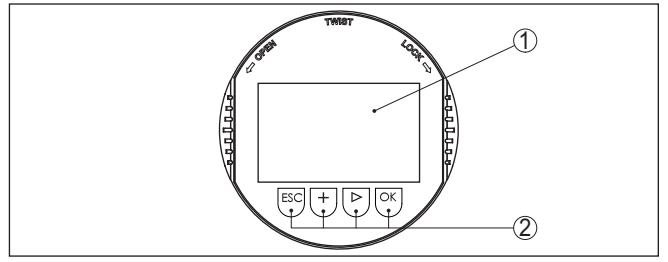

Res. 11: Gösterge ve kumanda elemanları

- 1 Sıvı kristal ekran
- 2 Kumanda tuşları

#### Tuş fonksiyonları

- [OK] tuşu:
  - Menüye genel bakışa geç
  - Seçilen menüyü teyit et
  - Parametre işle
  - Değeri kaydet

#### • [->] tuşu:

- Ölçüm değerinin gösterilme şeklini değiştir
- Listeye yapılacak girişi seç
- Düzeltme pozisyonunu seç

## • [+] tuşu:

- Bir parametrenin değerini değiştir
- *[ESC]* tuşu:
  - Girilen bilgileri iptal et
  - Üst menüye geri git

# Kumanda sistemiCihazı gösterge ve ayar modülünün dört düğmesini kullanarak çalıştı-<br/>rıyorsunuz. LC göstergesinde münferit menü seçenekleri görülmekte-<br/>dir. Münferit düğmelerin fonksiyonlarını lütfen önceki grafikten öğrenin.

#### Kontrol sistemi - Manyetik pim üzerinden tuşlar Gösterge ve ayar modülünün Bluetooth modelinde alternatif olarak manyetik bir pim yardımıyla kullanma seçeneği bulunmaktadır. Bu, gösterge ve ayar modülünün dört tuşunu sensör gövdesinin izleme pencereli kapalı kapağından aktive eder.

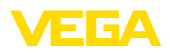

lar

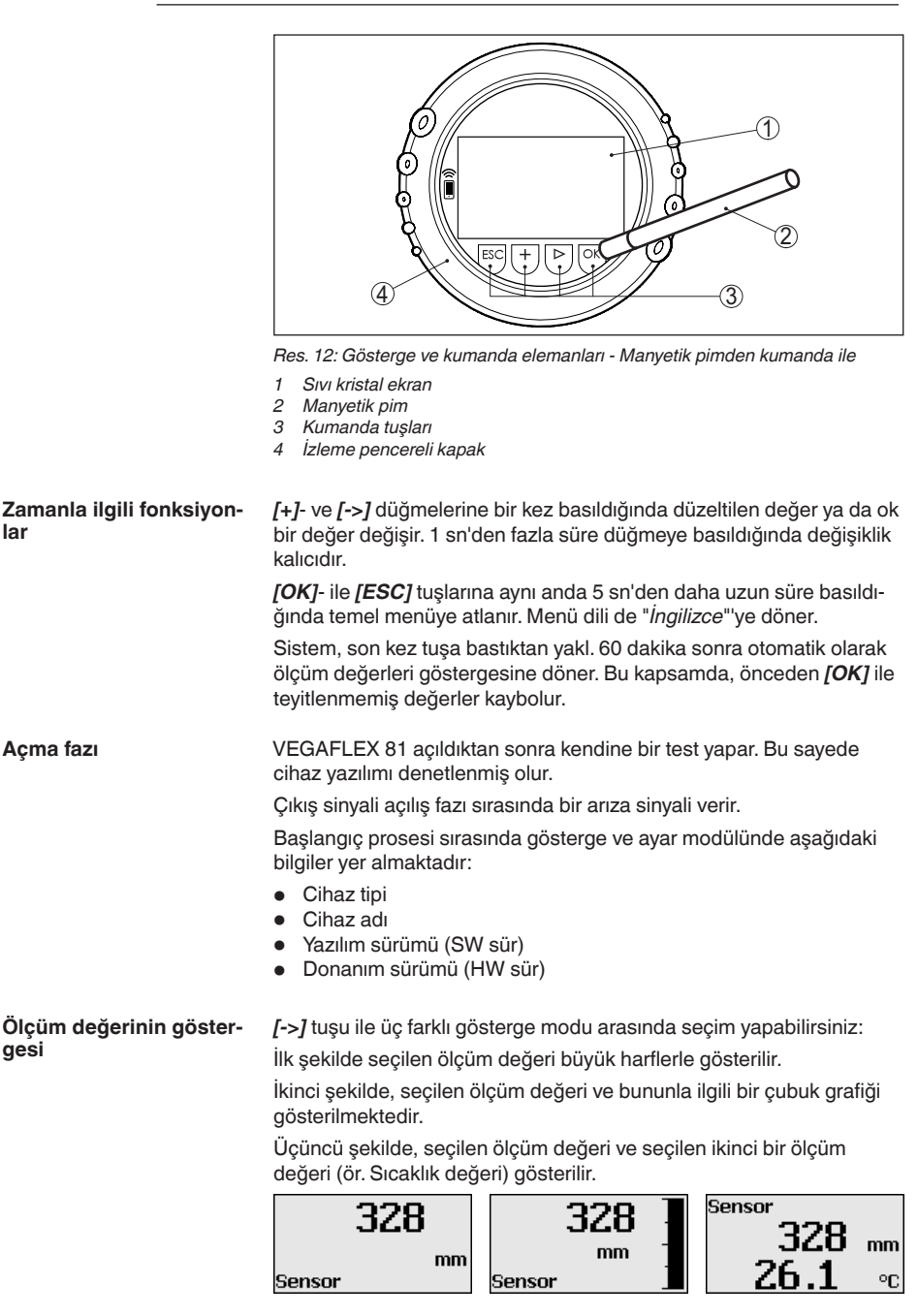

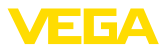

#### Hızlı devreye alım

## 6.4 Parametreleme - Hızlı devreye alma

Sensörün hızlı ve kolayca ölçüme uyarlanabilmesi için, gösterge ve kullanım modülünün başlangıç resminden "*Hızlı devreye alma*" seçeneğini seçin.

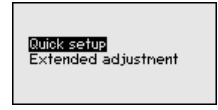

Aşağıdaki hızlı devreye alma adımları "Genişletilmiş Ayar"da da bulunabilir.

- Cihaz adresi
- Ölçüm yeri ismi
- Malzeme tipi (opsiyonel)
- Uygulama
- Maks. seviye
- Min. seviye
- Yanlış sinyal bastırma

Menü seçeneklerinin tanımlamalarını "Parametreleme - Genişletilmiş Ayar" bölümünde bulabilirsiniz.

## 6.5 Parametreleme - Genişletilmiş kullanım

"Genişletilmiş kullanımın" teknik olarak ölçüm yerlerinin çok uğraştırıcı olduğu kullanımlarda daha kapsamlı ayarların yapılması öngörülmelidir.

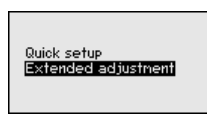

#### Ana menü

Ana menü aşağıda belirtilen fonksiyonları içeren beş bölüme ayrılmıştır:

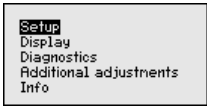

**Devreye alma:**Ölçüm yerleri ismi, ortam, kullanım, hazne, seviyeleme, sinyal çıkışı, cihaz birimi, arıza sinyali hariçleyici, lineerizasyon eğimi gibi ayarlar

Ekran: Dil, ölçüm değeri gösterme ve aydınlatma ayarları

Tanı: Cihaz durumu, ibre, ölçüm güvenliği, simülasyon ve yankı eğimi hakkında bilgiler

Diğer ayarlar: Sıfırlama, tarih/saat, sıfırlama, kopyalama fonksiyonu

**Bilgi:** Cihaz adı, donanım ve yazılım versiyonu, kalibrasyon tarihi, cihazın özellikleri

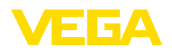

# Uyarı: Ölcüm

Ölçümün optimum ayarı için "*Devreye alma*" ana menüsündeki münferit alt menüler peş peşe seçilip doğru parametreler girilmelidir. Sırayı mümkün mertebe bozmamaya dikkat edin.

İzlenecek yol aşağıda belirtilmektedir.

Şu alt menü seçenekleri mevcuttur:

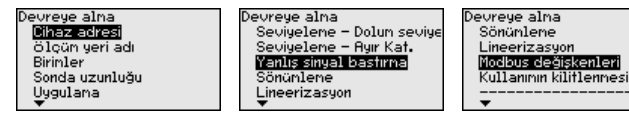

Alt menü seçenekleri aşağıda belirtilmektedir.

## 6.5.1 Devreye alma

#### Cihaz adresi

Her Modbus cihazına bir adres atanmalıdır. Her adres bir Modbus veya Levelmaster ağına sadece bir kez atanabilir. Kontrol sistemi sensörü sadece adresin doğru kaydedilmiş olması halinde görür.

- İzin verilen adres aralığı Modbus 0 ... 247
- İzin verilen adres aralığı Levelmaster 0 ... 31

Fabrikadan teslimat sırasında Modbus adresi 246, Levelmaster adresi ise 31'dedir. Bu şekilde fabrikada yazılım adresleme yapılabilmektedir.

Adres ayarı şu şekilde de yapılabilir:

- Cihazın elektronik mekanında adres seçme şalteri (Donanımla adres ayarı)
- Gösterge ve ayar modülü (Yazılımla adres ayarı)
- PACTware/DTM (yazılım adresleme)

#### Donanım adresleme

Donanım adresleme, VEGAFLEX 81'in elektronik modülündeki adres seçme düğmeleriyle 0 ila 245 arasında bir Modbus adresi verilirse etkin konuma geçer. Yazılım adresleme, bu durumda pasif konumda kalırken; belirlenen donanım adresi geçerli kalır (Levelmaster adresleri: 0 ... 30)

#### Yazılım adresleme

Yazılım adresleme, adres seçme düğmeleriyle cihaza 246 veya üstünde bir Modbus adresi verilirse etkin konuma geçer (Levelmaster adresi: 31).

#### Bilgi:

Cihaz adresi ayarı hakkındaki ayrıntıları "*Güç kaynağına bağlanma*" bölümünden bulabilirsiniz.

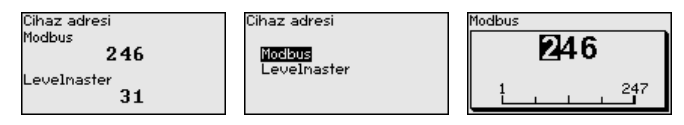

Ölçüm yeri ismi

Buraya uygun bir ölçüm yeri ismi verebilirsiniz. "*OK*" tuşuna basarak işlemi başlatın. "+" düğmesine basarak karakteri değiştirebilir ve "->" düğmesiyle de bir öteye sıçrayabilirsiniz.

51513-TR-231211

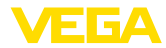

Maksimum 19 karakterli isim vermeniz mümkündür. Karakterler şunlardan oluşmaktadır:

- A'dan Z'ye tüm büyük harfler
- 0'dan 9'a tüm sayılar
- Özel karakterler (+ / \_ ) boşluk karakteri

| Measur | enent loop name |
|--------|-----------------|
|        |                 |
|        |                 |
| TANK   | 04              |
| TIMAS  | 04              |
|        |                 |
|        |                 |
|        |                 |

#### Birimler

Bu menü seçeneğinde uzaklık birimini ve sıcaklık birimini seçin.

| •        |
|----------|
|          |
| <b>_</b> |
|          |

Uzaklık birimlerinde m, mm ve ft arasından seçebilirsiniz. Sıcaklık birimlerinde °C, °F ve K arasından seçebilirsiniz.

Sonda uzunluğuBu menü seçeneğinde sonda uzunluğunu girer veya bunu otomatik<br/>olarak sensör sisteminden bulabilirsiniz.

"*Evet*" seçeneğini seçtiğinizde sonda uzunluğu otomatik olarak bulunur. "*Hayır*" seçeneğini seçtiğinizde sonda uzunluğunu manüel olarak verebilirsiniz.

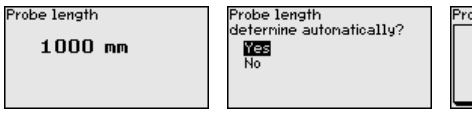

 Uygulama - Ürün ortamı
 Koaksiyel ölçüm sondaları yalnızca sıvıların içinde kullanılabilirler. Bu

 tipi
 menü seçeneğinde değişmez bir ayar olarak seçilen "Sıvı" malzeme

 tipi gösterilir.
 tipi gösterilir.

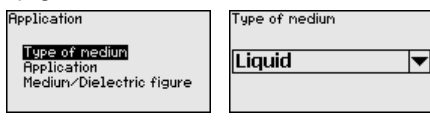

Uygulama - Uygulama Bu fonksiyonla, uygulamayı seçebilirsiniz. Doluluk seviyesi ölçümü ve ayırma katmanının ölçümü arasında seçim yapın. Bunun dışında hazne veya bypass veya dikey boru arasında bir seçim yapmanız mümkündür.

Uyarı:

Uygulama seçiminin diğer menü seçenekleri üzerine etkisi çok büyüktür. Daha sonraki parametrelerken her menü seçeneğinin sadece alternatif olarak mevcut olmasına dikkat edin.

Demo modunu seçme seçeneğiniz de bulunmaktadır. Bu mod sadece test ve reklam için öngörülmüştür. Bu modda sensör, uygulamanın parametresini kayda almaz ve her değişikliğe doğrudan reaksiyon verir.

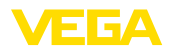

## Application

Product type Application Medium/Dielectric figure

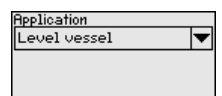

Application Level vessel Level bypass/standpipe Interface vessel Interf.bypass/standpipe Demonstration mode

#### Uygulama - Ürün ortamı, dielektrik değeri

Bu menü seçeneğinden ortam tipini (ürün ortamı) öğrenebilirsiniz.

Bu menü seçeneği sadece "Uygulama" seçeneğinden doluluk ölçümü seçilmiş olduğunda mevcuttur.

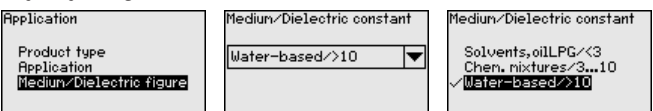

Aşağıdaki ürün ortamı tipleri arasından seçim yapabilirsiniz:

| Dielektrisite de-<br>ğeri | Dolum malzeme-<br>sinin tipi | Örnekler                                                        |
|---------------------------|------------------------------|-----------------------------------------------------------------|
| > 10                      | Su bazlı sıvılar             | Asitler, bazlar, su                                             |
| 3 10                      | Kimyasal karı-<br>şımlar     | Klorbenzol, azot bazlı cila, anilin, izosi-<br>yanat, kloroform |
| < 3                       | Hidrokarbonlar               | Çözücü, yağlar, sıvı gaz                                        |

Uygulama - Gaz fazı Bu menü seçeneği sadece "Uygulama" seçeneğinden ayırma katmanı ölçümü seçilmiş olduğunda mevcuttur. Bu menü seçeneğinden uygulamanızda biriken bir gaz fazının olup olmadığı bilgisini girebilirsiniz.

İşlevi sadece gaz fazı sürekli olarak varsa "Evet"e getirin.

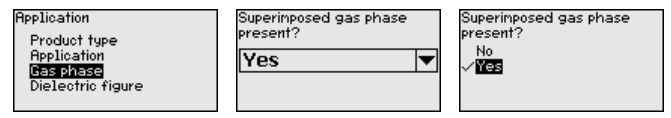

Bu menü seçeneği sadece "Uygulama" seçeneğinden ayırma katmanı Uygulama - Dielektrisite değeri ölçümü seçilmiş olduğunda mevcuttur. Bu menü seçeneğinden üst ürün ortamının dielektrisite değerinin ne olacağını girebilirsiniz.

| Application                                                   | Dielectric figure | Dielectric constant |
|---------------------------------------------------------------|-------------------|---------------------|
| Product type<br>Application<br>Gas phase<br>Dielectric figure | 2.000             | Enter<br>Calculate  |

Üstteki ürün ortamının dielektrisite değerini doğrudan girebilir veya cihazdan arayabilirsiniz.

Dielektrisite değerini aramak istiyorsanız ölçülen/bulunan ayırma katmanına olan uzaklığı girmelisiniz.

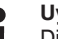

#### Uyarı:

Dielektrite sayısı sadece iki farklı ortam ve yeterli büyüklükte bir ayırma katmanı olduğu takdirde güvenilir şekilde verilebilir.

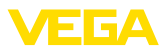

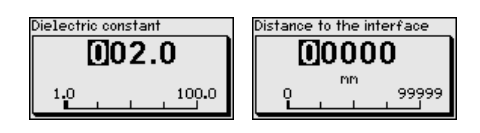

# sevivesi

Maks. seviyeleme - Dolum Bu menü seçeneğinden doluluk ayarı için maks. seviyeyi verebilirsiniz. Ayırma katmanı ölçüleceğinde bu maksimum toplam dolum seviyesine esittir.

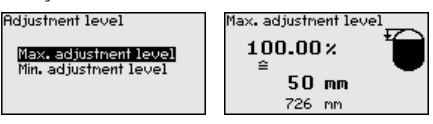

İstediğiniz yüzde değerini **[+]** düğmesiyle ayarlayın ve **[OK]** tuşuna basarak kaydedin.

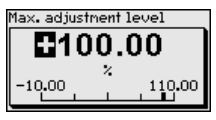

Yüzde değer için dolu hazne için uygun mesafeyi metre değerinden verin. Mesafe, sensörün standart düzlemine bağlıdır (Proses bağlantısının contalı vüzevi). Maksimum dolum sevivesinin blok uzaklığın altında kalmasına dikkat edin.

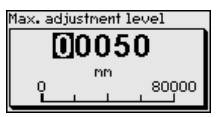

#### Min. seviveleme - Dolum seviyesi

Bu menü seçeneğinden doluluk ayarı için min. seviyeyi verebilirsiniz. Ayırma katmanı ölçüleceğinde bu minimum toplam dolum seviyesine eşittir.

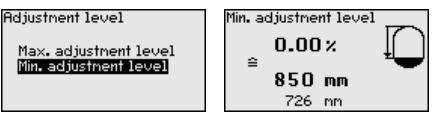

İstediğiniz yüzde değerini [+] düğmesiyle ayarlayın ve [OK] tuşuna basarak kaydedin.

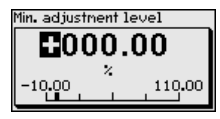

Yüzdelik değeri bulmak için, boş hazneye uygun uzaklık değerini metre cinsinden verin (Ör. Flanstan sondanın ucuna olan uzaklık). Mesafe, sensörün standart düzlemine bağlıdır (Proses bağlantısının contalı yüzeyi).

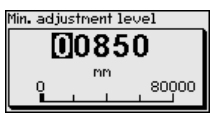

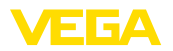

Maks. seviyeleme - Ayırma katmani

Bu menü seçeneği sadece "Uygulama" seçeneğinden ayırma katmanı ölcümü secilmis olduğunda mevcuttur.

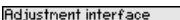

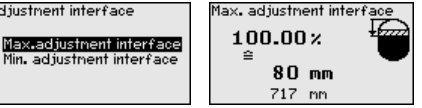

Maks. seviyeleme için dilediğiniz yüzde değeri girin.

Alternatif olarak ayırma katmanı için de seviye ölçümü ayarını yapabilirsiniz.

Üstteki ürün ortamının yüzeyinin yüzde değerine tekabül eden mesafeyi metre değerinden verin.

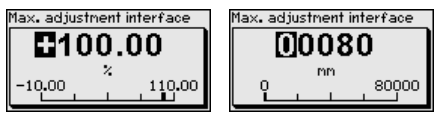

#### Min. seviveleme - Avırma katmanı

Bu menü seçeneği sadece "Uygulama" seçeneğinden ayırma katmanı ölcümü secilmis olduğunda mevcuttur.

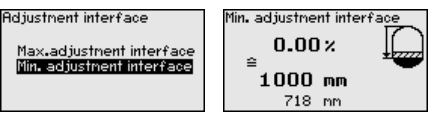

Min. ayar için istediğiniz yüzde değerini verin (ayırma katmanı)

Ayırma katmanı yüzde değerine uyan ayırma katmanı uzaklık değerini metre biriminden giriniz.

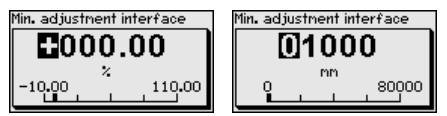

Yanlış sinyal bastırma

Aşağıdaki koşullar hatalı yansımalara ve ölçümün zayıflamasına neden olurlar:

- Yüksek ek bağlantılar
- Hazne iç düzenleri (Taşıyıcı kolon gibi) •

## Uvarı:

Bir arıza sinyali hariçleyici bu arıza sinyallerinin doluluk seviyesi ve ayırma katmanı ölçümü sırasında bir daha dikkate alınmamaları için bu sinyalleri ölçer, tanımlar ve kaydeder. Genel olarak, olabilecek en doğru sonuca ulaşılması için arıza sinyali haricleyicinin kullanılmasını öneririz.

Şu prosedürü izleyin:

| False signal suppression | False signal suppression |
|--------------------------|--------------------------|
| Change?                  | Create new<br>Delete     |

Önce ölçüm sondasının örtülü olup olmayacağını seçin.

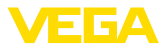

Ölçüm sondası örtülü ise dolum malzemesinin üst yüzeyine olan gerçek sensör uzaklığını verin.

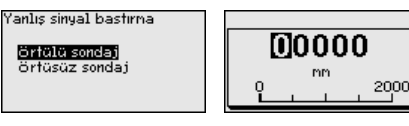

Bunu yaptığınızda bu aralıkta olan tüm mevcut arıza sinyalleri sensörle ölçülür ve kaydedilir.

Örtülü ölçüm sondasında, ölçüm sondasının örtüsüz aralığında sadece parazitlenmelerin tespit edildiğini dikkate alın.

## Uyarı:

Ürün ortamı yüzeyine olan mesafe yanlış (çok büyük) verildiğinde, gerçek dolum durumu hatalı sinyal olarak görüleceğinden kayda alınacağından bu mesafeyi kontrol edin. Bu böyle olduğunda bu aralıkta dolum durumu ölçülemez.

Sensörde önceden bir yanlış sinyal bastırma etkin hale getirilmişse "Yanlış sinyal bastırma" seçeneğinde şu menü penceresi açılır:

| False signal suppression |
|--------------------------|
| Create new<br>Delete     |

Cihaz ölçüm sondası örtüsüz olur olmaz otomatik olarak bir yanlış sinyal önleme işlemi yerine getirir. Yanlış sinyal önleme her zaman güncellenir.

"Sil" menü seçeneği, önceden başlatılan yanlış sinyal bastırmayı tamamen silme görevini yerine getirir. Bu, etkin haldeki yanlış sinyal bastırıcı, haznenin ölçüm ve tekniği ile ilgili koşullarını yerine getiremediği takdirde kullanılır.

Sönümleme Proses koşullarına uygun ölçüm oynamalarının sönümlenmesi için bu menü seçeneğinden 0 - 999 sn'lik bir süre ayarlaması yapın.

"Uygulama" menü seçeneğinden ayırma katmanı ölçümü seçeneğini seçtiyseniz, dolum ayarı ile ayırma katmanı için sönümlemeyi ayarlayabilirsiniz.

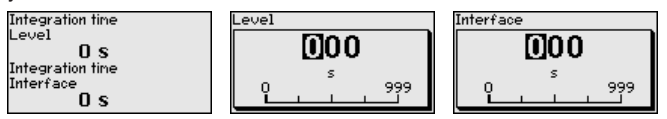

Fabrika ayarı 0 sn'lik bir sönümlemedir.

#### Lineerizasyon

Bir lineerizasyon doluluk seviyesi hazne hacimleri doluluk seviyesi yüksekliğine lineer şekilde çıkmayan tüm haznelerde yapılmalıdır (ör. Yuvarlak veya konik tankta hacmin gösterilmesi dileniyorsa). Bu hazne için uygun lineerizasyon eğimi bulunmaktadır. Yüzdesel doluluk yüksekliği ve hazne hacmi arasındaki oranı belirtin.

Lineerizasyon hem ölçüm değeri göstergesi hem de çıkış için yapılmaktadır. Uygun eğimin etkinleştirilmesiyle yüzdesel hazne hacminin doğru görüntülenmesi sağlanır. Hacim yüzde olarak değil de litre veya

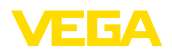

kilogram olarak verilecekse ek olarak "*Ekran*" menü seçeneğinden bir ölçekleme ayarı yapılabilir.

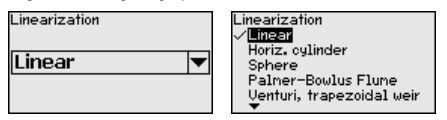

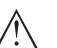

İkaz:

Bir lineerizasyon eğimi seçilirse, ölçüm sinyali artık dolum yüksekliğine zorla lineer olmaz. Bu, kullanıcı tarafından (özellikle sınır sinyali vericideki anahtarlama noktasının ayarı yapılırken) dikkate alınmalıdır.

Aşağıda, haznenizle ilgili değerleri (ör. hazne yüksekliğini, soket düzeltmeyi) girmeniz gerekmektedir.

Lineer olmayan hazne kalıplarında hazne yüksekliği ve soket düzeltme değerini girin.

Hazne yüksekliği verileceğinde, haznenin toplam yüksekliğini girmeniz gerekmektedir.

Soket düzeltme değeri verileceğinde, soketin haznenin üst kısmındaki yüksekliğini girmeniz gerekmektedir. Soket haznenin üst kısmından daha alçaktaysa, bu değer eksi de çıkabilir.

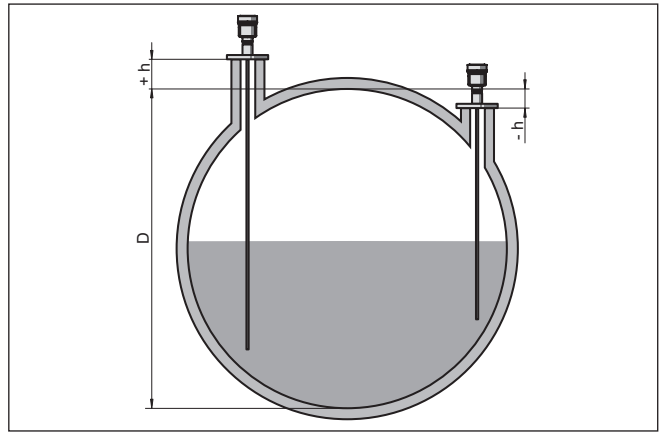

Res. 13: Hazne yüksekliği ve soket düzeltme değeri

- D Hazne yüksekliği
- +h Artı soket düzeltme değeri
- -h Eksi soket düzeltme değeri

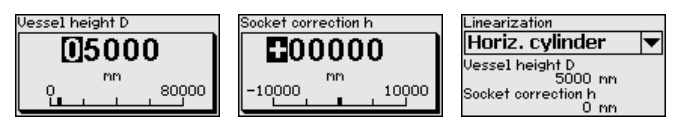

Modbus değişkenleri

Bu menü seçeneğinde çıkışların tüm Modbus değişkenleri özetlenmektedir.

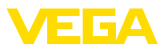

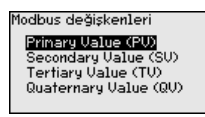

#### Primary Value ... Quarternary Value

"Primary Value"'den "Quarternary Value"'ye tüm menü seçeneklerinde çıkış hangi büyüklükte olduğunu belirlersiniz.

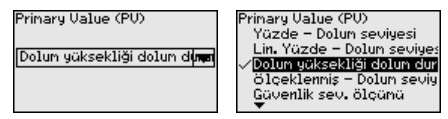

#### Ayar olanağının kilitlenmesi/kilidin açılması

"*Kullanımın kilitlenmesi/yeniden açılması*" menü seçeneğine girerek sensör parametresini istemediğiniz ve öngörmediğiniz değişikliklerin yapılmasına karşı korursunuz. PIN bu durumda sürekli olarak etkinleştirilip/pasif konuma getirilebilir.

PIN (şifre) aktif konumda olduğunda sadece şu kullanım fonksiyonları PIN (şifre) girilmeden çalışabilir:

- Menü seçeneklerine basarak verilerin gösterilmesi
- Sensördeki verilerin gösterge ve ayar modülünden okunması

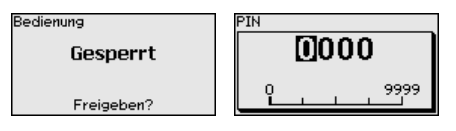

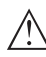

#### Dikkat:

PIN aktif olduğunda PACTware/DTM ve diğer sistemler üzerinden kullanım kilitlidir.

Teslim konumunda şifre "0000"'dır.

PIN'i değiştirmişseniz ve numarayı hatırlayamıyorsanız Hizmet Bölümümüzü arayın.

## 6.5.2 Ekran

Ekran seçeneklerinin optimum ayarı için "*Ekran*" ana menüsündeki münferit alt menüler peşpeşe seçilip doğru parametreler girilmelidir. İzlenecek yol aşağıda belirtilmektedir.

Şu alt menü seçenekleri mevcuttur:

| Ekran             |
|-------------------|
| Menü dili         |
| Gösterge değeri 1 |
| Gösterge değeri 2 |
| Gösterge formatı  |
| Aydınlatma        |

Alt menü seçenekleri aşağıda belirtilmektedir.

Menü dili

Bu menü seçeneği sizin istediğiniz ülkenin dilini kullanmanıza izin verir.

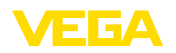

| Menu language | Menu language<br>Deutsch               |
|---------------|----------------------------------------|
| English 💌     | √ <u>Bagusa</u><br>Français<br>Español |
|               | Pycckuu<br>T                           |

Sensör teslimat sırasında İngilizce ayardadır.

Gösterge değeri 1 Bu menü seçeneğinden ölçüm değerinin ekran üzerindeki görünümü tanımlayabilirsiniz. Bununla iki farklı ölçüm değerini görüntüleyebilirsiniz. Bu menü seçeneğinden ölçüm değeri 1'i belirleyebilirsiniz.

| Indication value 1 | Displayed value 1<br>Percent, level                                                   |
|--------------------|---------------------------------------------------------------------------------------|
| Percent, level 🔻   | Lin.percent, level<br><b>Filling height, level</b><br>Distance, level<br>Scaled level |

Gösterge değeri 1 için fabrika ayarı "Dolum yüksekliği dolum durumudur".

Gösterge değeri 2 Bu menü seçeneğinden ölçüm değerinin ekran üzerindeki görünümü tanımlayabilirsiniz. Bununla iki farklı ölçüm değerini görüntüleyebilirsiniz. Bu menü seçeneğinden ölçüm değeri 2'yi belirleyebilirsiniz.

| Displayed value 2         | Displayed value 2<br>Scaled level                                                            |
|---------------------------|----------------------------------------------------------------------------------------------|
| Electronics temperature 🔻 | Meas, reliability, level<br>✓ Electronics temperature<br>Dielectric constant<br>Current<br>▼ |

Gösterge değeri 2 için fabrika ayarı elektronik sıcaklığıdır.

Gösterge formatı Bu menü seçeneğinden ekrandaki ölçüm değerinin gösterge formatını belirleyebilirsiniz. İki farklı gösterge değeri için farklı gösterge formatları kullanabilirsiniz.

Bununla, ölçüm değerinin ekranda virgülden sonra kaç tane basamak geleceğini belirlersiniz.

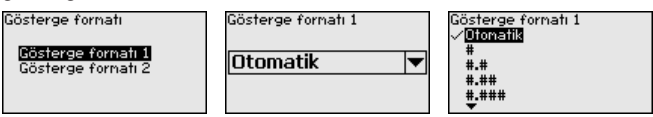

Gösterge formatı için fabrika ayarı "Otomatik" konumu üzerindedir.

Entegre fon ışıklandırma kullanım menüsünden çalıştırılabilir. Fonksiyon güç kaynağının çalışma gerilimine bağlıdır. Bkz. "*Teknik veriler*".

Yeterli miktarda enerji sağlanamadığında, cihazın fonksiyonu yerine getirilebilmesi için aydınlatma geçici olarak kesilir.

| Switched | o |
|----------|---|

Backlight

Kapatilsin mi?

51513-TR-231211

Avdınlatma

Cihaz durumu

Teslimat durumunda aydınlatma açıktır.

Bu menü seçeneğinde cihazın durumu görüntülenmektedir.

Cihaz bir hata mesajı verdiğinde bu mesajdan hatanın nedeni hakkında ayrıntılı bilgi edinebilirsiniz.

| Diagnostics<br>Device status<br>Peak values Distance<br>Peak indicator, reliab.<br>Peak values further<br>Echo curve | Device status<br><b>OK</b> |
|----------------------------------------------------------------------------------------------------|----------------------------|
| Echo curve                                                                                                    |                            |

#### 6.5.3 Tanı

#### İbre uzaklık

Sensörde her zaman minimum ve maksimum ölçüm değeri kaydedilir. "*İbre mesafesi*" menü seçeneğinde iki değer gösterilir.

"Devreye alma - Uygulama" menü seçeneğinden ayırma katmanı ölçümünü seçtiğinizde doluluk seviyesi ibre değerlerine ek olarak ayırma katmanı ölçümü de görüntülenir.

| Diagnostics<br>Device status<br>Peak values Distance<br>Peak indicator, reliab.<br>Peak values further<br>Echo curve | Distance to the<br>Min.<br>Max.<br>Distance to the<br>Min.<br>Max. | e level<br>68<br>265<br>e interfa<br>132<br>322 | nr<br>nr<br>ce<br>nr |
|----------------------------------------------------------------------------------------------------|--------------------------------------------------------------------|-------------------------------------------------|----------------------|
|----------------------------------------------------------------------------------------------------|--------------------------------------------------------------------|-------------------------------------------------|----------------------|

Bir başka pencerede iki ibre değeri için ayrı ayrı bir sıfırlamayı yerine getirmeniz mümkündür.

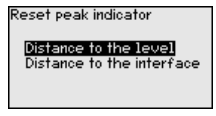

ibre ölçüm güvenirliği

Sensörde her zaman minimum ve maksimum ölçüm değeri kaydedilir. "İbre ölçüm güvenliği" menü seçeneğinde iki değer gösterilir.

Ölçüm, proses koşullarından etkilenebilmektedir. Bu menü seçeneğinde seviye ölçümünün ölçüm güvenirliği mV cinsinden gösterilmektedir. Değer ne kadar yüksek olursa, ölçüm de o derece güvenli yapılır.

"Devreye alma - Uygulama" menü seçeneğinden ayırma katmanı ölçümünü seçtiğinizde doluluk seviyesi ibre değerlerine ek olarak ayırma katmanı ölçümü de görüntülenir.

Bir başka pencerede iki ibre değeri için ayrı ayrı bir sıfırlamayı yerine getirmeniz mümkündür.

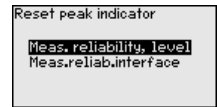

#### İbre diğer

Sensörde her zaman minimum ve maksimum ölçüm değeri kaydedilir. "*İbre diğer*" menü seçeneğinde iki değer gösterilir.

Bu menü seçeneğinde hem elektronik sıcaklığının hem de dielektrisite değerinin ibresini görüntüleyebilirsiniz.

51513-TR-231211

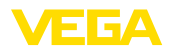

| Diagnostics             |
|-------------------------|
| Deale values Distance   |
| Feak values distance    |
| Peak indicator, reliab. |
| Peak values further     |
| Echo curve              |
| Simulation              |
| <b>T</b>                |

| Electronic | s temperature     |
|------------|-------------------|
| Min.       | 27.28 °C          |
| Max.       | 28 <b>.</b> 84 °C |
| Dielectric | constant          |
| Min.       | 1.00              |
| Max.       | 1.00              |
|            |                   |

Bir başka pencerede iki ibre değeri için ayrı ayrı bir sıfırlamayı yerine getirmeniz mümkündür.

| Reset peak indicator                           |
|------------------------------------------------|
| Electronics temperature<br>Dielectric constant |

## Bilgi:

Gösterge değerlerinden birinin yanıp sönmesi, güncel geçerli değer olmadığını ifade eder.

#### Yankı eğimi

"*Yankı eğimi*" menü seçeneği yankının sinyal şiddeti ölçüm aralığından (V) gösterilmektedir. Sinyal şiddeti ölçüm kalitesinin değeriendirilmesine izin vermektedir.

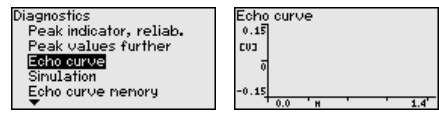

Aşağıdaki fonksiyonları kullanarak yankı eğiminin kısmi aralıklarını arttırabilirsiniz.

- "X büyütme": Ölçüm aralığının büyüteç fonksiyonu
- "Y-Zoom": Sinyalin "V" olarak 1-, 2-, 5- ve 10-kat büyütülmesi
- "Önceki büyüklüğe getirme": Göstergedeki nominal aralığın değiştirilmemiş büyüklüğe geri getirilmesi

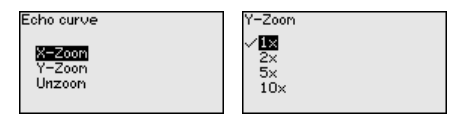

#### Simülasyon

Bu menü seçeneğinden çıkış yoluyla ölçüm değerlerini simüle edebilirsiniz. Bu sayede ör. çıkışa bağlanmış gösterge cihazları ve kablolu sistemlerin giriş kartı kullanılarak sinyal yolu test edilir.

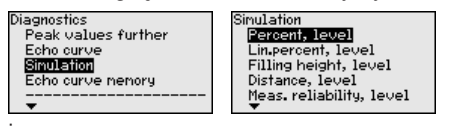

İstediğiniz simülasyon büyüklüğünü seçin ve istediğiniz sayıyı girin.

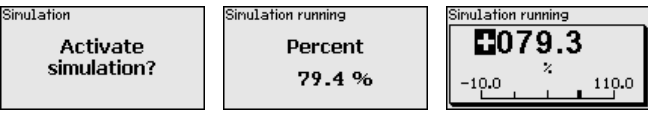

Simülasyonu deaktive etmek için [ESC] tuşuna basınız.

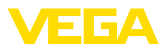

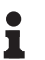

#### Bilgi:

Simülasyonun aktifleştirilmesinden 60 dakika sona simülasyon otomatikman kesilir.

#### Yankı eğimi belleği

"Devreye alma" menü seçeneği ile devreye alma zamanında yankı eğimini kaydedebilirsiniz. Genelde bu tavsiye edilir; hatta bu, Mülk İşletimi İşlevselliğinin kullanımı için gereklidir. Kayıt olabildiğince düşük bir doluluk seviyesinde yapılır.

Bu şekilde kullanım sırasında sinyal değişiklikleri anlaşılabilir. Devreye alma yankı eğiminin güncel yankı eğimiyle karşılaştırılması için PA-CTware kullanım yazılımı ve PC kullanılarak yüksek çözünürlüklü yankı eğimi görüntülenip kullanılabilir.

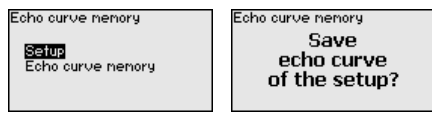

"Yankı eğimi kaydedici" fonksiyonu ölçümün yankı eğiminin kaydedilmesini sağlar.

"*Yankı eğimi kaydedici*" alt menü seçeneğinden güncel yankı eğimini kaydedebilirsiniz.

Yankı eğiminin kaydedilebilmesi için ayarı ve yankı eğiminin ayarları için ayarları PACTware kullanım yazılımını kullanabilirsiniz.

Ölçüm kalitesinin değerlendirilmesi için PACTware kullanım yazılımı ve PC kullanılarak yüksek çözünürlüklü yankı eğimi sonradan görüntülenip kullanılabilir.

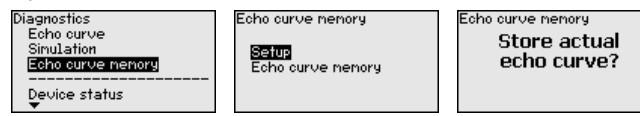

## 6.5.4 Diğer ayarlar

#### Tarih/Saat

Bu menü seçeneğinden sensörün iç saat ayarı yapılır.

#### Date/Time 9:28 3. Mar 2016 Change now?

4:56

| Fornat                      |
|-----------------------------|
| √ <mark>24 h</mark><br>12 h |

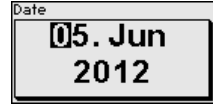

Sıfırlama

Sıfırlama sırasında kullanıcı tarafından belirlenen belli başlı parametre ayarları eski konumuna getirilir.

#### Uyarı:

Tine

Bu menü penceresinden sonra sıfırlama yapılır. Başka güvenlik sorusu sorulmaz.
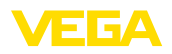

| Reset                              |  |
|------------------------------------|--|
| Factory settings<br>Basic settings |  |

Şu sıfırlama fonksiyonları mevcuttur:

**Teslimat zamanı:** Fabrikadan teslim alındığı sırada parametre ayarlarının (siparişle ilgili ayarlar dahil) eski durumuna getirilmesi. Hem bir yanlış sinyal bastırıcıyı, hem bir serbest programlanabilen lineerizasyon eğimi hem de ölçüm değeri belleği silinir.

**Temel ayarlar:** Her cihaz için özel parametre ayarları dahil tüm ayarların standart değerlerine (önceden belirlenen değerler) getirilmesi. Hem bir yanlış sinyal bastırma, hem bir serbest programlanabilen lineerizasyon eğimi hem de ölçüm değeri belleği silinir.

Şu tablo, cihazın standart değerlerini göstermektedir. Cihaz modeline ve uygulamaya bağlı olarak tüm menü seçenekleri mevcut olmayabilir ya da seçeneklerin düzeni farklı yapılmış olabilir:

| Menü seçeneği                        | Standart değer                                               |
|--------------------------------------|--------------------------------------------------------------|
| Kullanımın kilitlenmesi              | Kilit açık                                                   |
| Ölçüm yeri ismi                      | Sensör                                                       |
| Birimler                             | Uzaklık birimi: Projeye özel                                 |
|                                      | Sıcaklık birimi: Projeye özel                                |
| Sonda uzunluğu                       | Ölçüm sondasının fabrikada uzunluğu                          |
| Dolum malzemesinin tipi              | Sivi                                                         |
| Uygulama                             | Haznede dolum seviyesi                                       |
| Ortam, dielektrisite değeri          | Su bazlı, > 10                                               |
| Aşırı dolu gaz fazı                  | Evet                                                         |
| Dielektrisite değeri, üst ortam (TS) | 1,5                                                          |
| Boru iç çapı                         | 200 mm                                                       |
| Maks. seviyeleme - Dolum seviyesi    | 100 %                                                        |
| Maks. seviyeleme - Dolum seviyesi    | Uzaklık: 0,000 m(d) - Blok uzaklıkları dikka-<br>te alın     |
| Min. seviyeleme - Dolum seviyesi     | 0 %                                                          |
| Min. seviyeleme - Dolum seviyesi     | Uzaklık: Sonda uzunluğu - Blok uzaklıkları dik-<br>kate alın |
| Dolum seviye ölçümü yapılsın mı?     | Hayır                                                        |
| Maks. seviyeleme - Ayırma katmanı    | 100 %                                                        |
| Maks. seviyeleme - Ayırma katmanı    | Uzaklık: 0,000 m(d) - Blok uzaklıkları dikka-<br>te alın     |
| Min. seviyeleme - Ayırma katmanı     | 0 %                                                          |
| Min. seviyeleme - Ayırma katmanı     | Uzaklık: Sonda uzunluğu - Blok uzaklıkları dik-<br>kate alın |

#### Menü - Devreye alım

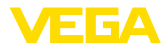

| Menü seçeneği                    | Standart değer |
|----------------------------------|----------------|
| Sönümleme - seviye               | 0,0 sn         |
| Sönümleme - ayırma katmanı       | 0,0 sn         |
| Lineerizasyonun tipi             | Lineer         |
| Lineerizasyon - Soket düzeltme   | 0 mm           |
| Lineerizasyon - Hazne yüksekliği | Sonda uzunluğu |

## Menü - Ekran

| Menü seçeneği     | Standart değer                    |
|-------------------|-----------------------------------|
| Dil               | Seçilen dil                       |
| Gösterge değeri 1 | Dolum yüksekliği - Dolum seviyesi |
| Gösterge değeri 2 | Elektronik sıcaklığı              |
| Aydınlatma        | Açık                              |

## Menü - Tanı

| Menü seçeneği                                                                       | Standart değer                                                                                                    |
|-------------------------------------------------------------------------------------|----------------------------------------------------------------------------------------------------|
| Durum sinyalleri - Fonksiyon kontrolü                                               | Açık                                                                                                    |
| Durum sinyalleri - Spesifikasyonun dışında                                          | Kapalı                                                                                                    |
| Durum sinyalleri - Bakım ihtiyacı                                                   | Kapalı                                                                                                    |
| Cihaz belleği - Yankı eğimi belleği                                                 | Durduruldu                                                                                                    |
| Cihaz belleği - Ölçüm değeri belleği                                                | Başlatıldı                                                                                                    |
| Cihaz belleği - Ölçüm değeri belleği - Ölçüm değerleri                              | Uzaklık (dolum seviyesi), yüzde değer (dolum<br>seviyesi), ölçüm güvenirliği (dolum seviyesi), e-<br>lektronik sıcaklığı |
| Cihaz belleği - Ölçüm değeri belleği - Zaman çizelgesine kay-<br>detme              | 3 dk                                                                                                    |
| Cihaz belleği - Ölçüm değeri belleği - Ölçüm değerinde fark ol-<br>duğunda kaydetme | 15 %                                                                                                    |
| Cihaz belleği - Ölçüm değeri belleği - Ölçüm değerinde baş-<br>latma                | Etkin değil                                                                                                    |
| Cihaz belleği - Ölçüm değeri belleği - Ölçüm değerinde durma                        | Etkin değil                                                                                                    |
| Cihaz belleği - Ölçüm değeri belleği - Bellek doluysa, kaydı dur-<br>dur            | Etkin değil                                                                                                    |

## Menü - Diğer ayarlar

| Menü seçeneği | Standart değer |
|---------------|----------------|
| PIN           | 0000           |
| Tarih         | Güncel tarih   |
| Saat          | Güncel saat    |
| Saat - Format | 24 Saat        |

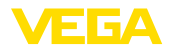

| Menü seçeneği | Standart değer |
|---------------|----------------|
| Sonda tipi    | Cihaza özgün   |

Cihaz ayarlarının kopyalanması Bu fonksiyonla cihaz ayarları kopyalanmaktadır. Aşağıdaki fonksiyonlar mevcuttur:

- Sensörden okunması: Sensördeki verilerin okunması ve gösterge ve ayar modülüne kaydedilmesi
- Sensöre yazılması: Gösterge ve ayar modülündeki verilerin sensöre kaydedilmesi

Bu kapsamda, gösterge ve ayar modülünün kullanımının şu verileri ya da ayarları kaydedilir:

- "Devreye alma" ve "Gösterge" menülerinin tüm verileri
- "Diğer ayarlar" menüsünde "Sıfırlama, tarih/saat" seçenekleri
- Özel parametreler

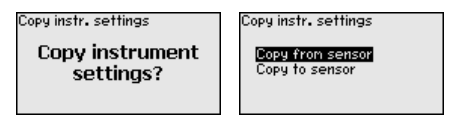

#### Koşullar

Başarılı bir iletim için şu koşulların yerine getirilmesi gerekmektedir:

- Veriler sadece aynı cihaz tipine gönderilebilmektedir, ör. VEGAF-LEX 81
- Aynı sonda tipi olmak zorunda, ör. çubuk ölçüm sondası
- İki cihazın firma yazılımı aynı

Kopyalanan veriler gösterge ve ayar modülünün bir EEPROM kaydedicisinde kaydedilir ve elektrik kesintisi olduğunda dahi bunlara ulaşılır. Bunlar buradan bir veya daha fazla sensöre yazdırılabilir veya bir elektroniğin değiştirilmesine karşılık veri güvenliğini sağlamak amacıyla muhafaza edilebilirler.

#### • Uyarı: Veriler

Veriler sensöre kaydedilmeden önce verilerin sensöre uygun olup olmayacağı kontrol edilir. Veriler uygun değilse bir hata mesajı verilir (Fonksiyon kilitlenir.). Veriler sensöre yazdırılırken verilerin hangi cihaz tipinden geldiği ve bu sensörün TAG numarasının ne olduğu görüntülenir.

#### İpucu:

Cihaz ayarlarını kaydetmenizi tavsiye ederiz. Elektroniğin değiştirilmesi gerektiği takdirde kaydedilmiş parametre verileri işlemi hafifletir.

Ölçekleme Dolum seviyesi Ölçekleme çok geniş kapsamlı olduğu için, dolum seviyesinin ölçeklenmesi iki menü başlığı altında toplanmaktadır.

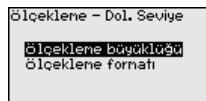

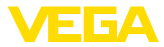

#### Ölçekleme Dolum seviyesi - Ölçekleme büyüklüğü

Ekran üzerinde "Ölçekleme büyüklüğü" menü seçeneğinden dolum durumu için ölçekleme büyüklüğünü ve ölçekleme birimini belirleyin (ör. hacimler l olarak).

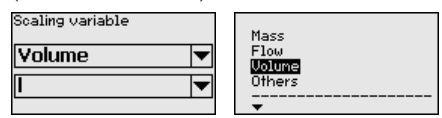

n³ √] hl f1³ in³

Ölçekleme Ayırma katmanı Ölçekleme çok geniş kapsamlı olduğu için, ayırma katmanı değerinin ölçeklenmesi iki menü başlığı altında toplanmaktadır.

| ölçeklene – Ayır. Kat.                                |  |
|-------------------------------------------------------|--|
| <mark>ölçeklene büyüklüğü</mark><br>ölçeklene formatı |  |
|                                                       |  |

#### Ölçekleme ayırma katmanı - Ölçekleme büyüklüğü

Ekran üzerinde "Ölçekleme büyüklüğü" menü seçeneğinden ayırma katmanı için ölçekleme büyüklüğünü ve ölçekleme birimini belirleyin (ör. hacimler l olarak).

| Scaling variable | Mass           |
|------------------|----------------|
| Volume 🔻         | Flow<br>Volume |
| I ▼              | Others         |
|                  | <b>•</b>       |

| m <sup>3</sup>   |
|------------------|
| √ <b>0</b><br>bl |
| ft3              |
| •⊒               |

Sonda tipi Bu menü seçeneğinden olabilecek tüm ölçüm sondalarını gösteren bir listeden ölçüm sondanızın tipini ve ebatını seçebilirsiniz. Bu, elektroniğin ölçüm sondasına en iyi şekilde uyarlanabilmesi için gereklidir.

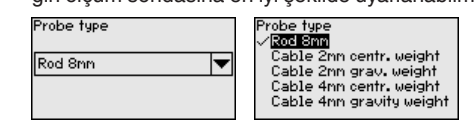

Arayüz

Bu menü seçeneğinde tüm ayarlar cihaz arayüzlerine eklenmiştir.

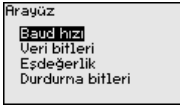

Baud hızı Bu menü seçeneğinde sensörün hangi taşıma hızında çalışacağını belirleyin.

Belirlenen Baud hızı 1200 ile 57600 aralığındadır.

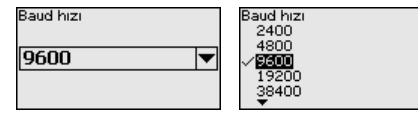

Veri bitleri Bu menü seçeneğinden Baud başına kaç tane veri biti taşınacağını belirleyin.

7 ve 8 biti arasından bir değer seçebilirsiniz.

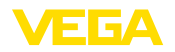

| Veri bitleri |          |
|--------------|----------|
| 8            | <b>•</b> |
|              |          |

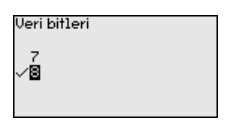

Eşdeğerlik Bu menü seçeneğinden tamamlayıcı bir bitin dahil edilip edilmeyeceği ve bunun nasıl olacağını seçebilirsiniz.

> Düz veya eğri eşdeğerlik ya da değişimsizlik arasında seçim yapabilirsiniz.

| Eşdeğerlik | Eşdeğerlik           |
|------------|----------------------|
| Yok 💌      | ∕∕Yok<br>Eğri<br>Düz |

Durdurma bitleri

Bu menü seçeneğinden kaç tane durdurma bitinin senkronizasyona dahil edileceğini seçebilirsiniz.

1 ve 2 durdurma biti arasından bir değer seçebilirsiniz.

| Durdurna bitleri |   |
|------------------|---|
| 1                | ▼ |
|                  |   |

| durma bitlari |  |
|---------------|--|
| dunia bitteri |  |
|               |  |
|               |  |
|               |  |
|               |  |
|               |  |
|               |  |

Modbus Bu menü seçeneğinde tüm ayarlar cihaz arayüzlerine eklenmiştir.

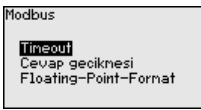

Timeout

Bu menü seçeneğinde sensörün ne zaman ölçüm değeri iletimini keseceğini belirleyebilirsiniz.

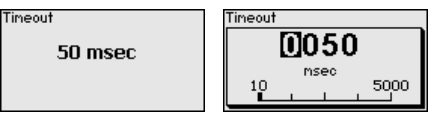

#### Cevabın gecikmesi

Bu menü seçeneğinde sensörün zaman bağlamında ne kadar cevap gecikmesi ile çalışacağını belirleyebilirsiniz.

Cevap geciknesi

50 msec

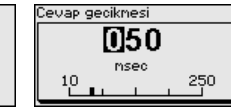

#### Floating-Point-Format

Bu menü seçeneğinde sensörün hangi bit sırasıyla çalışacağını belirleyebilirsiniz.

| Floating-Point-Format | Floating-Point-Format                                                              |
|-----------------------|------------------------------------------------------------------------------------|
| (ABCD (Big Endian)    | DCBA (Little Endian)<br><b>/ RECD (Big Endian)</b><br>BADC (Middle Endian)<br>CDAB |

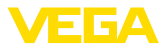

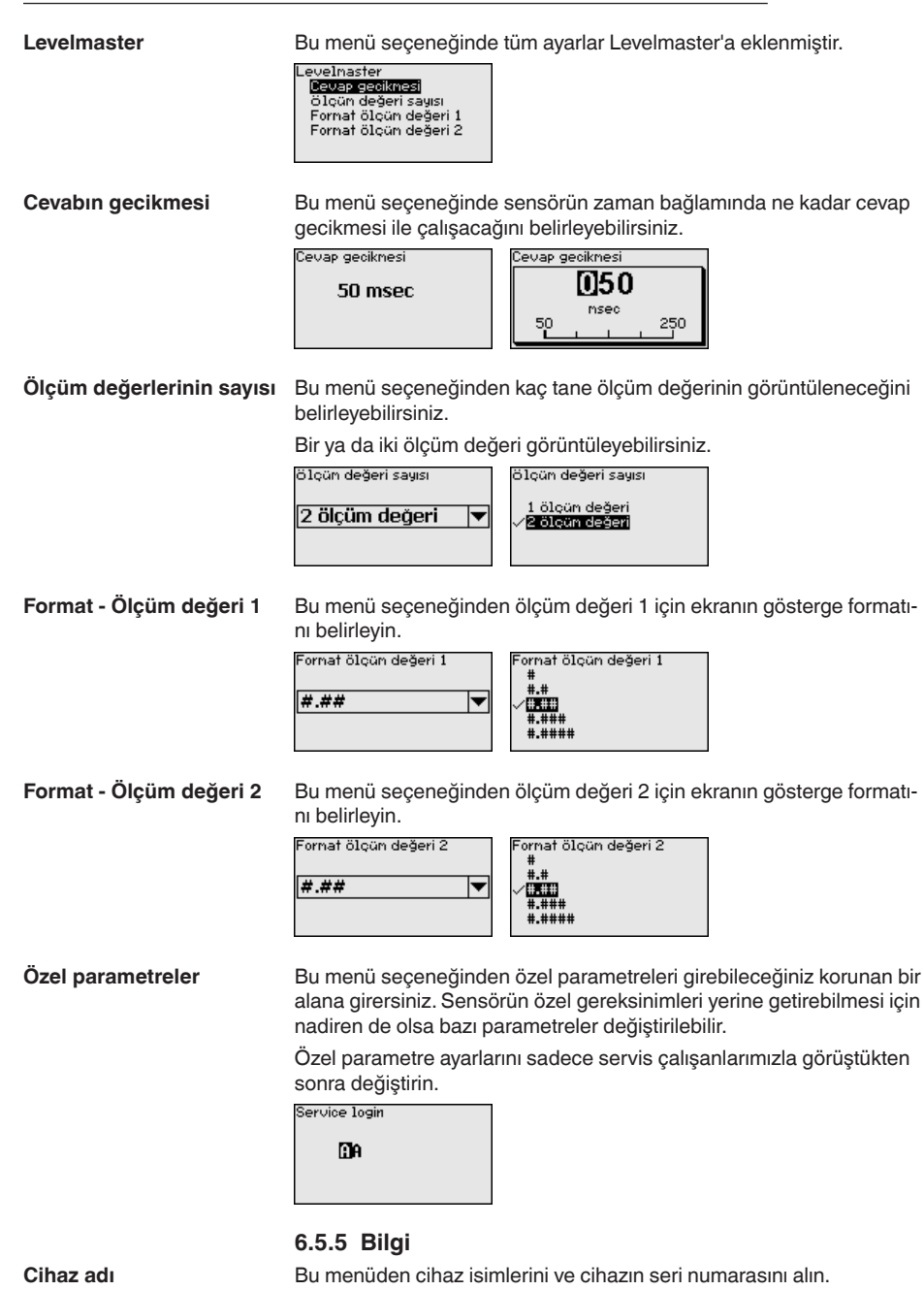

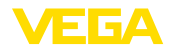

Cihaz sürümü Bu menü seçeneğinden sensörün donanım ve yazılım sürümü görüntülenir.

| Software version |  |
|------------------|--|
| 1.0.0            |  |
| Hardware version |  |
| 1.0.0            |  |

**Fabrika kalibrasyon tarihi** Bu menü seçeneğinden sensörün fabrikada yapılan kalibrasyonunun tarihi ve sensör parametrelerinin gösterge ve ayar modüllerinden (bilgisayardan) son değiştirilme tarihi görüntülenir.

| Factory calibra | tion date |
|-----------------|-----------|
| 3. Aug          | 2012      |
| Last change     |           |
| 29. Nov         | 2012      |
|                 |           |

Sensör özellikleri

Bu menü seçeneğinden sensörün ruhsat, proses bağlantısı, conta, ölçüm aralığı, gövde ve diğer özellikleri görüntülenir.

| Sensor characteristics | Sensör özellikleri                  | Sensör özellikleri                 |
|------------------------|-------------------------------------|------------------------------------|
| Display                | Process fitting /<br>Material       | Cable entry / Conn<br>ection       |
| now?                   | Thread G₄ PN6, DIN<br>3852-A ∕ 316L | M2O×1.5 / Cable gl<br>and PA black |

Gösterilen sensör özelliklerine örnekler.

## 6.6 Parametreleme verilerini kilitle

Kâğıt üzerindeAyarlanan verileri not etmeniz, örn. bu kullanma kılavuzuna not<br/>etmeniz ve akabinde arşivlemeniz tavsiye olunur. Bunlardan böylece<br/>kullanım ya da servis için bir defadan fazla yararlanılır.

**Gösterge ve ayar modülünde** Cihazda bir gösterge ve ayar modülü donanımı varsa, parametre verileri bunun içine kaydedilebilir. Prosedürü okumak için "*Cihaz Ayarlarının Kopyalanması*" menüsüne gidin.

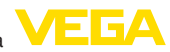

# 7 Akıllı telefon, tablet, bilgisayar, dizüstü bilgisayar ile Bluetooth üzerinden devreye alma

## 7.1 Hazırlıklar

Gösterge ve ayar modülünün bluetooth fonksiyonunun aktive olduğunu teyit edin. Bunun için alt taraftaki anahtarın "*On*" konumunda olması gerekmektedir.

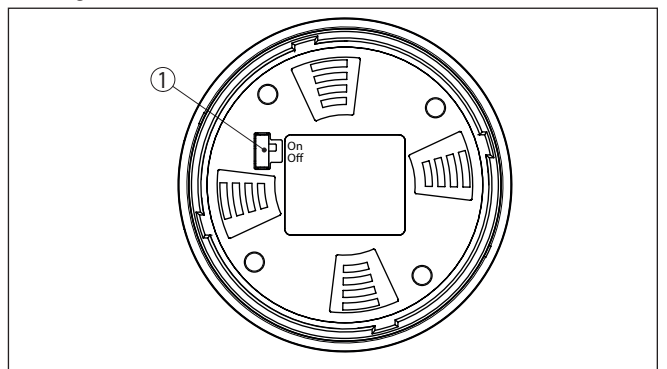

Res. 14: Bluetooth'u aktive edin

1 Bluetooth anahtarı On Bluetooth aktif Off Bluetooth aktif değil

#### Sensör PIN'ini değiştirin

Bluetooth ayarının güvenlik konsepti sensör PIN'inin fabrika ayarının değiştirilmesini öngörür. Bu şekilde yetkili olmayanların sensöre erişimi engellenir.

Sensör PIN'inin fabrika ayarı "0000"dir. PIN'i sensörün kullanım modunda önce örneğin "1111" olarak değiştirin.

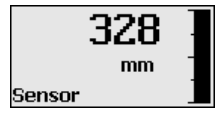

"OK" ile giriş menüsüne geçin.

| Temel ayar                                         |  |
|----------------------------------------------------|--|
| Ekran                                              |  |
| Tanı                                               |  |
| Servis                                             |  |
| Bilgi                                              |  |
|                                                    |  |
| PIN<br>Şimdi kalıcı olarak mı<br>deaktive edilsin? |  |

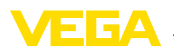

PIN 0000

PIN'i değiştirin, örneğin "1111" yapın.

| PIN |                 |
|-----|-----------------|
|     | 1111            |
|     |                 |
| PIN | Deaktive edildi |
|     |                 |

PIN bu şekilde deaktive edilmiş olur.

Gösterge derhal PIN'sn aktiflestirilmesine gecer.

"ESC" ile PIN'in aktifleştirilmesini iptal edersiniz.

"OK" ile bir PIN girin ve aktifleştirin.

| PIN<br>Şimdi etkinleştirilsin mi? |
|-----------------------------------|
| PIN<br>Etkinleştirildi            |

Sensörün PIN şifresi değiştirildikten sonra sensör fonksiyonları yeniden serbest bırakılabilir. Bluetooth ile yapılacak giriş (kimlik onaylama) için değiştirilen PIN şifresi halen etkindir.

#### **Bilgi:** i

Bluetooth iletişimi, sensör PIN'i yalnızca fabrika ayarı olan "0000"dan farklı olduğunda çalışır.

#### 7.2 Bağlantının kurulması

#### Hazırlıklar

#### Akıllı telefon/tablet

Kullanım uygulamasını başlatın ve "Devreye alım" fonksiyonunu seçin. Akıllı telefon ve tablet, çevrede bulunan Bluetooth'lu aktif cihazları otomatik olarak bulur.

#### Bilgisayar/diz üstü bilgisayar

PACTware ve VEGA proje asistanını başlatın. Bluetooth üzerinden ürün aramasını seçin ve arama fonksiyonunu başlatın. Cihaz etraftaki Bluetooth donanımı olan cihazları otomatikman bulur.

51513-TR-231211

 Bağlantıyı konfigüre edin
 Ekrana "Cihaz aranıyor" mesajı çıkar.

 Bulunan tüm cihazlar kontrol penceresinde listelenir. Arama işlemi otomatik olarak ve sürekli yapılır.

 Cihaz listesinden istediğiniz cihazı seçin.

 "Bağlantı kurulumu çalışıyor" görüntülenmektedir.

 Kimlik onaylama

 İlk bağlantı kurulumu için işletim cihazı ve sensör karşılıkları kimlik doğrulama yapmalıdır. Bu kimlik doğrulama başarılı olursa bunu takip eden bağlantı kurulumunda kimlik doğrulama yapılmaz.

 Sonraki menü penceresinde kimlik sorgulama yapılırken 4 basamaklı sensör PIN'ini girin.

## 7.3 Sensör parametreleme

Sensör parametrelendirmesi akıllı telefon ve tablette kullanım uygulaması üzerinden, bilgisayar ve dizüstü bilgisayarda ise DTM üzerinden yapılır.

#### Uygulama görünümü

| 5-15 Dienstag 28. Juli<br><b> Zurück VEGAFLEX</b> | 😤 🗸 Messste         | elle Füllstand                  | Min/MaxAbgleich | 🗢 37 % 🗉 |
|---------------------------------------------------|---------------------|---------------------------------|-----------------|----------|
| 14,103pF Sensor                                   |                     |                                 |                 |          |
| Grundeinstellung                                  | Zuweisung           | g von Prozentwerten zur Distanz |                 |          |
| ¢ <sub>o</sub> Grundeinstellung                   |                     | May Abalaiah mbuuud             | Füllstand A     |          |
| Messstelle Füllstand                              | >                   | maxAugreen Ly-                  | Pulstand A      |          |
| Display                                           |                     | MinAbgleich ⊨>                  | Füllstand B     |          |
| Display                                           |                     |                                 |                 |          |
| Diagnose                                          |                     |                                 |                 |          |
| Se Diagnose                                       | > MaxAl<br>100,00 m | bgleich                         |                 |          |
| Service                                           | Füllstan<br>3000,00 | Id A (MaxAbgleich)              |                 |          |
| Anwendung                                         | > MinAb<br>0,00 m   | ogleich                         |                 |          |
| PA+ Zusätzlicher PA-Wert                          | > Füllstan          | d B (MinAbgleich)               |                 |          |
| PIN                                               | Second              | lary Value 2 (Sensorwert)       |                 |          |
| Simulation                                        | > . 44,057 p        | зF                              |                 |          |
| Reset                                             | >                   |                                 |                 |          |
| nfo                                               |                     |                                 |                 |          |
| i) Info                                           |                     |                                 |                 |          |

Res. 15: Bir uygulamanın görüntülü örneği - Devreye alım sensör seviyeleme

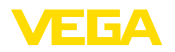

Sensör elektroniğine

# 8 Sensör ve Modbus-Portunun PACTware ile devreye alınması

## 8.1 Bilgisayarı bağlayın

Bilgisayar sensör elektroniğine VEGACONNECT port adaptörü ile bağlanır.

Parametrelendirme kapsamı:

Sensör elektroniği

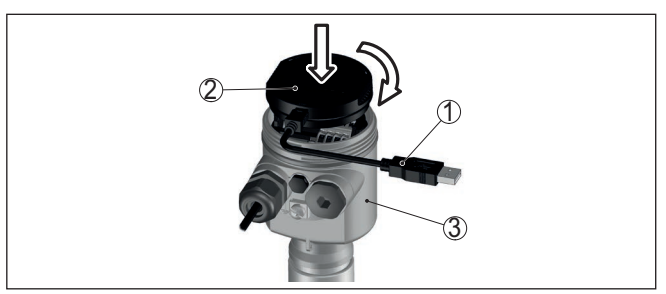

Res. 16: Bilgisayarın arayüz adaptörüyle sensöre doğrudan bağlanması

- 1 Bilgisayara USB kablosu
- 2 VEGACONNECT arayüz adaptörü
- 3 Sensör

#### RS 485-Hattına

Bilgisayar RS 485-Hattına piyasada bulunan alışılagelmiş bir port adaptörü RS 485/USB üzerinden bağlanır.

## Bilgi:

Parametrelendirme için RTU bağlantısının mutlaka kesilmesi gereklidir.

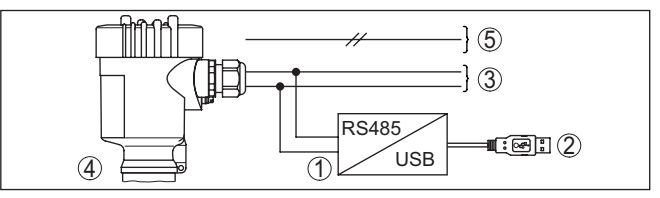

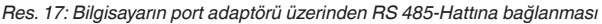

- 1 Arayüz adaptörü RS 485/USB
- 2 Bilgisayara USB kablosu
- 3 RS 485-Hattı
- 4 Sensör
- 5 Güç kaynağı

## Koşullar

51513-TR-231211

## 8.2 Parametreleme

Cihazın Windows yüklü bir bilgisayarla parametrelendirilmesi için PACTware konfigürasyon yazılımı ile FDT standardına uygun bir cihaz sürücüsüne (DTM) gerek vardır. HGüncel PACTware versiyonu ve mevcut tüm DTM'ler bir DTM koleksiyonunda özetlenmiştir. Ayrıca

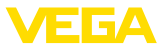

DTM'ler FDT standardına uygun diğer çerçeve uygulamalara bağlanabilir.

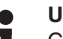

Uyarı:

Cihazın tüm fonksiyonlarının desteklenmesini sağlamak için daima en yeni DTM koleksiyonunu kullanın. Ayrıca, belirtilen tüm fonksiyonlar eski Firmware versiyonlarında bulunmamaktadır. En yeni cihaz yazılımını internet sayfamızdan indirebilirsiniz. Güncelleme işleminin nasıl yapılacağı da yine internette mevcuttur.

Devreye almanın devamı, her DTM Collection'un ekinde bulunan ve internetten indirilebilen "*<DTM Collection/PACTware*" kullanma kılavuzunda açıklanmaktadır. Detaylı açıklamalar için PACT-ware ve VEGA-DTM'in Çevrim İçi Çağrı Merkezine bakın.

| Sensor # Online Parametrierung                                                                                                    |                                                                                     | 4 ▷ 🗙                                                                    |
|----------------------------------------------------------------------------------------------------|-------------------------------------------------------------------------------------|--------------------------------------------------------------------------|
|                                                                                                    |                                                                                     |                                                                          |
| Device name:<br>Description:<br>Measurement loop name:                                                                                                    | VEGAFLEX 81<br>TDR sensor for continuous level measurement with 4 20 mA/H<br>Sensor | ART interface                                                            |
| 🗖 T 🍓 🔦 T 🔝 T 🖓 T                                                                                                    |                                                                                     |                                                                          |
| Setup<br>Setup<br>- Application<br>- Application<br>- Damping<br>- Type of linearization<br>- Scaing, level<br>- Current output<br>- HART vanables<br>- Table signal suppression<br>- Display<br>- Display | Adjustment, level (Set distances for<br>Max. adjustment ⇔<br>Min. adjustment ⇔      | level percentages)<br>Sensor reference plane<br>Distance A<br>Distance B |
| e-Info<br>Measured values                                                                                                    | Max. adjustment in %<br>Distance A                                                  | 100,00 %                                                                 |
| Software version 1.0.0/PRE01                                                                                                    | Min. adjustment in %                                                                | 0.00 %                                                                   |
| Serial number 90000010<br>Device status OK                                                                                                    | Distance B                                                                          | 1,000 m                                                                  |
| Filling height of the level • • 0,935 m                                                                                                    | Distance to level                                                                   | 0,065 m                                                                  |
|                                                                                                    |                                                                                     | OK Cancel Apply                                                          |
| Sconnected 🛛 🔀 😵 Device and dat                                                                                                    | a set 🛛 🛛 Administrator                                                             |                                                                          |
| *** <noname></noname>                                                                                                    | Administrator                                                                       |                                                                          |

Res. 18: Bir DTM görünümü örneği

# 8.3 Cihaz adresini belirleyin

VEGAFLEX 81 cihazının Modbus iletişiminde arabirim olarak yer alabilmesi için bir adrese ihtiyacı vardır. Adres ayarı bilgisayar üzerinden PACTware/DTM ile veya Modbus RTU üzerinden yapılabilir.

Adresin fabrika ayarları şöyledir:

- Mobus: 246
- Levelmaster: 31

#### Modbus elektroniğini kullanarak bilgisayarla

Proje asistanını başlatıp proje ağacının kurulmasını bekleyin. Proje ağacında bulunan Modbus Gateway sembolüne gidiniz. Farenin sağ düğmesiyle önce "*Parametre*" sonra da "*Online Parametreleme*" seçeneklerini seçerek Modbus elektroniği için gerekli olan DTM'yi başlatınız.

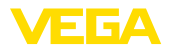

DTM'nin menü çubuğunda "*civata anahtarı*" sembolünün yanındaki ok işaretine giderek "*Cihazdaki adresi değiştir*" menü seçeneğini seçip istediğiniz adresi ayarlayınız.

| Bilgisayarı kullanarak<br>RS 485 bağlantısı üze-<br>rinden | Cihaz kataloğunda " <i>Sürücü</i> " altında gösterilen " <i>Modbus Serial</i> " op-<br>siyonunu seçiniz. Bu sürücüye çift tıklayarak sürücüyü proje ağacına<br>dahil edebilirsiniz.                                                                                                    |
|------------------------------------------------------------|----------------------------------------------------------------------------------------------------|
|                                                            | Bilgisayarınızın cihaz yönetimine giderek USB-/RS 485 adaptörünün<br>hangi COM arayüzünde bulunduğuna bakınız. Proje ağacındaki " <i>Mod-<br/>bus COM.</i> "a gidip farenin sağ düğmesiyle " <i>Parametre</i> " seçeneğini<br>seçerek SB-/RS 485 adaptörü için DTM'yi başlatınız. " <i>Temel ayarlar</i> "a<br>cihaz yönetiminde bulacağınız COM arayüzünün numarasını giriniz.       |
|                                                            | Farenin sağ düğmesiyle " <i>Diğer fonsksiyonlar</i> " ve " <i>Cihaz arama</i> "<br>seçeneklerini seçiniz. DTM bağlı olan modbus katılımcısını arar ve<br>bunu proje ağacına dahil eder. Proje ağacında Modbus Gateway<br>sembolüne gidiniz. Farenin sağ düğmesiyle önce " <i>Parametre</i> ", sonra<br>da " <i>Online Parametreleme</i> "yi seçiniz; DTM'yi bu şekilde başlatırsınız. |
|                                                            | DTM'nin menü çubuğunda " <i>civata anahtarı</i> " sembolünün yanındaki ok işaretine giderek " <i>Cihazdaki adresi değiştir</i> " menü seçeneğini seçip istediğiniz adresi ayarlayınız.                                                                                                    |
|                                                            | Sonra tekrar proje ağacındaki <i>Modbus COM.</i> " sembolüne gidip fare-<br>nin sağ düğmesiyle " <i>Diğer fonksiyonlar</i> " ve " <i>DTM adreslerini değiştir</i> "<br>seçenkelerini seçin. Buraya Modbus Gateways'in değiştirdiğiniz<br>adresini giriniz.                                                                                                    |
| Modbus-RTU üzerinden                                       | Cihaz adresi, Holding Kayıtları'nın 200 nolu kayıdına geçirilir (bkz. bu<br>Kullanım kılavuzunun " <i>Modbus Kayıtları</i> ").                                                                                                    |
|                                                            | İzlenecek yol, söz konusu olan Modbus RTU'suna ve konfigürasyon<br>aracına bağlıdır.                                                                                                    |
|                                                            | 8.4 Hızlı devreye alma yoluyla çalıştırma                                                                                                    |
| Genel                                                      | Hızlı devreye alım, sensörün parametrelendirilmesi için başka bir<br>seçenektir. Sensörü standart uygulamalara hızlı bir şekilde uyarlaya-<br>bilmek için önemli verilerin rahat bir şekilde girilmesini sağlamaktadır.<br>Bu işlem için başlatma ekranından " <i>Hızlı devreye alım</i> " fonksiyonunu<br>seçin.                                                                     |

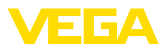

| P. J.                  |                                                                                                    |
|------------------------|----------------------------------------------------------------------------------------------------|
| Device name:           | VEGATLEX 80 series HAKI TDP approx for continuous level measurement with 4 20 mV/UAPT interface VEI                           |
| Measurement loop name: | Sensor                                                                                                    |
| Setup and maintenance  |                                                                                                    |
|                        | Quick setup                                                                                                    |
|                        | Quick setup allows you to carry out the parameter adjustment for                                                              |
|                        | your VEGAFLEX in just a few steps. The assistant-driven adjustment                                                            |
|                        | includes all basic settings for a simple and secure setup. This<br>function is only available with connected sensor (online). |
|                        |                                                                                                    |
|                        | Estanded adjustment                                                                                                    |
|                        |                                                                                                    |
|                        | The extended adjustment allows you to carry out the parameter                                                                 |
|                        | adjustment for your VEGAFLEX via the clear menu structure in the                                                              |
| V6                     | DTM. This structure enables additional and special settings over and                                                          |
|                        | above quick setup.                                                                                                    |
|                        | Maintenance                                                                                                    |
|                        |                                                                                                    |
|                        | The selection "Maintenance" gives you comprehensive and                                                                       |
|                        | diagnostic function or carry out an electronics exchange or a                                                                 |
|                        | software update simply and reliably. This function is only available                                                          |
|                        | with connected sensor (online).                                                                                               |
|                        |                                                                                                    |
|                        |                                                                                                    |

Res. 19: Hızlı devreye alımı seçin

- 1 Hızlı devreye alım
- 2 Genişletilmiş kullanım
- 3 Bakım

#### Hızlı devreye alım

Hızlı devreye almayı kullanarak VEGAFLEX 81 cihazını birkaç adımda uygulanız için parametreleyebilirsiniz. Kılavuz araçlı kullanım basit ve güvenli devre alma için temel ayarları içermektedir.

#### • Bilgi: Fonks

Fonksiyon etkin değilse muhtemelen cihaz bağlanmamıştır. Cihaza bağlantıyı kontrol edin.

#### Genişletilmiş kullanım

Genişletilmiş kullanım ile cihazı genel bir bakış sunan menü yapısından DTM (Device Type Manager) içinde parametreleyin. Bu sizin hızlı devreye alma üzerinden ek ve özel ayarlar yapmanızı sağlar.

#### Bakım

"Bakım" menü seçeneğinden kapsamlı ve önemli bir servis ve bakım desteği alırsınız. Tanı fonksiyonlarını çağırın ve bir elektronik değiştirin veya bir yazılım güncelleyin.

Hızlı devreye almayı başlatın "Hızlı devreye alma" düğmesine tıklayarak daha kolay ve güvenli devre alımı için yardım aracını başlatın.

## 8.5 Parametreleme verilerini kilitle

Parametreleme bilgilerinin PACTware kullanılarak belgelenmesi ve kaydedilmesi tavsiye olunur. Bunlardan böylece kullanım ya da servis için bir defadan fazla yararlanılır.

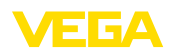

Bakım

Temizleme

# 9 Tanı, Ürün Yönetimi ve Servis

#### 9.1 Bakım

Amaca uygun kullanıldığı takdirde normal kullanımda herhangi özel bir bakım yapılmasına gerek yoktur.

Temizleme alışkanlığı cihazdaki model etiketi ile işaretlerin görünmesini sağlar.

Şu maddelere dikkat edin:

- Sadece gövde, model etiketi ve contalara zarar vermeyen temizlik malzemeleri kullanın
- Sadece cihaz koruma sınıfına uyan temizlik yöntemlerini uygulayın

## 9.2 Ölçüm değeri ve sonuç belleği

Cihaz, tanı amaçlı çok sayıda belleğe sahiptir. Elektrik kesintisi olsa da verilere bir şey olmaz.

# Ölçüm değeri belleği 100.000'e kadar ölçüm değeri sensörde bir halka arabelleğine kaydedilebilir. Her kayıt tarih/saat ve ölçüm değeri gibi bilgileri içerir. Kaydedilebilir değerler şunlar olabilir:

- Mesafe
- Seviye
- Yüzde değer
- Lin. yüzde
- Ölçeklenmiş
- Akim değeri
- Ölçüm güvenirliği
- Elektronik sıcaklığı

Ölçüm değeri belleği teslimat sırasında etkindir ve her 3 saniyede bir uzaklık, ölçüm güvenirliği ve elektronik sıcaklık gibi özellikleri kaydeder.

Genişletilmiş kullanımda dilediğiniz ölçüm değerlerini seçebilirsiniz.

Hem istediğiniz değerler hem de kayıt koşulları bir bilgisayar üzerinden PACTware/DTM ve/veya EDD iletim sistemi ile belirlenir. Bu sayede veriler okunur ve gerekirse sıfırlanır.

# Olay belleği 500'e kadar olay tarih/zaman kaydı ile birlikte otomatik olarak sensöre kaydedilir ve bu bilgi silinemez. Her kayıt tarih/saat, olayın tipi, olay tanımı ve değer gibi bilgileri içerir.

Olay tipleri örneğin şunlardır:

- Bir parametrenin değiştirilmesi
- Açma ve kapatma zamanı
- Durum mesajları (NE 107 gereğince)
- Hata mesajları (NE 107 gereğince)

Bilgiler PACTware/DTM'li bir bilgisayar üzerinden ya da EDD'li yönetim sistemi ile okunur.

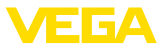

| Yankı eğimi belleği | Yankı eğimleri bununla tarih ve saat ve buna ait yankı verileri kaydedi- |
|---------------------|--------------------------------------------------------------------------|
|                     | lir. Bellek iki alana ayrılmaktadır:                                     |

Devreye alımın yankı eğimi: Bu, devre alımındaki ölçüm koşulları için referans bir yankı eğimi görevini görür. Kullanımdaki ölçüm koşullarının değiştirilmesi veya sensörde kalan maddeler bu şekilde ortaya çıkar. Devreye alımın yankı eğimi şu şekilde kaydedilir:

- PACTware/DTM'li bilgisayar
- EDD'li iletim sistemi
- Gösterge ve ayar modülü

**Diğer yankı eğimleri:** Bu kayıt bölgesinde sensörden 10'a kadar yankı eğimi bir halka arabelleğine kaydedilebilir. Diğer yankı eğimleri şu şekilde kaydedilir:

- PACTware/DTM'li bilgisayar
- EDD'li iletim sistemi
- Gösterge ve ayar modülü

## 9.3 Ürün Yönetimi Fonksiyonu

Cihazda, NE 107 ve VDI/VDE 2650'ye göre otomatik bir kontrol ve tanı aracı bulunmaktadır. Aşağıda belirtilen tablolarda tanımlanan durum mesajlarıyla ilgili detaylı hata mesajları "*Tanı*" menü seçeneğinde söz konusu ayar aracında görülür.

#### Durum mesajları

Durum mesajları aşağıda belirtilen kategorilere ayrılmıştır:

- Kesinti
- Fonksiyon kontrolü
- Spesifikasyon dışında
- Bakım ihtiyacı

ve piktogramlar ile belirtilir:

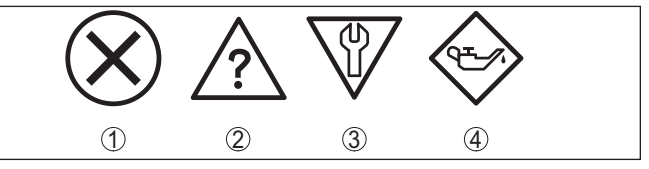

Res. 20: Durum mesajlarının piktogramları

- 1 Arıza (Failure) kırmızı
- 2 Spesifikasyonun dışında kalan (Out of specification) Sarı
- 3 Fonksiyonun kontrolü (Function check) Turuncu
- 4 Bakım (Maintenance) Mavi

#### Arıza (failure):

Cihazda bir fonksiyon arızası tespit edildiğinde cihaz bir arıza mesajı verir.

Bu durum mesajı daima aktiftir. Kullanıcı tarafından kapatılması mümkün değildir.

#### Fonksiyon kontrolü (function check):

Cihazda çalışılmakta, ölçüm değeri geçici olarak geçerli değil (örneğin, bir simülasyon sırasında)

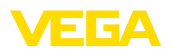

Bu durum bildirimi standart konumdayken pasiftir.

#### Spesifikasyonun dışı (out of specification):

Cihaz spesifikasyonu aşıldığından dolayı ölçüm değeri güvenilir değil (örneğin, elektronik sıcaklığı)

Bu durum bildirimi standart konumdayken pasiftir.

#### Bakım ihtiyacı (maintenance):

Dış etkiler sonucu cihazın fonksiyonu kısıtlanmıştır. Ölçüm etkilenmektedir, ölçüm değeri halen geçerlidir. Cihazın (örneğin, yapışmalar nendeniyle) yakın zamanda arızalanma ihtimali olabileceğinden, cihazın bakımını şimdiden planlayın.

Bu durum bildirimi standart konumdayken pasiftir.

#### Failure (Arıza)

| Kod                              | Neden                                            | Sorun giderme                                                                 | DevSpec        |
|----------------------------------|--------------------------------------------------|-------------------------------------------------------------------------------|----------------|
| Metinli bildirim                 |                                                  |                                                                               | Diagnosis Bits |
| F013<br>Hiçbir ölçüm de-         | Kullanım sırasında sensör yankı al-<br>gılamıyor | Montajı ve parametreleri kontrol edin ve/veya gereken düzeltmeyi yapın        | Bit 0          |
| ğeri yok                         | Anten sistemi kirli veya bozuk                   | Proses modüllerini ve/veya anteni<br>temizleyin veya değiştirin               |                |
| F017                             | Seviye ayarı belirtilen değerlerin dı-           | Sınır değerlerine uygun seviyenin                                             | Bit 1          |
| Ayar süresi çok<br>kısa          | şında kalıyor                                    | değiştirilmesi (Min. ve maks. arasın-<br>daki fark ≥ 10 mm olmalıdır.).       |                |
| F025                             | Boru bağlantı noktaları sürekli olarak           | Lineerizasyon tablosunu kontrol edin                                          | Bit 2          |
| Lineerizasyon<br>tablosunda hata | artmıyor (ör. mantıksız değer çiftleri)          | Tablonun silinmesi/yeniden çizilmesi                                          |                |
| F036                             | Yazılım güncellemesi hatalı veya ya-             | Yazılım güncellemesini tekrarlayın                                            | Bit 3          |
| Çalışabilecek ya-                | rım kalmış                                       | Elektronik modelini kontrol edin                                              |                |
| zılım yok                        |                                                  | Elektronik modülünü değiştirin                                                |                |
|                                  |                                                  | Cihazı onarıma gönderin                                                       |                |
| F040                             | Donanım hatalı                                   | Elektronik modülünü değiştirin                                                | Bit 4          |
| Elektronikte hata                |                                                  | Cihazı onarıma gönderin                                                       |                |
| F041                             | Halat sonda yırtık veya çubuk son-               | Ölçüm sondasını kontrol edin ve ge-                                           | Bit 13         |
| Sonda kaybı                      | da sorunlu                                       | rekirse değiştirin                                                            |                |
| F080                             | Genel yazılım hatası                             | Çalışma gerilimini kısa süreliğine a-                                         | Bit 5          |
| Genel yazılım<br>hatası          |                                                  | yırın                                                                         |                |
| F105                             | Cihaz hâlâ açılma aşamasında. Öl-                | Açılma aşamasının sonunu bekleyin                                             | Bit 6          |
| Ölçüm değeri be-<br>lirleniyor   | çüm değeri de halen bulunamadı                   | Süre, model ve parametreleme-<br>ye bağlı olarak yaklaşık 3 dakikaya<br>kadar |                |
| F113<br>İletisim hatası          | Dahili cihaz iletişiminde hata                   | Çalışma gerilimini kısa süreliğine a-<br>yırın                                | -              |
|                                  |                                                  | Cihazı onarıma gönderin                                                       |                |

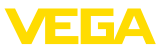

| Kod                                      | Neden                                                                                                   | Sorun giderme                                                                                                    | DevSpec        |
|------------------------------------------|----------------------------------------------------------------------------------------------------|----------------------------------------------------------------------------------------------------|----------------|
| Metinli bildirim                         |                                                                                                    |                                                                                                    | Diagnosis Bits |
| F125<br>Onaylanmamış<br>elektronik sı-   | Belirtilmeyen alanda elektroniğin sı-<br>caklığı                                                        | Çevre sıcaklığını kontrol edin<br>Elektroniği yalıtın<br>Daha yüksek sıcaklık aralığına sahip                                      | Bit 7          |
| сакііді                                  |                                                                                                    | bir cihaz kullanın                                                                                                    |                |
| F260<br>Kalibrasyonda<br>hata            | Fabrikada yapılan kalibrasyon-<br>da hata<br>EEPROM'da hata                                             | Elektronik modülünü değiştirin<br>Cihazı onarıma gönderin                                                                          | Bit 8          |
| F261<br>Cihaz ayarında<br>hata           | Devreye alımda hata<br>Yanlış sinyal bastırma hatalı<br>Sıfırlama sırasında hata                        | Devreye alımı tekrarlayın<br>Sıfırlamayı tekrarlayın                                                                               | Bit 9          |
| F264<br>Kurulum/Devreye<br>alım hatası   | Seviye hazne yüksekliği/ölçüm ara-<br>lığı dışında<br>Cihazın maksimum ölçüm aralığı ye-<br>terli değil | Montajı ve parametreleri kontrol edin<br>ve/veya gereken düzeltmeyi yapın<br>Daha büyük ölçüm aralığı olan bir ci-<br>haz kullanın | Bit 10         |
| F265<br>Ölçüm fonksiyo-<br>nu arızalı    | Sensör artık ölçüm yapmıyor<br>Çalışma gerilimi çok az                                                  | Çalışma gerilimini test edin<br>Sıfırlayın<br>Çalışma gerilimini kısa süreliğine a-<br>yırın                                       | Bit 11         |
| F266<br>Geçersiz güç<br>kaynağı          | yanlış çalışma gerilimi                                                                                 | Çalışma gerilimini test edin<br>Bağlantı kablolarını kontrol edin                                                                  | Bit 14         |
| F267<br>No executable<br>sensor software | Sensör çalıştırılamıyor                                                                                 | Elektronik modülünü değiştirin<br>Cihazı onarıma gönderin                                                                          | -              |

Tab. 6: Hata kodları ve yazılı mesajlar, hatanın nedenleri hakkında ipuçları ve hatanın giderilmesi

#### Function check

| Kod<br>Metinli bil-<br>dirim | Neden                | Sorun giderme                                                      | DevSpec<br>State in CMD 48                          |
|------------------------------|----------------------|--------------------------------------------------------------------|-----------------------------------------------------|
| C700<br>Simülasyon<br>etkin  | Bir simülasyon etkin | Simülasyonu kapat<br>60 dakika sonra otomatik ka-<br>panmayı bekle | "Simulation Active" in "Stan-<br>dardized Status 0" |

Tab. 7: Hata kodları ve yazılı mesajlar, hatanın nedenleri hakkında ipuçları ve hatanın giderilmesi

## Out of specification

| Kod                       | Neden                                                            | Sorun giderme                                              | DevSpec                           |
|---------------------------|------------------------------------------------------------------|------------------------------------------------------------|-----------------------------------|
| Metinli bildirim          |                                                                  |                                                            | State in CMD 48                   |
| S600                      | Değerlendirme elektroniğinin sıcaklı-<br>ğı belirtilmeyen alanda | Çevre sıcaklığını kontrol edin                             | 14 24'lük bay-<br>tın 8 olan biti |
| elektronik sı-<br>caklığı |                                                                  | Daha yüksek sıcaklık aralığına sahip<br>bir cihaz kullanın |                                   |

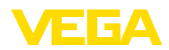

| Kod<br>Metinli bildirim                                                          | Neden                                                   | Sorun giderme                                                                                                    | DevSpec<br>State in CMD 48         |
|----------------------------------------------------------------------------------|---------------------------------------------------------|----------------------------------------------------------------------------------------------------|------------------------------------|
| S601<br>Taşma                                                                    | Yakın alandaki dolum seviyesi yan-<br>kısı kayıp        | Dolum seviyesini azaltın<br>% 100 seviyeleme: Değeri arttırın<br>Montaj bağlantılarını test edin<br>Varsa yakın aralıktaki yanlış sinyal-<br>leri giderin<br>Koaksiyel ölçüm sondasını kullanın | 1424'lük baytın<br>9 olan biti     |
| S602<br>Karşılama yankı-<br>sı arama aralığı<br>içinde kalan dol-<br>ma seviyesi | Karşılama yankısı ortam sayesinde<br>örtülmüş           | % 100 seviyeleme: Değeri arttırın                                                                                                    | 14 24'lük bay-<br>tın 10 olan biti |
| S603<br>İzin verilmeyen<br>çalışma gerilimi                                      | Belirtilen aralığın altında kalan çalış-<br>ma gerilimi | Elektrik bağlantısını test edin<br>Gerekiyorsa çalışma gerilimini art-<br>tırın                                                                                                    | 14 24'lük bay-<br>tın 11 olan biti |

Tab. 8: Hata kodları ve yazılı mesajlar, hatanın nedenleri hakkında ipuçları ve hatanın giderilmesi

#### Maintenance

| Kod<br>Metinli bildirim                                     | Neden                                                                             | Sorun giderme                                                                                      | DevSpec<br>State in CMD 48        |
|-------------------------------------------------------------|-----------------------------------------------------------------------------------|----------------------------------------------------------------------------------------------------|-----------------------------------|
| M500<br>Teslimatta hata                                     | Teslimatta sıfırlama yapıldığında ve-<br>riler eski hallerine getirilemedi        | Sıfırlamayı tekrarlayın<br>Sensör verili XML dosyasını sensö-<br>re yükleyin                       | 1424'lük baytın<br>0 olan biti    |
| M501<br>Etkin olmayan<br>lineerizasyon tab-<br>losunda hata | Boru bağlantı noktaları sürekli olarak<br>artmıyor (ör. mantıksız değer çiftleri) | Lineerizasyon tablosunu kontrol edin<br>Tablonun silinmesi/yeniden çizilmesi                       | 14 24'lük bay-<br>tın 1 olan biti |
| M504<br>Bir cihaz arayü-<br>zünde hata                      | Donanım hatalı                                                                    | Elektronik modülünü değiştirin<br>Cihazı onarıma gönderin                                          | 1424'lük baytın<br>4 olan biti    |
| M505<br>Hicbir ölcüm de-                                    | Kullanım sırasında sensör yankı al-<br>gılamıyor                                  | Montajı ve parametreleri kontrol edin<br>ve gereken düzeltmeyi yapın                               | 14 24'lük bay-<br>tın 5 olan biti |
| ğeri yok                                                    | Proses kurulumu ve/veya ölçüm<br>sondası kirli veya bozuk                         | Proses kurulumu ve/veya ölçüm<br>sondasını temizleyin veya değiştirin                              | -                                 |
| M506<br>Kurulum/Devreye<br>alım hatası                      | Devreye alımda hata                                                               | Montajı ve parametreleri kontrol edin<br>ve gereken düzeltmeyi yapın<br>Sonda uzunluğunu test edin | 14 24'lük bay-<br>tın 6 olan biti |
| M507<br>Cihaz ayarında<br>hata                              | Devreye alımda hata<br>Sıfırlama sırasında hata<br>Yanlış sinyal bastırma hatalı  | Sıfırlamayı yerine getirin ve devreye<br>alımı tekrarlayın                                         | 1424'lük baytın<br>7 olan biti    |

Arızaların giderilmesi

Tab. 9: Hata kodları ve yazılı mesajlar, hatanın nedenleri hakkında ipuçları ve hatanın giderilmesi

9.4

#### Arıza olduğunda yapıla- Herl caklar nin o

Herhangi bir arızanın giderilmesi için gerekli önlemleri almak teknisyenin görevidir.

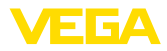

| Arızaların giderilmesi           | Alınacak ilk önlemler şunlardır:<br>• Değerlendirme ve hata bildirimleri<br>• Çıkış sinyalinin kontrolü<br>• Ölçüm hataları ile başa çıkma                                                                                                    |
|----------------------------------|----------------------------------------------------------------------------------------------------|
|                                  | Diğer kapsamlı tanı olanaklarını size kumanda uygulaması olan bir<br>akıllı telefon veya bir tablet, PACTware yazılımına ve gereken DTM'ye<br>sahip bir bilgisayar veya notebook sunar. Birçok durumda arıza nedeni<br>bu yolla tespit edilerek çözülür. |
| Ölçüm hataları ile başa<br>çıkma | Aşağıdaki tablolar uygulama koşullu ölçüm hataları için tipik örnekler vermektedir. Bununla aşağıdakilerin ölçüm hataları birbirinden ayrılır:                                                                                                    |
|                                  | <ul><li>Dolum seviyesi sabitken</li><li>Doldururken</li></ul>                                                                                                    |

Boşaltırken

"Hatalı şekil" sütunundaki şekiller hem gerçek dolum seviyesini kesik çizgi olarak gösterir hem de sensör tarafından gösterilen dolum seviyesini ortadan çizilmiş bir çizgi olarak gösterir.

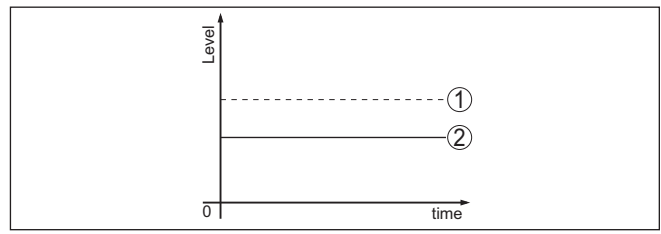

Res. 21: Kesik çizgili hat 1 fiili doluluk seviyesini, sürekli çizgili hat 2 sensörün gösterdiği doluluk seviyesini göstermektedir

#### • Uyarı: Sevive

Seviye sabit olarak bildiriliyorsa sebep, çıkışın hata ayarının "*Değeri sabit tut* " olarak seçilmiş olması olabilir.

Seviyenin olması gerektiğinden düşük olması halinde, sebep, hat direncinin olması gerektiğinden yüksek olması olabilir.

#### Sabit dolum seviyesinde ölçüm hatası

| Hata açıklaması                                                 | Neden                                                                                    | Sorun giderme                   |
|-----------------------------------------------------------------|------------------------------------------------------------------------------------------|---------------------------------|
| Dolum seviyesinin ölçüm<br>değeri ya çok az ya da çok<br>vüksek | Min./maks seviyeleme doğru değil                                                         | Min./maks. seviyelemeyi yapın   |
|                                                                 | Lineerizasyon eğimi yanlış                                                               | Lineerizasyon eğimini uyarlayın |
|                                                                 | Çalışma süresi hatası (Küçük ölçüm ha-<br>tası % 100'e yakın/ büyük hata % 0'a<br>yakın) | Devreye alımı tekrarlayın       |

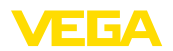

| Hata açıklaması                         | Neden                                                                                                    | Sorun giderme                                                                                                    |
|-----------------------------------------|----------------------------------------------------------------------------------------------------|----------------------------------------------------------------------------------------------------|
| Ölçüm değeri % 100 yönü-<br>ne sıçrıyor | Proses koşuluna bağlı olarak ürün yankı-<br>sının genliği düşüyor<br>Yanlış sinyal bastırılmadı                      | Yanlış sinyalleri bastırın                                                                                               |
| 0 5 5m²                                 | Yanlış bir sinyalin genliği veya yeri değişti<br>(Ör. Ürün birikmesi); yanlış sinyal bastır-<br>ma artık uygun değil | Değişen yanlış sinyallerin sebebini tes-<br>pit edin, madde birikimi olan yanlış sinyal<br>bastırmayı etkin hale getirin |

## Dolum sırasında ölçüm hatası

| Hata açıklaması                                                                                           | Neden                                                                                                    | Sorun giderme                                                                                                    |
|----------------------------------------------------------------------------------------------------|----------------------------------------------------------------------------------------------------|----------------------------------------------------------------------------------------------------|
| Doldururken ölçüm değeri<br>zemin alanında takılı kalıyor                                                 | Sonda ucunun yankısı ürün yankısından<br>büyük (Ör. ɛ <sub>,</sub> < 2,5 olan sıvı yağ bazlı, çö-<br>zücü gibi ürünlerde)                                                                                               | Ortam ve hazne yüksekliğinin paramet-<br>resini test edin ve gerekirse uyarlayın                                                 |
| Doldururken ölçüm değeri<br>geçici olarak takılı kalıyor ve<br>sonra doğru dolum seviye-<br>sine sıçrıyor | Doldurma malzemesi yüzeyinde türbu-<br>lanslar, hızlı doldurma                                                                                                    | Parametreyi test edin gerekirse değiştirin<br>(Ör. Dozaj haznesi, reaktör)                                                       |
| Doldururken ölçüm değeri<br>bazen % 100 yönüne sıç-<br>rıyor                                              | Ölçüm sondasında değişen yoğuşku ve-<br>ya kir                                                                                                    | Yanlış sinyalleri bastırın                                                                                                    |
| Ölçüm değeri ≥ % 100'e ya<br>da 0 m mesafeye sıçrıyor                                                     | Dolum seviyesi yankısı yakın alanda<br>yanlış sinyaller yüzünden algılanmaz.<br>Sensör taşma güvenliğine gider. Maks.<br>dolum seviyesi (0 m uzaklık) ile birlikte<br>"taşma güvenliği" durum mesajı ekra-<br>na çıkar. | Yakın alandaki yanlış sinyalleri bastırın<br>Kurulum koşullarını test edin<br>Mümkünse taşma güvenliği fonksiyonu-<br>nu kapatın |

## Boşaltma sırasında ölçüm hatası

| Hata açıklaması                                  | Neden                                                                                     | Sorun giderme                                                                                                    |
|--------------------------------------------------|-------------------------------------------------------------------------------------------|----------------------------------------------------------------------------------------------------|
| Boşaltırken ölçüm değeri<br>yakın alanda duruyor | Hatalı yankı dolum seviyesi yankısından<br>daha büyük<br>Dolum seviyesi yankısı çok düşük | Yakın alandaki yanlış sinyalleri bastırın<br>Ölçüm sondasındaki kir sorununu gi-<br>derin. Yanlış sinyallerle ilgili sorunlar<br>giderildikten sonra yanlış sinyal önleyi-<br>ci silinmelidir.<br>Yeni yanlış sinyalleri bastır |

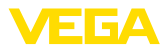

| Hata açıklaması                                                                          | Neden                                                                              | Sorun giderme                                                   |
|------------------------------------------------------------------------------------------|------------------------------------------------------------------------------------|-----------------------------------------------------------------|
| Ölçüm değeri boşaltma sı-<br>rasında bir yerde yeniden<br>üretilebilecek şekilde kalıyor | Kaydedilen arıza sinyalleri bu yerde do-<br>lum seviyesi yankısından daha büyüktür | Yanlış sinyal bastırmayı silin<br>Yeni yanlış sinyalleri bastır |
|                                                                                          |                                                                                    |                                                                 |

| Arızayı giderdikten sonra | Arıza nedeni ve alınan önlemlere bağlı olarak "Çalıştırma" bölümünde |
|---------------------------|----------------------------------------------------------------------|
| yapılması gerekenler      | tanımlanan işlem adımlarını en baştan başlayarak tekrarlayın ve akla |
|                           | yatkınlığını ve bütünlüğünü kontrol edin.                            |

24 Saat Hizmet-Çağrı Merkezi Bu önlemler yine de herhangi bir sonuç vermedikleri takdirde acil durumlar için **+49 1805 858550** numaralı telefondan VEGA Çağrı Merkezimizi arayabilirsiniz.

Çağrı merkezimiz size normal çalışma saatleri dışında da haftada 7 gün aralıksız hizmet vermektedir.

Bu hizmeti dünya çapında sunduğumuz için destek İngilizce olarak verilmektedir. Hizmet ücretsizdir, sadece normal telefon maliyeti doğmaktadır.

## 9.5 Elektronik modülü değiştirin

Bir arıza olduğunda elektronik modül kullanıcı tarafından değiştirilebilir.

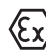

Ex uygulamalarda sadece uygun Ex ruhsatı olan bir cihaz ve elektronik modüller kullanılabilir.

Tesiste elektronik modül yoksa yetkili bayiye sipariş edilebilir. Elektronik modüller bağlanacağı sensörlere göre ayarlanmıştır ve hepsinin sinyal çıkışları ve besleme gerilimi birbirinden farklıdır.

Yeni elektronik modülüne, sensörün fabrika ayarları yüklenmelidir. Alternatifler şunlardır:

- Fabrikada
- Tesis içinde kullanıcı tarafından

Her iki durumda da sensörün seri numarasının girilmesi gerekir. Seri numarası cihazın model etiketinde, cihazın içinde ve irsaliyesinde bulunmaktadır.

Tesiste yüklerken önce sipariş bilgilerinin internetten indirilmesi gerekmektedir (Bkz. "*Elektronik modül*" kullanım kılavuzu).

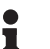

Bilgi:

Uygulama ile ilgili tüm ayarlar yeniden belirlenmelidir. Bu nedenle, elektronik değiştirileceğinde yeniden devreye alım yapın.

Sensörün ilk devreye alınışında parametrelemenin verilerini kaydettiğinizde bunları yeniden yedek elektronik modüle aktarabilirsiniz. Yeniden devreye almak bu aşamadan itibaren gerekmez.

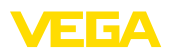

## 9.6 Yazılım güncelleme

Cihaz yazılımının güncellenmesi için şu komponentlerin kullanılmasına gerek vardır:

- Cihaz
- Güç kaynağı
- VEGACONNECT arayüz adaptörü
- PACTware yazılımlı bilgisayar
- Dosya halinde güncel cihaz yazılımı

Cihazın aktüel yazılımı ve ayrıntılı bilgilerine <u>www.vega.com</u> adresinde bulacağınız download bölümünden ulaşabilirsiniz.

Kurulum hakkında bilgileri indirdiğiniz dosyadan bulabilirsiniz.

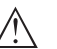

#### Dikkat:

Lisanslı cihazların sırf belli yazılım sürümleri ile kullanılması öngörülmüş olabilir. Bu yüzden yazılım güncellenirken lisansın etkin kalıp kalmadığına dikkat edin.

Ayrıntılı bilgilere <u>www.vega.com</u> adresinde bulacağınız download bölümünden ulaşabilirsiniz.

## 9.7 Onarım durumunda izlenecek prosedür

Internet sayfamızdan onarım durumunda nasıl bir prosedür izlemeniz gerektiği hakkındaki ayrıntılı bilgileri bulabilirsiniz.

Onarımı hızlı ve açık soru bırakmadan yerine getirebilmemiz için cihazınızın verilerini kullanarak orada cihaz geri gönderim formu oluşturun.

Bunun için şunlara ihtiyacınız var:

- Cihazın seri numarası
- Problem hakkında kısa açıklama
- Ürün ortamı hakkında bilgiler

Oluşturulan cihaz geri gönderim formunun çıktısını alın.

Cihazı temizleyin ve kırılmasına karşı korunaklı şekilde ambalajlayın.

Yazdırılan cihaz iade formu ve varsa güvenlik pusulası cihazla birlikte gönderilmelidir.

Oluşturulan cihaz iade formunun üzerinde iade edeceğiniz yerin adresi vardır.

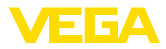

# 10 Sökme

## 10.1 Sökme prosedürü

Cihazı sökmek için "*Montaj*" ve "*Güç kaynağına bağlanması*" bölümlerinde anlatılan adımları tersten başlayarak takip ediniz.

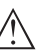

İkaz:

Sökme işlemi sırasında tanklar ve boru hatlarındaki proses koşullarını dikkate alınız. Yüksek basınçlar veya sıcaklıklar, agresif ve toksik malzemeler nedeniyle yaralanma tehlikesi söz konusu olabilir. Bu tehlikelerden gerekli önlemleri alarak kaçınınız.

## 10.2 Bertaraf etmek

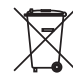

Cihazı bu alanda uzman bir geri dönüşüm işletmesine götürün, bu iş için genel atık tesislerini kullanmayın.

Eğer cihazdan çıkarılması mümkün olan piller varsa, önce cihazdan mevcut bu pilleri çıkarın ve pilleri ayrıca bertaraf edin.

Bertaraf edeceğiniz eski cihazda kişisel bilgilerin kayıtlı olması halinde, cihazı bertaraf etmeden önce bunları siliniz.

Eski cihazı usulüne uygun şekilde bertaraf edemeyecekseniz geri iade ve bertaraf konusunda bize başvurabilirsiniz.

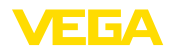

#### 11 Ek

## 11 Ek

## 11.1 Teknik özellikler

#### İzin verilmiş cihazlara ilişkin not

Ex onayı vb. gibi izinleri verilmiş cihazlar için teslimat kapsamında söz konusu emniyet talimatlarında bulunan teknik veriler geçerlidir. Proses koşulları veya güç kaynağı gibi konularda veriler burada verilen bilgilerden farklı olabilir.

Tüm ruhsat belgeleri internet sayfamızdan indirilebilmektedir.

| Genel bilgiler                                                                      |                                                                                           |
|-------------------------------------------------------------------------------------|-------------------------------------------------------------------------------------------|
| 316L, 1.4404'e veya 1.4435'e uygundur                                               |                                                                                           |
| Ortamla temas eden malzemeler                                                       |                                                                                           |
| <ul> <li>Proses bağlantısı</li> </ul>                                               | 316L ve PEEK                                                                              |
|                                                                                     | Alaşım C22 (2.4602) ve PEEK                                                               |
| <ul> <li>Cihazda proses contası (Çubuk</li> </ul>                                   | FKM (SHS FPM 70C3 GLT)                                                                    |
| geçidi)                                                                             | FKM (FLUORXP41)                                                                           |
|                                                                                     | FFKM (Kalrez 6375 + Ecolast NH5750)                                                       |
|                                                                                     | FFKM (Perlast G75B)                                                                       |
|                                                                                     | EPDM (A+P 70.10-02)                                                                       |
|                                                                                     | Silikon FEP-mantosuz (A+P FEP-O-SEAL) <sup>1)</sup>                                       |
| <ul> <li>Proses bağlantısı (uçucu maddeler<br/>için, ör. amonyak)</li> </ul>        | 316L                                                                                      |
| <ul> <li>Cihazdaki proses contası (uçucu<br/>maddeler için, ör. amonyak)</li> </ul> | Borosilikatlı cam 316 L'li GPC 540 ve alaşım C22 (2.4602) <sup>2)</sup>                   |
| <ul> <li>Proses için yalıtımlama</li> </ul>                                         | Yapı taraflı (Vidalamalı dişli cihazlarda: Klingersil C-4400<br>eklenmiştir)              |
| – İç iletken (Ayırma çubuğuna kadar)                                                | 316L                                                                                      |
| <ul> <li>Merkezleme yıldızları - Boru:<br/>ø 21,3 mm (0.839 in)</li> </ul>          | PEEK                                                                                      |
| <ul> <li>Merkezleme yıldızları - Boru:<br/>ø 42,2 mm (1.661 in)</li> </ul>          | PFA                                                                                       |
| – Boru: ø 21,3 mm (0.839 in)                                                        | 316L, AlloyvC22 (2,4602), 304L                                                            |
| – Boru: ø 42,2 mm (1.661 in)                                                        | 316L, AlloyvC22 (2,4602), 304L                                                            |
| Ortam (malzeme) ile temas etmeyen ma                                                | Izemeler                                                                                  |
| <ul> <li>Plastik gövde</li> </ul>                                                   | Plastik PBT (Poliester)                                                                   |
| <ul> <li>Alüminyum pres döküm gövdesi</li> </ul>                                    | Alüminyum pres döküm AlSi10Mg, toz kaplama (Temeli: poliester)                            |
| – Paslanmaz çelik gövde (hassas                                                     | 316L                                                                                      |
| döküm)                                                                              | Opsiyonel Norsok 6C gereğince Novolak epoksi reçineli<br>korozyona karşı koruyucu kaplama |

<sup>1)</sup> > 150 °C (> 302 °F) sıcak buharlı uygulamalar için uygun değildir. Bu durumda seramik grafit contalı bir cihaz kullanın.

2) Sıcak buharlı uygulamalara uygun değildir.

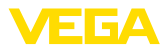

| <ul> <li>Paslanmaz çelik gövde (elektrolizle<br/>parlatılmış)</li> </ul>                                                                                                    | 316L                                                                 |
|----------------------------------------------------------------------------------------------------|----------------------------------------------------------------------|
| <ul> <li>Sıcaklık adaptörü</li> </ul>                                                                                                    | 316L                                                                 |
| - İkinci line of defence (opsiyonel)                                                                                                    | Borosilikatlı cam 316 L'li GPC 540 ve alaşım C22<br>(2.4602)         |
| <ul> <li>Gövde ve gövde kapağı arasında<br/>conta</li> </ul>                                                                                                    | Silikon SI 850 R                                                     |
| <ul> <li>Gövde kapağında izleme penceresi</li> </ul>                                                                                                    | Plastik gövde: Polikarbonat (UL746-C listesinde)                     |
| (opsiyonel)                                                                                                    | Metalik gövde: Cam                                                   |
| <ul> <li>Topraklama terminalleri</li> </ul>                                                                                                    | 316L                                                                 |
| <ul> <li>Kablo bağlantı elemanı</li> </ul>                                                                                                    | PA, paslanmaz çelik, pirinç                                          |
| <ul> <li>Conta dişli boru bağlantısı</li> </ul>                                                                                                    | NBR                                                                  |
| <ul> <li>Tıpa dişli kablo bağlantısı</li> </ul>                                                                                                    | PA                                                                   |
| İkinci line of defence (opsiyonel)                                                                                                    |                                                                      |
| <ul> <li>Second Line of Defense (SLOD),<br/>proses izolasyon sisteminin ikinci<br/>kademesidir ve gövdenin alt kısmında<br/>gaz geçirmez dar geçit şeklinde-<br/>dir; malzemenin gövdeye girmesini<br/>engeller.</li> </ul> |                                                                      |
| – Taşıyıcı malzeme                                                                                                    | 316L                                                                 |
| – Cam döküm                                                                                                    | Borosilikatlı cam GPC 540                                            |
| - Kontaklar                                                                                                    | Alaşım C22 (2.4602)                                                  |
| <ul> <li>Helyum kaçağı oranı</li> </ul>                                                                                                    | < 10 <sup>-6</sup> mbar l/s                                          |
| <ul> <li>Basınç mukavemeti</li> </ul>                                                                                                    | Sensörün proses basıncına bakın                                      |
| İletken bağlantı                                                                                                    | İki toprak terminali arasında, proses bağlantısı ve ölçüm<br>sondası |
| Proses bağlantıları - Boru: ø 21,3 mm (0.8                                                                                                    | 339 in)                                                              |
| <ul> <li>Boru dişi, silindirik (ISO 228 T1)</li> </ul>                                                                                                    | G¾, G1, G1½ (DIN 3852-A)                                             |
| <ul> <li>Boru dişi, konik (ASME B1.20.1)</li> </ul>                                                                                                    | 34 NPT, 1 NPT, 1½ NPT                                                |
| - Flanşlar                                                                                                    | DIN DN 25 üzeri, ASME 1" üzeri                                       |
| Proses bağlantıları - Boru: ø 42,2 mm (1.6                                                                                                    | 661 in)                                                              |
| – Boru dişi, silindirik (ISO 228 T1)                                                                                                    | G1½ (DIN 3852-A)                                                     |
| – Boru dişi, konik (ASME B1.20.1)                                                                                                    | 1½ NPT                                                               |
| - Flanşlar                                                                                                    | DN 50 üzeri DIN, 2" üzeri ASME                                       |
| Ağırlık                                                                                                    |                                                                      |
| <ul> <li>Cihaz ağırlığı (Farklı proses bağlantı-<br/>ları için)</li> </ul>                                                                                                    | yakl 0,8 8 kg (0176 17.64 lbs)                                       |
| – Boru: ø 21,3 mm (0.839 in)                                                                                                    | yakl. 1110 g/m (11.9 oz/ft)                                          |
| – Boru: ø 42,2 mm (1.661 in)                                                                                                    | yakl. 3100 g/m (33.3 oz/ft)                                          |
| Conta yüzeyinden L ölçüm sondası uzun                                                                                                    | luğu                                                                 |
| – Boru: ø 21,3 mm (0.839 in)                                                                                                    | 6 m'ye (19.69 ft) kadar                                              |
| – Boru: ø 42,2 mm (1.661 in)                                                                                                    | 6 m'ye (19.69 ft) kadar                                              |

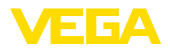

| – Kesilen uzunluğun doğruluğu (boru)                           | ±1 mm                                                                                        |
|----------------------------------------------------------------|----------------------------------------------------------------------------------------------|
| Yan yük                                                        |                                                                                              |
| – Boru: ø 21,3 mm (0.839 in)                                   | 60 Nm (44 lbf ft)                                                                            |
| – Boru: ø 42,2 mm (1.661 in)                                   | 300 Nm (221 lbf ft)                                                                          |
| NPT kablo vidaları ve Conduit-Borular iç                       | in sıkma torku                                                                               |
| <ul> <li>Plastik gövde</li> </ul>                              | Maks. 10 Nm (7.386 lbf ft)                                                                   |
| <ul> <li>Alüminyum gövde/Paslanmaz çelik<br/>gövde</li> </ul>  | Maks. 50 Nm (36.88 lbf ft)                                                                   |
| Giriş büyüklüğü                                                |                                                                                              |
| Ölçüm büyüklüğü                                                | Sıvıların seviye durumu                                                                      |
| Ürün ortamının minimum dielektrisite<br>değeri                 | ≥ 1,4                                                                                        |
| Çıkış büyüklüğü                                                |                                                                                              |
| Çıkış                                                          |                                                                                              |
| – Fiziksel katman                                              | EIA-485 Standardı uyarınca dijital çıkış sinyali                                             |
| <ul> <li>Bus spesifikasyonları</li> </ul>                      | Modbus Application Protocol V1.1b3, Modbus over<br>serial line V1.02                         |
| <ul> <li>Veri protokolü</li> </ul>                             | Modbus RTU, Modbus ASCII, Levelmaster                                                        |
| Max. Transfer oranı                                            | 57,6 Kbit/s                                                                                  |
| Ölçüm hassasiyeti (DIN EN 60770-1 u                            | uyarınca)                                                                                    |
| DIN EN 61298-1 uyarınca proses-referan                         | ns koşulları                                                                                 |
| - Sıcaklık                                                     | +18 +30 °C (+64 +86 °F)                                                                      |
| – Bağıl hava nemi                                              | 45 75 %                                                                                      |
| - Hava basıncı                                                 | +860 … +1060 mbar/+86 … +106 kPa<br>(+12.5 … +15.4 psig)                                     |
| Montaj-Referans koşulları                                      |                                                                                              |
| <ul> <li>Entegre parçalara olan minimum<br/>uzaklık</li> </ul> | > 500 mm (19.69 in)                                                                          |
| - Hazne                                                        | metalik, ø 1 m (3.281 ft), merkezi montaj, hazne çatısına<br>eşit seviyede proses bağlantısı |
| - Ortam                                                        | Su/Yağ (Dielektrisite değeri ~2,0) <sup>3)</sup>                                             |
| – Montaj                                                       | Ölçüm sondasının ucu hazne zeminine değmiyor                                                 |

Hiçbir yanlış sinyal bastırıcı kullanılmamış

Sensör parametreleme

<sup>3)</sup> Ayırma katmanında = 2,0.

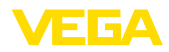

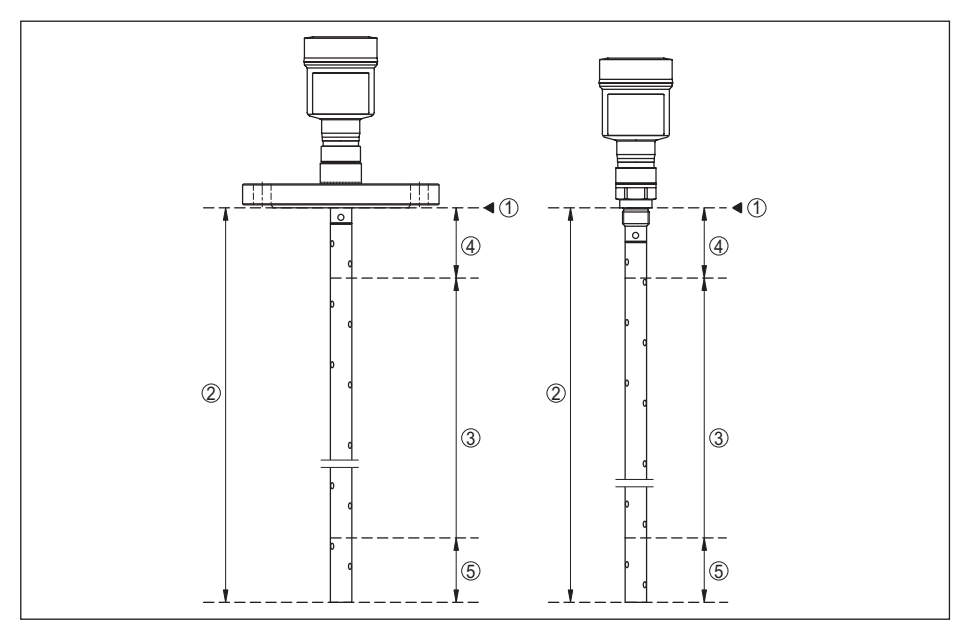

Res. 22: Ölçüm aralığı - VEGAFLEX 81

- 1 Referans düzlem
- 2 Sonda uzunluğu L
- 3 Ölçüm aralığı (Fabrika seviyeleme sudaki ölçüm aralığına bağlıdır)
- 4 Üst blok uzaklığı (bkz. aşağıdaki diyagramda gri işaretlenmiş alan)
- 5 Alt blok uzaklığı (bkz. aşağıdaki diyagramda gri işaretlenmiş alan)

| Tipik ölçüm sapması - Ayırma katmanı |  | ± 5 mm (0.197 in) |  |  |
|--------------------------------------|--|-------------------|--|--|
| ölçümü                               |  |                   |  |  |
|                                      |  |                   |  |  |

Tipik ölçüm sapması - Toplam dolum ± 5 mm (0.197 in) ayırma katmanı ölçümü

Tipik ölçüm sapması - Dolum ölçümü4)5)

Aşağıdaki diyagramlara bakınız

- <sup>4)</sup> Montaj koşullarına bağlı olarak, sapma olması mümkündür. Bunlar seviye uyarlanarak veya DTM servisi modunda ölçüm çapraz merkezi değiştirilerek giderilebilir.
- <sup>5)</sup> Bir arıza sinyali bastırarak blok uzaklıkları optime edilebilir.

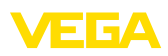

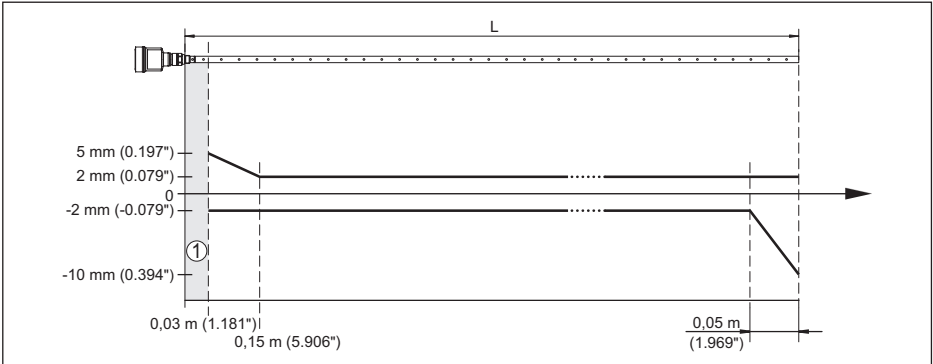

Res. 23: Koaksiyel modelli VEGAFLEX 81 cihazında üründe ölçüm sapması (su)

- Blok uzaklığı (Bu alanda ölçüm yapılamaz)
- Sonda uzunluğu

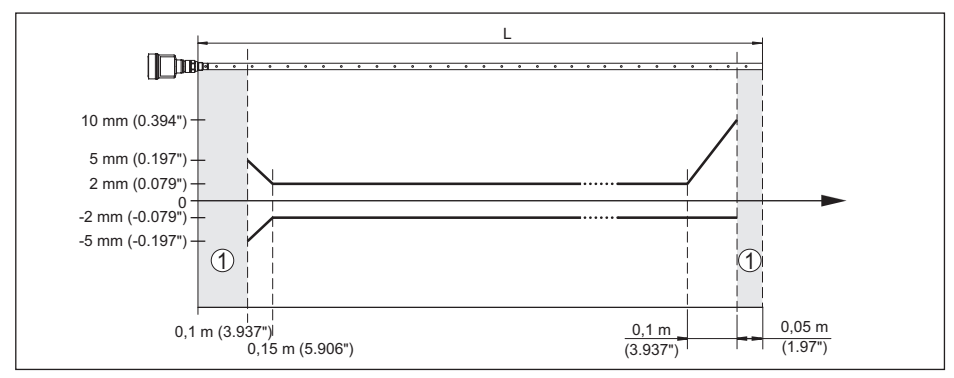

Res. 24: Koaksiyel modelli VEGAFLEX 81 cihazında üründe ölcüm sapması (yağ)

- Blok uzaklığı (Bu alanda ölçüm yapılamaz)
- 1 Sonda uzunluğu

Tekrarlanılmazlık

#### $\leq \pm 1 \text{ mm}$

#### Ölçüm hassasiyetini etkileyen faktörler

| Sıcaklık sürüklemesi - Dijital çıkış |  |
|--------------------------------------|--|
|--------------------------------------|--|

EN 61326 kapsamında elektromanye-

(0.394 in)'yi temel alır  $< \pm 10 \text{ mm} (< \pm 0.394 \text{ in})$ 

±3 mm/10 K maks. ölçüm aralığını veya maks. 10 mm

tik yayılımlar sonucu ölcümde ilaveten oluşan sapma

#### Geçişmiş gaz ve basıncın ölçüm doğruluğuna etkisi

Radar vurumlarının dolum malzemesinin üst kısmında gaz ve/veya buhar olarak genişleme hızı yüksek basınç kullanılarak azaltılır. Bu etki biriken gaza ve/veya buhara bağlıdır.

Aşağıdaki tabloda bu durum sonucu tipik bazı gazlar ya da buhar için oluşan ölçüm sapmaları görülmektedir. Belirtilen değerler mesafeyle ilgilidir. Pozitif değerler, ölcülen mesafenin cok büyük, negatif değerler ise ölçülen mesafenin çok küçük olduğu anlamına gelmektedir.

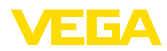

| Gaz fazı                   | Sıcaklık        |                   | Basınç            |                   |
|----------------------------|-----------------|-------------------|-------------------|-------------------|
|                            |                 | 1 bar (14.5 psig) | 10 bar (145 psig) | 50 bar (725 psig) |
| Hava                       | 20 °C (68 °F)   | 0 %               | %0,22             | %1,2              |
|                            | 200 °C (392 °F) | %-0,01            | %0,13             | %0,74             |
|                            | 400 °C (752 °F) | %-0,02            | %0,08             | %0,52             |
| Hidrojen                   | 20 °C (68 °F)   | %-0,01            | % 0,1             | %0,61             |
|                            | 200 °C (392 °F) | %-0,02            | 0,05 %            | %0,37             |
|                            | 400 °C (752 °F) | %-0,02            | %0,03             | %0,25             |
| Su buharı (yoğun<br>buhar) | 100 °C (212 °F) | %0,26             | -                 | -                 |
|                            | 150 °C (302 °F) | %0,17             | %2,1              | -                 |

| Ölçüm özellikleri ve performans bilgileri             |                                                                        |  |
|-------------------------------------------------------|------------------------------------------------------------------------|--|
| Ölçüm devri süresi                                    | < 500 ms                                                               |  |
| Sıçrama cevap süresi6)                                | ≤3s                                                                    |  |
| Maksimum doldurma/boşaltma hızı                       | 1 m/min                                                                |  |
|                                                       | Dielektrisite değeri yüksek malzemelerde (> 10) 5 m/<br>dakikaya kadar |  |
| Çevre koşulları                                       |                                                                        |  |
| Çevre, depo ve nakliye sıcaklığı                      |                                                                        |  |
| - Standart                                            | -40 +80 °C (-40 +176 °F)                                               |  |
| - CSA, Ordinary Location                              | -40 +60 °C (-40 +140 °F)                                               |  |
| Proses koşulları                                      |                                                                        |  |
| Proses koşulları için ilaveten model etil geçerlidir. | ketindeki bilgilere uyulmalıdır. Her zaman daha düşük değer            |  |
| Verilen basınç ve sıcaklık aralığında ölç             | çün aralığı proses koşulları nedeniyle <% 1.                           |  |
| Proses basinci                                        |                                                                        |  |

| - Standart model                                              | -1 +40 bar/-100 +4000 kPa (-14.5 +580 psig), proses bağlantısına bağlı olarak    |
|---------------------------------------------------------------|----------------------------------------------------------------------------------|
| - Borosilikatlı camlı - Geçit                                 | -1 +100 bar/-100 +10000 kPa (-14.5 +1450 psig), proses bağlantısına bağlı olarak |
| Flanş nominal basınç derecesine tekabül<br>eden hazne basıncı | " <i>DIN-EN-ASME-JIS'e uygun flanşlar</i> " ek kılavuzuna<br>bakın.              |
| Proses sıcaklığı (Diş ve/veya flanş sıcaklığ                  | jı)                                                                              |
| - FKM (SHS FPM 70C3 GLT)                                      | -40 +150 °C (-40 +302 °F)                                                        |
| - FKM (FLUORXP41)                                             | -15 +150 °C (+5 +302 °F)                                                         |
| - EPDM (A+P 70.10-02)                                         | -40 +150 °C (-40 +302 °F)                                                        |
| – FFKM (Kalrez 6375)                                          | -20 +150 °C (-4 +302 °F)                                                         |
| – FFKM (Kalrez 6375)                                          | -20 +200 °C (-4 +392 °F)                                                         |
|                                                               |                                                                                  |

<sup>6)</sup> Sıçrama cevap süresi çıkış sinyali ilk kez nihai değerin %90'ına ulaşıncaya kadar (IEC61298-2) ölçüm mesafesinin aniden değişmesinden sonraki süre (Sıvılarda maks. 0,5 m, dökme malzeme uygulamalarında maks. 2 m.)

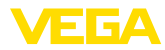

- FFKM (Perlast G74S)
- Borosilikatlı camlı Geçit
- Korozyona karşı koruyucu kaplama -Norsok 6C'ye uygun Novolak epoksi reçine (opsiyonel)
- -15 ... +200 °C (+5 ... +392 °F)
- -60 ... +150 °C (-76 ... +302 °F)
- Flanş yüzeyinde maks. +150 °C (+302 °F)

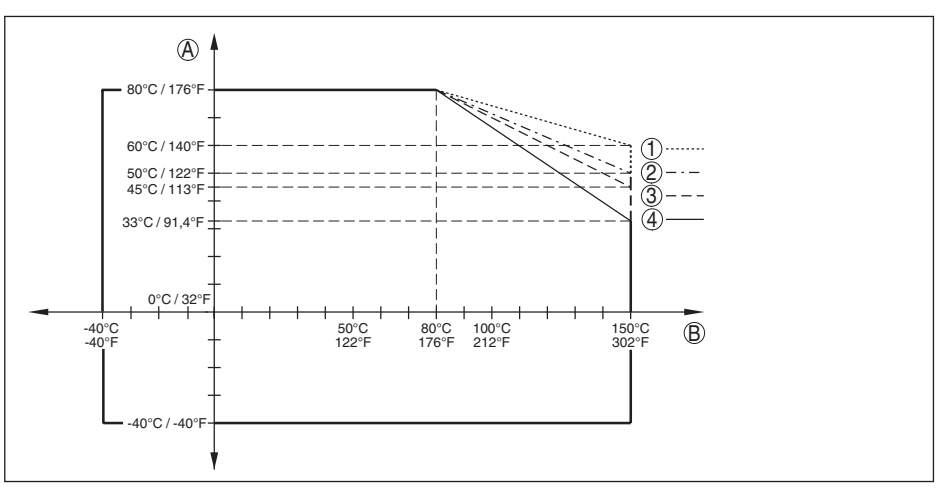

Res. 25: Ortam sıcaklığı - Proses sıcaklığı, standart model

- A Ortam sıcaklığı
- B Proses sıcaklığı (Conta malzemesine bağlı olarak)
- 1 Alüminyum gövde
- 2 Plastik gövde
- 3 Paslanmaz çelik gövde (hassas döküm)
- 4 Paslanmaz çelik gövde (elektrolizle parlatılmış)

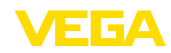

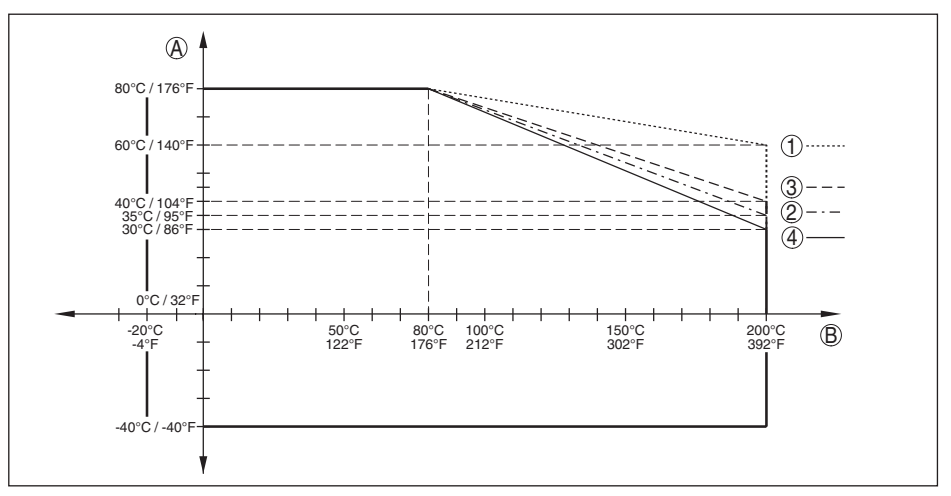

Res. 26: Çevre sıcaklığı - Proses sıcaklığı, sıcaklık arayüzlü model

A Ortam sıcaklığı

11 Ek

- B Proses sıcaklığı (Conta malzemesine bağlı olarak)
- 1 Alüminyum gövde
- 2 Plastik gövde
- 3 Paslanmaz çelik gövde (hassas döküm)
- 4 Paslanmaz çelik gövde (elektrolizle parlatılmış)

| Viskozite - Dinamik                         | 0,1 500 mPa sn (Ön koşul: Yoğunluk 1'de)                                                       |
|---------------------------------------------|------------------------------------------------------------------------------------------------|
| Titreşim mukavemeti                         |                                                                                                |
| <ul> <li>Koaksiyel ölçüm sondası</li> </ul> | EN 60068-2-6'ya göre 5 cm'lik (19,69 in) boru boyunda 5<br>200 Hz'te 1 g (Rezonansta titreşim) |
| Darbe mukavemeti                            |                                                                                                |
| – Koaksiyel ölçüm sondası                   | 25 g, 6 msn EN 60068-2-27'ye göre (Mekanik çarpma)<br>50 cm (19.69 in)'lik boru boyunda        |

| Elektromekanik | veriler - | IP67 | modeli |
|----------------|-----------|------|--------|
|----------------|-----------|------|--------|

| Kablo girişi seçenekleri                   |                                                                  |
|--------------------------------------------|------------------------------------------------------------------|
| – Kablo girişi                             | M20 x 1,5; ½ NPT                                                 |
| <ul> <li>Kablo bağlantı elemanı</li> </ul> | M20 x 1.5; ½ NPT (Kablo çapı için aşağıdaki tabloya<br>bakınız.) |
| – Kör tapa                                 | M20 x 1,5; ½ NPT                                                 |
| – Sızdırmaz kapak                          | 1/2 NPT                                                          |

| Malzeme - Malzeme         |                        | Kablo çapı   |              |              |         |              |
|---------------------------|------------------------|--------------|--------------|--------------|---------|--------------|
| Dişli kablo<br>bağlantısı | - Conta kul-<br>Ianımı | 4,5 8,5 mm   | 5 9 mm       | 6 12 mm      | 7 12 mm | 10 14 mm     |
| PA                        | NBR                    | -            | √            | √            | -       | $\checkmark$ |
| Pirinç, nikel-<br>Ienmiş  | NBR                    | $\checkmark$ | $\checkmark$ | $\checkmark$ | -       | -            |

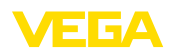

| Malzeme -                 | Malzeme                |            |              | Kablo çapı   |         |              |
|---------------------------|------------------------|------------|--------------|--------------|---------|--------------|
| Dişli kablo<br>bağlantısı | - Conta kul-<br>Ianımı | 4,5 8,5 mm | 5 9 mm       | 6 12 mm      | 7 12 mm | 10 14 mm     |
| Paslanmaz<br>çelik        | NBR                    | -          | $\checkmark$ | $\checkmark$ | -       | $\checkmark$ |

Tel kesidi (yay baskılı klemensler)

- Kalın tel, bükülü tel

| _ | Tel | ucu | kılıflı | tel  | demeti |  |
|---|-----|-----|---------|------|--------|--|
|   | 101 | ucu | NIIIII  | LCI. | uemen  |  |

0,2 ... 2,5 mm<sup>2</sup> (AWG 24 ... 14) 0,2 ... 1,5 mm<sup>2</sup> (AWG 24 ... 16)

| Entegre saat                |             |  |
|-----------------------------|-------------|--|
| Tarih formatı               | Gün.Ay.Yıl  |  |
| Saat formati                | 12 h/24 h   |  |
| Fabrika ayarlı zaman kuşağı | CET         |  |
| Maks. saatte sapma          | 10,5 dk/yıl |  |

| Ek çıkış büyüklüğü - Elektronik sıcaklığı |                                    |  |  |
|-------------------------------------------|------------------------------------|--|--|
| Aralık                                    | -40 +85 °C (-40 +185 °F)           |  |  |
| Çözünürlük                                | < 0,1 K                            |  |  |
| Ölçüm sapması                             | ± 3 K                              |  |  |
| Sıcaklık değerlerinin hazır olma          | asi                                |  |  |
| <ul> <li>Gösterge</li> </ul>              | Gösterge ve ayar modülü üzerinden  |  |  |
| - Bildirme                                | Söz konusu çıkış sinyali üzerinden |  |  |
| Güç kaynağı                               |                                    |  |  |
| Çalışma gerilimi                          | 8 30 V DC                          |  |  |
| Maks, güç kullanımı                       | 520 mW                             |  |  |

Entegre

#### Elektriğe karşı korunma önlemleri

Polarite hatasına karşı koruma

| Gövde malzemesi                               | Model     | IEC 60529'ye göre koru-<br>ma sınıfı     | NEMA'ya göre koruma |
|-----------------------------------------------|-----------|------------------------------------------|---------------------|
| Plastik                                       | Tek hücre | IP66/IP67                                | Туре 4Х             |
| Alüminyum                                     | Tek hücre | IP66/IP68 (0,2 bar)<br>IP66/IP68 (1 bar) | Type 6P<br>-        |
| Paslanmaz çelik (elektrolizle<br>parlatılmış) | Tek hücre | IP66/IP68 (0,2 bar)                      | Туре 6Р             |
| Paslanmaz çelik (hassas dö-<br>küm)           | Tek hücre | IP66/IP68 (0,2 bar)<br>IP66/IP68 (1 bar) | Type 6P<br>-        |

Beslemeyi yapan güç kaynağının bağ- Aşırı gerilim kategorisi III'ün şebekesi lantısı

Deniz seviyesinin üzerinde kullanım yüksekliği

- standart

51513-TR-231211

2000 m (6562 ft)ye kadar

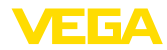

| <ul> <li>önceden anahtarlanmış aşırı gerilim<br/>güvenliği ile</li> </ul> | 5000 m'ye (16404 ft) kadar |
|---------------------------------------------------------------------------|----------------------------|
| Kirlilik derecesi (doğru bir gövde koruma                                 | 4                          |
| türünde kullanıldığı takdirde)                                            |                            |
| Koruma sınıfı (IEC 61010-1)                                               | III                        |

## 11.2 Cihaz iletişimi Modbus

Şurada cihaza özel, gerekli ayrıntılı gösterilmektedir. Modbus hakkındaki diğer bilgileri www.modbus.com adresinden bulabilirsiniz.

## Protokol tanımı

VEGAFLEX 81 Modbuslu iu RTU'lara ASCII-Protokolüne bağlamak için uygundur.

| RTU                       | Protocol          |
|---------------------------|-------------------|
| ABB Totalflow             | Modbus RTU, ASCII |
| Bristol ControlWaveMicro  | Modbus RTU, ASCII |
| Fisher ROC                | Modbus RTU, ASCII |
| ScadaPack                 | Modbus RTU, ASCII |
| Thermo Electron Autopilot | Modbus RTU, ASCII |

## Bus iletişimi için parametreler

VEGAFLEX 81 cihazına önceden bu standart değerler verilmiştir:

| Parametre            | Configurable Values                            | Default Value |
|----------------------|------------------------------------------------|---------------|
| Baud Rate            | 1200, 2400, 4800, 9600, 19200,<br>38400, 57600 | 9600          |
| Start Bits           | 1                                              | 1             |
| Data Bits            | 7, 8                                           | 8             |
| Parity               | None, Odd, Even                                | None          |
| Stop Bits            | 1,2                                            | 1             |
| Address range Modbus | 1 255                                          | 246           |

Başlangış Bitleri ve Data Bitleri değiştirilemez.

#### Hostun genel konfigürasyonu

Saha cihazları ile hostlar arasındaki statülü ve değişkenli veri mübadelesi başlıklar üzerinden sağlanır. Bunun için hostun konfigüre edilmesi gereklidir. Kayan noktalı sayılar basit bir tamlıkla (4 Bit) IEEE 754 uyarınca veri baytının serbest seçilebilen sıralamasıyla (Byte transmission order) transfer edilir. Bu "*Byte transmission order*" parametrede "*Format Code*" belirlenir. Böylece RTU, VEGAFLEX 81'in değişken ve statü bilgileri için sorgulanması gerekli başlıklarını bilir.

| Format Code | Byte transmission order |
|-------------|-------------------------|
| 0           | ABCD                    |
| 1           | CDAB                    |

51513-TR-231211

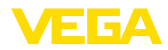

| Format Code | Byte transmission order |
|-------------|-------------------------|
| 2           | DCBA                    |
| 3           | BADC                    |

## 11.3 Modbus-Başlığı

## **Holding Register**

Holding-Başlıkları 16 bitten oluşmaktadır. Bunlar okunabilir ve yazılabilir. Komuttan önce adres (1 Byte), her komuttan sonra bir CRC (2 Byte) gönderilir.

| Register Name                          | Register Number | Туре | Configurable Values                            | Default Va-<br>lue | Unit |
|----------------------------------------|-----------------|------|------------------------------------------------|--------------------|------|
| Address                                | 200             | Word | 1 255                                          | 246                | -    |
| Baud Rate                              | 201             | Word | 1200, 2400, 4800, 9600,<br>19200, 38400, 57600 | 9600               | -    |
| Parity                                 | 202             | Word | 0 = None, 1 = Odd, 2 =<br>Even                 | 0                  | -    |
| Stopbits                               | 203             | Word | 1 = One, 2 = Two                               | 1                  | -    |
| Delay Time                             | 206             | Word | 10 250                                         | 50                 | ms   |
| Byte Oder (Floa-<br>ting point format) | 3000            | Word | 0, 1, 2, 3                                     | 0                  | -    |

## Giriş kaydı

Giriş kaydı 16 bit'ten oluşmaktadır. Sadece okunabilmektedirler. Her komut öncesinde adres (1 Byte), her komut sonrasında ise bir CRC (2 Byte) gönderilmektedir. PV, SV, TV ve QV sensör DTM'i ile belirlenmektedir.

| Register Name | Register Number | Туре  | Note                                            |
|---------------|-----------------|-------|-------------------------------------------------|
| Status        | 100             | DWord | Bit 0: Invalid Measurement Value PV             |
|               |                 |       | Bit 1: Invalid Measurement Value SV             |
|               |                 |       | Bit 2: Invalid Measurement Value TV             |
|               |                 |       | Bit 3: Invalid Measurement Value QV             |
| PV Unit       | 104             | DWord | Unit Code                                       |
| PV            | 106             |       | Primary Variable in Byte Order CDAB             |
| SV Unit       | 108             | DWord | Unit Code                                       |
| SV            | 110             |       | Secondary Variable in Byte Order CDAB           |
| TV Unit       | 112             | DWord | Unit Code                                       |
| TV            | 114             |       | Third Variable in Byte Order CDAB               |
| QV Unit       | 116             | DWord | Unit Code                                       |
| QV            | 118             |       | Quarternary Variable in Byte Order CDAB         |
|               |                 |       |                                                 |
| Status        | 1300            | DWord | See Register 100                                |
| PV            | 1302            |       | Primary Variable in Byte Order of Register 3000 |

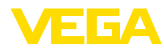

| Register Name | Register Number | Туре  | Note                                                    |  |
|---------------|-----------------|-------|---------------------------------------------------------|--|
| SV            | 1304            |       | Secondary Variable in Byte Order of Register 3000       |  |
| TV            | 1306            |       | Third Variable in Byte Order of Register 3000           |  |
| QV            | 1308            |       | Quarternary Variable in Byte Order of Register 3000     |  |
|               |                 |       |                                                         |  |
| Status        | 1400            | DWord | See Register 100                                        |  |
| PV            | 1402            |       | Primary Variable in Byte Order CDAB                     |  |
| Status        | 1412            | DWord | See Register 100                                        |  |
| SV            | 1414            |       | Secondary Variable in Byte Order CDAB                   |  |
| Status        | 1424            | DWord | See Register 100                                        |  |
| TV            | 1426            |       | Third Variable in Byte Order CDAB                       |  |
| Status        | 1436            | DWord | See Register 100                                        |  |
| QV            | 1438            |       | Quarternary Variable in Byte Order CDAB                 |  |
|               |                 |       |                                                         |  |
| Status        | 2000            | DWord | See Register 100                                        |  |
| PV            | 2002            | DWord | Primary Variable in Byte Order ABCD (Big Endian)        |  |
| SV            | 2004            | DWord | Secondary Variable in Byte Order ABCD (Big Endian)      |  |
| TV            | 2006            | DWord | Third Variable in Byte Order ABCD (Big Endian)          |  |
| QV            | 2008            | DWord | Quarternary Variable in Byte Order ABCD (Big Endian)    |  |
|               |                 |       |                                                         |  |
| Status        | 2100            | DWord | See Register 100                                        |  |
| PV            | 2102            | DWord | Primary Variable in Byte Order DCBA (Little Endian)     |  |
| SV            | 2104            | DWord | Secondary Variable in Byte Order DCBA (Little Endian)   |  |
| TV            | 2106            | DWord | Third Variable in Byte Order ABCD DCBA (Little Endian)  |  |
| QV            | 2108            | DWord | Quarternary Variable in Byte Order DCBA (Little Endian) |  |
|               |                 |       |                                                         |  |
| Status        | 2200            | DWord | See Register 100                                        |  |
| PV            | 2202            | DWord | Primary Variable in Byte Order BACD (Middle Endian)     |  |
| SV            | 2204            | DWord | Secondary Variable in Byte Order BACD (Middle Endian)   |  |
| TV            | 2206            | DWord | Third Variable in Byte Order BACD (Middle Endian)       |  |
| QV            | 2208            | DWord | Quarternary Variable in Byte Order BACD (Middle Endian) |  |

## Unit Codes for Register 104, 108, 112, 116

| Unit Code | Measurement Unit  |
|-----------|-------------------|
| 32        | Degree Celsius    |
| 33        | Degree Fahrenheit |
| 40        | US Gallon         |
| 41        | Liters            |
| 42        | Imperial Gallons  |
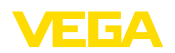

| Unit Code | Measurement Unit |
|-----------|------------------|
| 43        | Cubic Meters     |
| 44        | Feet             |
| 45        | Meters           |
| 46        | Barrels          |
| 47        | Inches           |
| 48        | Centimeters      |
| 49        | Millimeters      |
| 111       | Cubic Yards      |
| 112       | Cubic Feet       |
| 113       | Cubic Inches     |

# 11.4 Modbus RTU-Komutları

#### FC3 Read Holding Register

Bu komutla istenildiği kadar sayıda (1-127) Holding kaydı okunmaktadır. Okunmaya başlanılması istenen başlangıç başlığı ve başlık sayısı gönderilir.

|           | Parametre           | Length    | Code/Data        |
|-----------|---------------------|-----------|------------------|
| Request:  | Function Code       | 1 Byte    | 0x03             |
|           | Start Address       | 2 Bytes   | 0x0000 to 0xFFFF |
|           | Number of Registers | 2 Bytes   | 1 to 127 (0x7D)  |
| Response: | Function Code       | 1 Byte    | 0x03             |
|           | Byte Count          | 2 Bytes   | 2*N              |
|           | Register Value      | N*2 Bytes | Data             |

#### FC4 Read Input Register

Bu komutla istenildiği kadar sayıda (1-127) Input kaydı okunmaktadır. Okunmaya başlanılması istenen başlangıç başlığı ve başlık sayısı gönderilir.

|           | Parametre           | Length    | Code/Data        |
|-----------|---------------------|-----------|------------------|
| Request:  | Function Code       | 1 Byte    | 0x04             |
|           | Start Address       | 2 Bytes   | 0x0000 to 0xFFFF |
|           | Number of Registers | N*2 Bytes | 1 to 127 (0x7D)  |
| Response: | Function Code       | 1 Byte    | 0x04             |
|           | Byte Count          | 2 Bytes   | 2*N              |
|           | Register Value      | N*2 Bytes | Data             |

# FC6 Write Single Register

Bu fonksiyon koduyla tek bir holding kaydı yazılabilir.

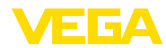

| Parametre           | Length                                                                                                    | Code/Data                                                                                                    |
|---------------------|----------------------------------------------------------------------------------------------------|----------------------------------------------------------------------------------------------------|
| Function Code       | 1 Byte                                                                                                    | 0x06                                                                                                    |
| Start Address       | 2 Bytes                                                                                                    | 0x0000 to 0xFFFF                                                                                                    |
| Number of Registers | 2 Bytes                                                                                                    | Data                                                                                                    |
| Function Code       | 1 Byte                                                                                                    | 0x04                                                                                                    |
| Start Address       | 2 Bytes                                                                                                    | 2*N                                                                                                    |
| Register Value      | 2 Bytes                                                                                                    | Data                                                                                                    |
|                     | Parametre<br>Function Code<br>Start Address<br>Number of Registers<br>Function Code<br>Start Address<br>Register Value | ParametreLengthFunction Code1 ByteStart Address2 BytesNumber of Registers2 BytesFunction Code1 ByteStart Address2 BytesRegister Value2 Bytes |

### **FC8** Diagnostics

Bu fonksiyon koduyla çeşitli tanı fonksiyonları tetiklenebilir veya tanı değerleri okunmaktadır.

|           | Parametre         | Length    | Code/Data |
|-----------|-------------------|-----------|-----------|
| Request:  | Function Code     | 1 Byte    | 0x08      |
|           | Sub Function Code | 2 Bytes   |           |
|           | Data              | N*2 Bytes | Data      |
| Response: | Function Code     | 1 Byte    | 0x08      |
|           | Sub Function Code | 2 Bytes   |           |
|           | Data              | N*2 Bytes | Data      |

#### Uygulanan fonksiyon kodları:

| Sub Function Code | Adı                    |  |
|-------------------|------------------------|--|
| 0x00              | Return Data Request    |  |
| 0x0B              | Return Message Counter |  |

0x00 kodundaki alt fonksiyonda sadece 16 bitlik bir değer yazılabilir.

#### FC16 Write Multiple Register

Bu fonksiyon kodu ile birden çok Holding kaydı yazılır. Bir sorgulamada sadece direkt izleyen artıl başlığa yazılabilmektedir.

|           | Parametre           | Length    | Code/Data        |
|-----------|---------------------|-----------|------------------|
| Request:  | Function Code       | 1 Byte    | 0x10             |
|           | Start Address       | 2 Bytes   | 0x0000 to 0xFFFF |
|           | Number of Registers | 2 Bytes   | 0x0001 to 0x007B |
|           | Byte Count          | 1 Byte    | 2*N              |
|           | Register Value      | N*2 Bytes | Data             |
| Response: | Function Code       | 1 Byte    | 0x10             |
|           | Start Address       | 2 Bytes   | 0x0000 to 0xFFFF |
|           | Number of Registers | 2 Bytes   | 0x01 to 0x7B     |

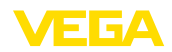

#### FC17 Report Sensor ID

Bu fonksiyon koduyla Modbus'ta sensör ID'si sorgulanır.

|           | Parametre            | Length | Code/Data |
|-----------|----------------------|--------|-----------|
| Request:  | Function Code        | 1 Byte | 0x11      |
| Response: | Function Code        | 1 Byte | 0x11      |
|           | Byte Number          | 1 Byte |           |
|           | Sensor ID            | 1 Byte |           |
|           | Run Indicator Status | 1 Byte |           |

#### FC43 Sub 14, Read Device Identification

Bu fonksiyon koduyla Device Identification sorgulanır.

|           | Parametre             | Length | Code/Data                          |
|-----------|-----------------------|--------|------------------------------------|
| Request:  | Function Code         | 1 Byte | 0x2B                               |
|           | МЕІ Туре              | 1 Byte | 0x0E                               |
|           | Read Device ID Code   | 1 Byte | 0x01 to 0x04                       |
|           | Object ID             | 1 Byte | 0x00 to 0xFF                       |
| Response: | Function Code         | 1 Byte | 0x2B                               |
|           | МЕІ Туре              | 1 Byte | 0x0E                               |
|           | Read Device ID Code   | 1 Byte | 0x01 to 0x04                       |
|           | Confirmity Level      | 1 Byte | 0x01, 0x02, 0x03, 0x81, 0x82, 0x83 |
|           | More follows          | 1 Byte | 00/FF                              |
|           | Next Object ID        | 1 Byte | Object ID number                   |
|           | Number of Objects     | 1 Byte |                                    |
|           | List of Object ID     | 1 Byte |                                    |
|           | List of Object length | 1 Byte |                                    |
|           | List of Object value  | 1 Byte | Depending on the Object ID         |

### 11.5 Levelmaster-Komutları

VEGAFLEX 81, buradaki Levelmaster protokolü olan RTU'lara da bağlanılmaya uygundur. Levelmaster-Protokolüne çoğu zaman "*Siemens*" ya da "*Depo-Protokolü*" denilmektedir.

| RTU                       | Protocol    |
|---------------------------|-------------|
| ABB Totalflow             | Levelmaster |
| Kimray DACC 2000/3000     | Levelmaster |
| Thermo Electron Autopilot | Levelmaster |

#### Bus iletişimi için parametreler

VEGAFLEX 81 cihazına önceden bu standart değerler verilmiştir:

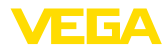

| Parametre                 | Configurable Values           | Default Value |
|---------------------------|-------------------------------|---------------|
| Baud Rate                 | 1200, 2400, 4800, 9600, 19200 | 9600          |
| Start Bits                | 1                             | 1             |
| Data Bits                 | 7, 8                          | 8             |
| Parity                    | None, Odd, Even               | None          |
| Stop Bits                 | 1,2                           | 1             |
| Address range Levelmaster | 32                            | 32            |

Levelmaster komutlarının esasını şu sentaks oluşturmaktadır:

- Büyük yazılan harfler belirli veri alanlarının başında bulunmaktadır
- Küçük yazılan harfler veri alanlarını ifade etmektedir
- Tüm komutlar "<cr>" (carriage return) ile tamamlanır
- Tüm komutlar "Uuu" ile başlar, ancak "uu" adres (00-31) ifade etmektedir
- "\*" Joker olarak adresin her yerinde kullanılabilir. Sensör bunu daima kendi adresine dönüştürür. Aksi takdirde birçok slave cevap vereceğinden birden fazla sensörde joker kullanılamaz
- Cihazı değiştiren komutlar komutu akabinde "*OK*" ile geri gönderir. Konfigürasyonu değiştirmede bir problem olması halinde "*EE-ERROR*" "*OK*"''in yerine geçer

#### **Report Level (and Temperature)**

|           | Parametre                           | Length              | Code/Data                                                                                                    |
|-----------|-------------------------------------|---------------------|----------------------------------------------------------------------------------------------------|
| Request:  | Report Level (and Tem-<br>perature) | 4 characters ASCII  | Uuu?                                                                                                    |
| Response: | Report Level (and Tem-<br>perature) | 24 characters ASCII | UuuDIII.IIFtttEeeeeWwww<br>uu = Address<br>III.II = PV in inches<br>ttt = Temperature in Fahrenheit<br>eeee = Error number (0 no error, 1 le-<br>vel data not readable)<br>wwww = Warning number (0 no war-<br>ning) |

PV in inches, "*Set number of floats*" 2 olduğu zaman tekrarlanır. Böylece 2 ölçüm değeri aktarılabilir. PV değeri ilk ölçüm değeri, SV de ikinci ölçüm değeri olarak aktarılır.

# • Bilgi:

PV için maksimum taşınacak değer 999.99 inçtir (yaklaşık 25,4 metreye tekabül eder).

Levelmaster protokolüne ısının da aktarılması isteniyorsa TV sensörde ısıya ayarlanmalıdır. PV, SV ve TV sensör DTM'si üzerinden ayarlanabilir.

#### **Report Unit Number**

|           | Parametre                      | Length             | Code/Data |
|-----------|--------------------------------|--------------------|-----------|
| Request:  | Report Unit Number             | 5 characters ASCII | U**N?     |
| Response: | Report Level (and Temperature) | 6 characters ASCII | UuuNnn    |

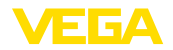

#### **Assign Unit Number**

|           | Parametre          | Length             | Code/Data        |
|-----------|--------------------|--------------------|------------------|
| Request:  | Assign Unit Number | 6 characters ASCII | UuuNnn           |
| Response: | Assign Unit Number | 6 characters ASCII | UuuNOK           |
|           |                    |                    | uu = new Address |

#### Set number of Floats

|           | Parametre            | Length             | Code/Data |
|-----------|----------------------|--------------------|-----------|
| Request:  | Set number of Floats | 5 characters ASCII | UuuFn     |
| Response: | Set number of Floats | 6 characters ASCII | UuuFOK    |

Sayının 0 seçilmesi halinde, artık doluluk seviyesi bildirilmez

#### Set Baud Rate

|           | Parametre     | Length                  | Code/Data                                      |
|-----------|---------------|-------------------------|------------------------------------------------|
| Request:  | Set Baud Rate | 8 (12) characters ASCII | UuuBbbbb[b][pds]                               |
|           |               |                         | Bbbbb[b] = 1200, 9600 (default)                |
|           |               |                         | pds = parity, data length, stop bit (optional) |
|           |               |                         | parity: none = N, even = E (default), odd = O  |
| Response: | Set Baud Rate | 11 characters ASCII     |                                                |

#### Örnek: U01B9600E71

Adres 1'deki cihazı Baud oranı 9600'e, Pariteyi even, 7 Data bit, 1 Stoppbit'e değiştirin

### Set Receive to Transmit Delay

|           | Parametre                        | Length             | Code/Data                                                         |
|-----------|----------------------------------|--------------------|-------------------------------------------------------------------|
| Request:  | Set Receive to Transmit<br>Delay | 7 characters ASCII | UuuRmmm<br>mmm = milliseconds (50 up to 250),<br>default = 127 ms |
| Response: | Set Receive to Transmit<br>Delay | 6 characters ASCII | UuuROK                                                            |

### **Report Number of Floats**

|           | Parametre               | Length             | Code/Data                                                |
|-----------|-------------------------|--------------------|----------------------------------------------------------|
| Request:  | Report Number of Floats | 4 characters ASCII | UuuF                                                     |
| Response: | Report Number of Floats | 5 characters ASCII | UuuFn<br>n = number of measurement values<br>(0, 1 or 2) |

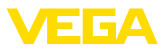

#### **Report Receive to Transmit Delay**

|           | Parametre                           | Length             | Code/Data                                                         |
|-----------|-------------------------------------|--------------------|-------------------------------------------------------------------|
| Request:  | Report Receive to Transmit<br>Delay | 4 characters ASCII | UuuR                                                              |
| Response: | Report Receive to Transmit<br>Delay | 7 characters ASCII | UuuRmmm<br>mmm = milliseconds (50 up to<br>250), default = 127 ms |

#### Hata kodları

| Error Code | Name                                             |
|------------|--------------------------------------------------|
| EE-Error   | Error While Storing Data in EEPROM               |
| FR-Error   | Erorr in Frame (too short, too long, wrong data) |
| LV-Error   | Value out of limits                              |

# 11.6 Tipik modbus hostlarının konfigürasyonu

Input başlıklarının esas numarası daima VEGAFLEX 81'in input başlık adresine eklenir.

| Parametre                     | Value Fisher<br>ROC 809 | Value ABB Total<br>Flow | Value Fisher<br>Thermo Elect-<br>ron Autopilot | Value Fisher<br>Bristol Cont-<br>rolWave Micro | Value Scada-<br>Pack |
|-------------------------------|-------------------------|-------------------------|------------------------------------------------|------------------------------------------------|----------------------|
| Baud Rate                     | 9600                    | 9600                    | 9600                                           | 9600                                           | 9600                 |
| Floating Point<br>Format Code | 0                       | 0                       | 0                                              | 2 (FC4)                                        | 0                    |
| RTU Data Type                 | Conversion Co-<br>de 66 | 16 Bit Modicon          | IEE Fit 2R                                     | 32-bit registers<br>as 2 16-bit re-<br>gisters | Floating Point       |
| Input Register<br>Base Number | 0                       | 1                       | 0                                              | 1                                              | 30001                |

Bunlardan şu konstelasyonlar doğar:

- Fisher ROC 809 1300 için kayıt adresi adres 1300'dür
- ABB Total Flow 1302 kayıt adresi adres 1303'tür
- Thermo Electron Autopilot 1300 için kayıt adresi adres 1300'dür
- Bristol ControlWave Micro 1302 için kayıt adresi adres 1303'tür
- ScadaPack 1302 için kayıt adresi adres 31303'tür

### 11.7 Ebatlar

Aşağıdaki ölçekli çizimler sadece olası modellerin bir kesitini göstermektedir. Ayrıntılı ölçekli çizimleri <u>www.vega.com/downloads</u> sayfasındaki "*Çizimler*" linkinden indirebilirsiniz.

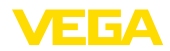

#### Plastik gövde

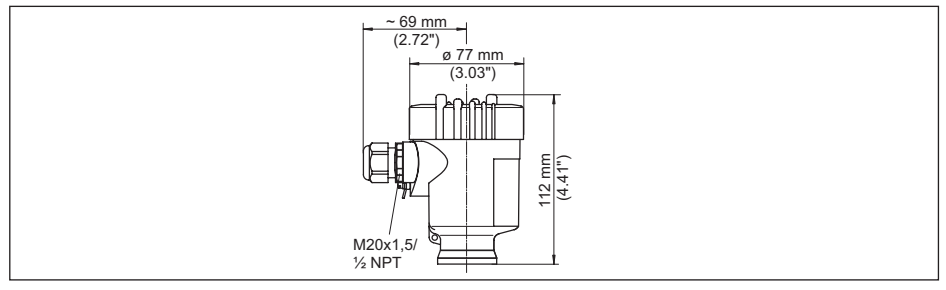

Res. 27: IP66/IP67 koruma tipli gövde modelleri (Entegre gösterge ve ayar modülü gövde yüksekliğini 9 mm/0.35 in arttırır.)

- 1 Plastik tek hücre
- 2 Plastik iki hücre

#### Alüminyum gövde

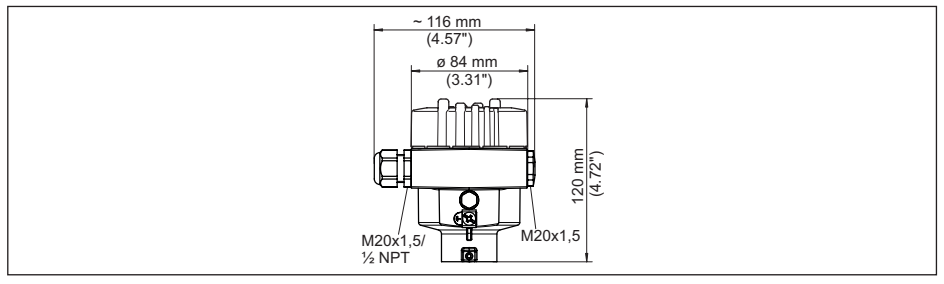

Res. 28: IP66/IP68 (0,2 bar) koruma tipli gövde modelleri, (Entegre gösterge ve ayar modülü gövde yüksekliğini 9 mm/0.35 in ile arttırır)

- 1 Alüminyum tek hücreli
- 2 Alüminyum iki hücre

#### Koruma tipi IP66/IP68 (1 bar) olan alüminyum gövde

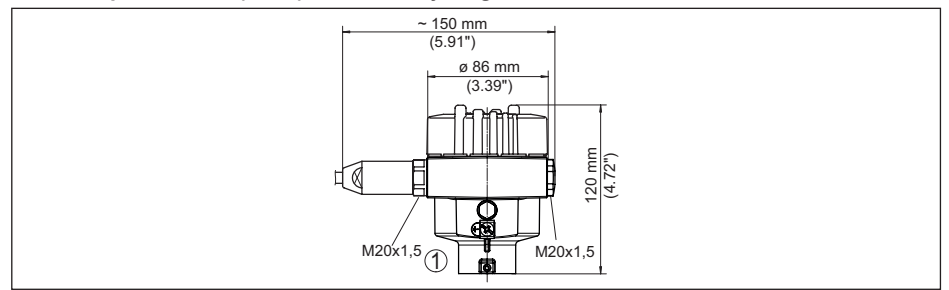

Res. 29: IP66/IP68 (1 bar) koruma tipli gövde modelleri, (Entegre gösterge ve ayar modülü gövde yüksekliğini 9 mm/0.35 in ile arttırır)

1 Alüminyum - tek hücreli

2 Alüminyum - iki hücre

51513-TR-231211

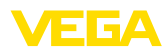

#### Paslanmaz çelik gövde

11 Ek

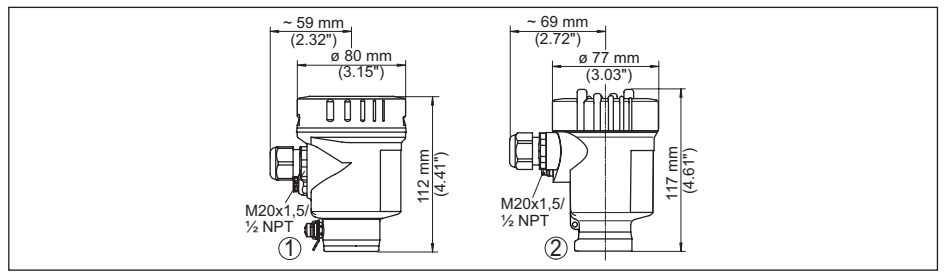

Res. 30: IP66/IP68 (0,2 bar) koruma tipli gövde modelleri, (Entegre gösterge ve ayar modülü gövde yüksekliğini 9 mm/0.35 in ile arttırır)

- 1 Paslanmaz çelik tek hücre (elektrolizle parlatılmış)
- 2 Paslanmaz çelik tek hücre (ince döküm)
- 3 Paslanmaz çelik iki hücre (ince döküm)

#### Koruma tipi IP66/IP68 (1 bar) olan paslanmaz çelik gövde

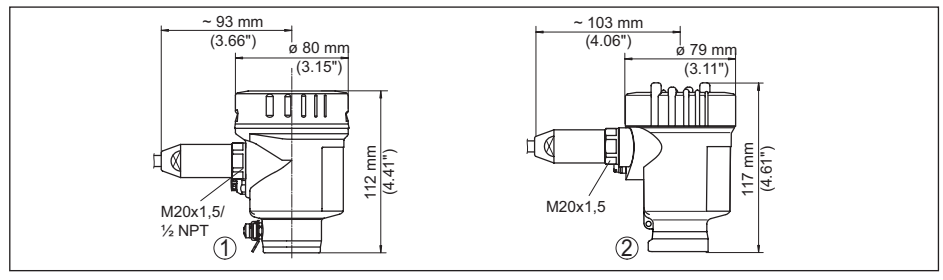

Res. 31: IP66/IP68 (1 bar) koruma tipli gövde modelleri, (Entegre gösterge ve ayar modülü gövde yüksekliğini 9 mm/0.35 in ile arttırır)

- 1 Paslanmaz çelik tek hücre (elektrolizle parlatılmış)
- 2 Paslanmaz çelik tek hücre (ince döküm)
- 3 Paslanmaz çelik iki hücre (ince döküm)

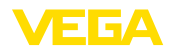

#### VEGAFLEX 81, koaksiyel model

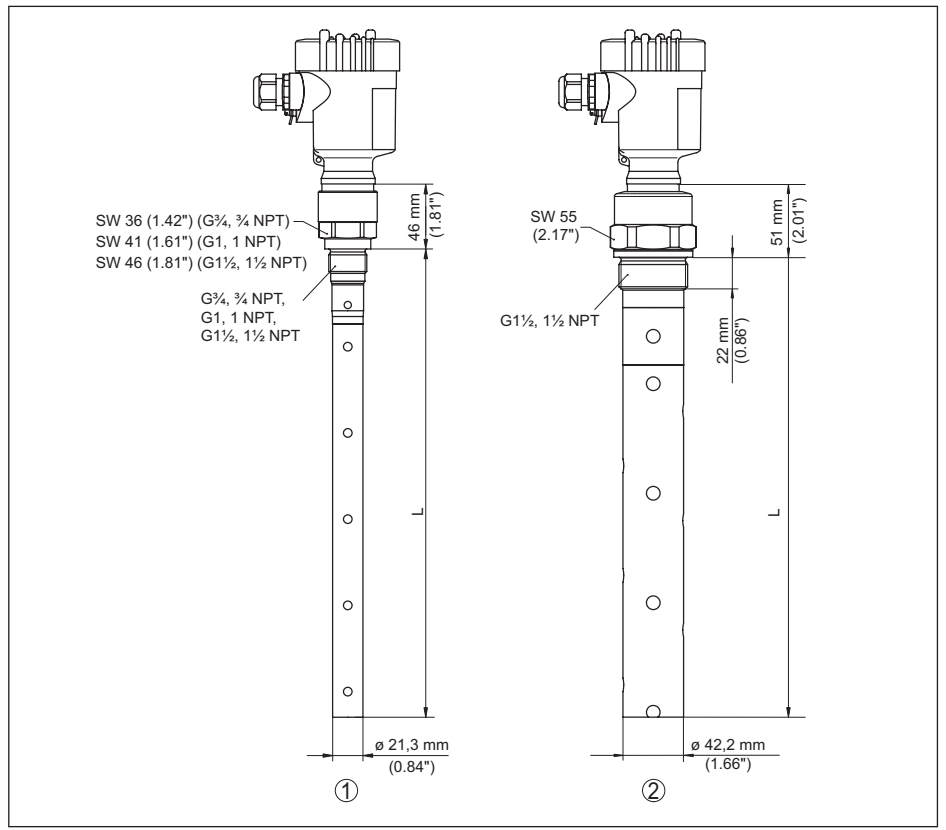

Res. 32: VEGAFLEX 81, Dişli model

- L Sensör uzunlukları, "Teknik veriler" bölümüne bakın
- 1 Koaksiyel model ø 21,3 mm (0.839 in)
- 2 Koaksiyel model ø 42,2 mm (1.661 in)

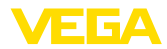

# 11.8 Sınai mülkiyet hakları

VEGA product lines are global protected by industrial property rights. Further information see <u>www.vega.com</u>.

VEGA Produktfamilien sind weltweit geschützt durch gewerbliche Schutzrechte.

Nähere Informationen unter www.vega.com.

Les lignes de produits VEGA sont globalement protégées par des droits de propriété intellectuelle. Pour plus d'informations, on pourra se référer au site <u>www.vega.com</u>.

VEGA lineas de productos están protegidas por los derechos en el campo de la propiedad industrial. Para mayor información revise la pagina web <u>www.vega.com</u>.

Линии продукции фирмы ВЕГА защищаются по всему миру правами на интеллектуальную собственность. Дальнейшую информацию смотрите на сайте <u>www.vega.com</u>.

VEGA系列产品在全球享有知识产权保护。

进一步信息请参见网站<<u>www.vega.com</u>。

### 11.9 Marka

Tüm kullanılan markaların yanı sıra şirket ve firma isimleri de mal sahipleri/eser sahiplerine aittir.

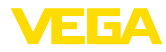

# INDEX

# A

Ana menü 24 Arayüz 40 Arızaların giderilmesi 56 Aydınlatma 33

# B

Bağla – Elektriksel 16 Bağlantı – Adımlar 16 – Teknik 16 Baud hızı 40 Bilgilerin toplanması 42 Birimler 26

# С

Cevabin gecikmesi 41, 42 Channel 32 Cihaz adresi 19, 25 Cihaz durumu 33 Çalışma prensibi 7

# D

Devreye almanın yankı eğimi 36 Dil 32 Dokümantasyon 7 Dolum malzemesinin tipi 26 Donanım adresleme 19, 25 Durdurma bitleri 41

# E

Eğim verileri – Yankı eğimi 35 Eşdeğerlik 41

# F

Fabrika kalibrasyon tarihi 43 Floating-Point-Format 41 Format - Ölçüm değeri 1 42 Format - Ölçüm değeri 2 42

# G

Gaz fazı 27 Gösterge formatı 33

### н

Hata kodları 54 Hızlı devreye alım 24

# ļ

İbre 34 İçeri akan madde 12

# Κ

Kalibrasyon tarihi 43 Kullanımın kilitlenmesi 32 Kumanda sistemi 22

# L

Levelmaster 42 Lineerizasyon 30

### Μ

Modbus 31, 41 Model etiketi 7 Montaj pozisyonu 12

# Ν

NAMUR NE 107 52 – Failure 53 – Maintenance 55 – Out of specification 54

# 0

Onarım 59 Ölçekleme Ölçüm değeri 39, 40 Ölçüm değeri belleği 51 Ölçüm değerinin göstergesi 33 Ölçüm değerlerinin sayısı 42 Ölçüm güvenirliği 34 Ölçüm sapması 56 Ölçüm yeri ismi 25 Özel parametreler 42

# Q

QR kodu 7

# S

Sensör ayarlarının kopyalanması 39 Sensör özellikleri 43 Seri numarası 7 Servis - Çağrı Merkezi 58 Seviye ayarı - Maks. seviye 28, 29 - Min. seviye 28, 29 Sıfırlama 36 Simülasyon 35 Sonda tipi 40 Sonda uzunluğu 26

VEGA

Sönümleme 30 Standart değerler 37

# Т

Tarih/Saat 36 Timeout 41 Tuş fonksiyonu 22

# U

Uygulama 26, 27 Uygulama alanı 7

# V

Veri bitleri 40

# Υ

Yankı eğimi belleği 52 Yanlış sinyal bastırma 29 Yazılım adresleme 20, 25

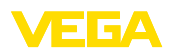

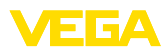

|  |  |  |  |  |  |  |  |  |  |  | 5151;  |
|--|--|--|--|--|--|--|--|--|--|--|--------|
|  |  |  |  |  |  |  |  |  |  |  | 3-TR-2 |
|  |  |  |  |  |  |  |  |  |  |  | 23121  |

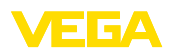

Baskı tarihi:

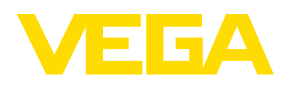

Sensörlerin ve değerlendirme sistemlerinin teslimat kapsamı, uygulanması, kullanımı ve işletme talimatları hakkındaki bilgiler basımın yapıldığı zamandaki mevcut bilgilere uygundur.

Teknik değişiklikler yapma hakkı mahfuzdur

© VEGA Grieshaber KG, Schiltach/Germany 2023

CE

VEGA Grieshaber KG Am Hohenstein 113 77761 Schiltach Germany

Phone +49 7836 50-0 E-mail: info.de@vega.com www.vega.com